# Manuale d'uso del Nokia 5800 XpressMusic

Edizione 2

### DICHIARAZIONE DI CONFORMITÀ **C€**0434 **①**

Con la presente, NOKIA CORPORATION dichiara che il prodotto RM-356 è conforme ai requisiti essenziali ed alle altre disposizioni applicabili stabilite dalla direttiva 1999/5/CE. È possibile consultare una copia della Dichiarazione di conformità al seguente indirizzo Internet http://www.nokia.com/phones/declaration\_of\_conformity/.

© 2008 Nokia Tutti i diritti sono riservati

Nokia. Nokia Connecting People. Nokia Care e XpressMusic sono marchi o marchi registrati di Nokia Corporation. Nokia tune è una tonalità registrata di proprietà di Nokia Corporation, Altri nomi di prodotti e società citati nel presente documento possono essere marchi o marchi registrati dei rispettivi proprietari.

Il contenuto del presente documento, o parte di esso, non potrà essere riprodotto, trasferito, distribuito o memorizzato in gualsiasi forma senza il permesso scritto di Nokia

symbian This product includes software licensed from Symbian Software Ltd ©1998-2008. Symbian and Symbian OS are trademarks of Symbian Ltd.

This software is based in part of the work of the FreeType Team. This product is covered by one or more of the following patents: United States Patent 5.155.805. United States Patent 5.325.479. United States Patent 5.159.668. United States Patent 2232861 and France Patent 9005712.

US Patent No 5818437 and other pending patents. T9 text input software Copyright © 1997-2008. Tegic Communications. Inc. All rights reserved.

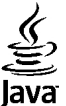

POWERED Java and all Java-based marks are trademarks or registered trademarks of Sun Microsystems, Inc.

Portions of the Nokia Maps software are © 1996-2008 The FreeType Project. All rights reserved.

This product is licensed under the MPEG-4 Visual Patent Portfolio License (i) for personal and noncommercial use in connection with information which has been encoded in compliance with the MPEG-4 Visual Standard by a consumer engaged in a personal and noncommercial activity and (ii) for use in connection with MPEG-4 video provided by a licensed video provider. No license is granted or shall be implied for any other use. Additional information, including that related to promotional, internal, and commercial uses, may be obtained from MPEG LA, LLC, See http://www.mpegla.com

Questo prodotto viene concesso in licenza ai sensi della MPEG-4 Visual Patent Portfolio License (i) per uso personale e non commerciale in relazione a dati codificati in conformità allo standard MPEG-4 Visual da parte di consumatori impegnati in attività personali e non commerciali e (ii) per essere utilizzato con video MPEG-4 forniti da distributori autorizzati. Nessuna licenza viene concessa o sarà considerata implicita per gualsiasi altro uso. Ulteriori informazioni, incluse guelle relative agli usi promozionali, interni e commerciali, possono richiedersi a MPEG LA, LLC, Vedere il sito http://www.mpegla.com

Nokia adotta una politica di continuo sviluppo. Nokia si riserva il diritto di effettuare modifiche e miglioramenti a gualsiasi prodotto descritto nel presente documento senza previo preavviso.

FINO AL LIMITE MASSIMO AUTORIZZATO DALLA LEGGE IN VIGORE, in nessuna circostanza Nokia o qualsivoglia dei suoi licenzianti SARÀ ritenuto responsabile di eventuali perdite di dati o di guadagni o di qualsiasi danno speciale, incidentale, consequenziale o indiretto in qualunque modo causato.

Il contenuto di questo documento viene fornito COME TALE, fatta eccezione per quanto previsto dalla legge in vigore. Non è prestata alcuna garanzia, implicita o esplicita, tra cui, garanzie implicite di commerciabilità e idoneità per un fine particolare, in relazione all'accuratezza, all'affidabilità o al contenuto del presente documento. Nokia si riserva il diritto di modificare questo documento o di ritirarlo in qualsiasi momento senza preavviso.

Il reverse engineering del software contenuto nel dispositivo Nokia è vietato nella misura consentita dalle leggi vigenti. Nella misura in cui il presente manuale d'uso contiene limitazioni a dichiarazioni, garanzie, indennizzi e responsabilità di Nokia, tali limitazioni parimenti si applicheranno a qualsivoglia dichiarazione, garanzia, indennizzo e responsabilità dei licenzianti di Nokia.

Le applicazioni di altri produttori fornite con il dispositivo potrebbero essere state sviluppate da o essere di proprietà di persone fisiche o giuridiche non affiliate o facenti capo a Nokia. Nokia non detiene i copyright o diritti di proprietà intellettuale di queste applicazioni di altri produttori. In quanto tale, Nokia non è responsabile del supporto all'utente finale o della funzionalità di queste applicazioni, ne delle informazioni presentate nelle applicazioni o in questi materiali. Nokia non fornisce alcuna garanzia per queste applicazioni di altri produttori. UTILIZZANDO LE APPLICAZIONI L'UTENTE RICONOSCE CHE LE APPLICAZIONI VENGONO FORNITE "COSÌ COME SONO" SENZA GARANZIE DI ALCUN GENERE, ESPLICITE O IMPLICITE, E FINO AL LIMITE MASSIMO CONSENTITO DALLA LEGGE VIGENTE. L'UTENTE RICONOSCE ALTRESÌ CHE NÈ LA NOKIA, NÈ I SUOI LICENZIATARI O AFFILIATI RILASCIANO ALCUNA DICHIARAZIONE O GARANZIA, ESPLICITA O IMPLICITA, INCLUSE, A TITOLO MERAMENTE ESEMPLIFICATIVO E NON ESAUSTIVO, LE GARANZIE DI COMMERCIABILITÀ O IDONEITÀ PER UNO SCOPO PARTICOLARE NÉ DICHIARANO O GARANTISCONO CHE LE APPLICAZIONI NON VIOLERANNO BREVETTI, COPYRIGHT, MARCHI O ALTRI DIRITTI DI TERZI.

La disponibilità di prodotti, applicazioni e servizi particolari può variare a seconda delle regioni. Per i dettagli e le informazioni sulle lingue disponibili, contattare il rivenditore Nokia più vicino.

#### Controlli sull'esportazione

In questo dispositivo sono inclusi articoli, tecnologia o software soggetti alle normative relative all'esportazione degli Stati Uniti e di altri paesi. È vietata qualsiasi deroga a tali normative.

#### AVVISO FCC/INDUSTRY CANADA

Questo dispositivo potrebbe causare interferenze radio o TV (ad esempio, quando si utilizza un telefono nelle immediate vicinanze dell'apparecchiatura di ricezione). FCC o Industry Canada potrebbe richiedere all'utente di non utilizzare più il telefono, qualora non fosse possibile eliminare tale interferenza. In caso di difficoltà, rivolgersi al centro di assistenza più vicino. Questo dispositivo è conforme alla parte 15 delle norme FCC. Il suo utilizzo è soggetto alle seguenti due condizioni: (1) Il dispositivo non deve causare interferenze dannose, nonché (2) il dispositivo deve accettare qualsivoglia interferenza ricevuta, incluse le interferenze che potrebbero provocare funzionamenti indesiderati. Qualunque modifica o alterazione non espressamente approvata da Nokia potrebbe invalidare il diritto dell'utente ad utilizzare questo dispositivo.

Modello: 5800d-1

/Edizione 2 IT

| Sicurezza                               | 10 |
|-----------------------------------------|----|
| Informazioni sul dispositivo            | 10 |
| Servizi di rete                         | 11 |
|                                         |    |
| 1. Operazioni preliminari               | 12 |
| Tasti e componenti                      | 12 |
| Inserire la carta SIM                   |    |
| Inserire la batteria                    |    |
| Caricare la batteria                    | 14 |
| Accendere il dispositivo                |    |
| Penna stylus                            |    |
| Bloccare i tasti e lo schermo sensibile | 15 |
| Schermata iniziale                      | 15 |
| Accedere al menu                        | 16 |
| Operazioni sullo schermo sensibile      | 16 |
| Tasto multimediale                      | 18 |
| Cambiare il tono di chiamata            | 18 |
| Assistenza Nokia                        | 18 |
|                                         |    |
| 2. Assistenza                           | 18 |
| Guida integrata                         | 18 |
| Manuale d'uso completo                  | 19 |
| Aggiornamenti software                  | 19 |
| Impostazioni                            | 20 |
| Codici di accesso                       | 20 |
| Prolungare la durata delle batterie     | 20 |
| Liberare memoria                        | 21 |
|                                         |    |
| 3. Il dispositivo                       | 22 |

| Introduzione                                                                                                    | 22                                                                   |
|----------------------------------------------------------------------------------------------------|----------------------------------------------------------------------|
| Trasferire contenuto                                                                                                    | 22                                                                   |
| Indicatori presenti sul display                                                                                                    | 23                                                                   |
| Memory card                                                                                                    | 24                                                                   |
| Inserire la memory card                                                                                                    | 24                                                                   |
| Rimuovere la memory card                                                                                                    | 25                                                                   |
| Controllo del volume e dell'altoparlante                                                                                                    | 25                                                                   |
| Collegamenti                                                                                                    | 26                                                                   |
| Posizioni delle antenne                                                                                                    | 26                                                                   |
| Barra Contatti                                                                                                    | 26                                                                   |
| Modo d'uso Offline                                                                                                    | 27                                                                   |
| Impostazioni sensore e rotazione del display                                                                                                    | 27                                                                   |
| Auricolare                                                                                                    | 28                                                                   |
| Rimuovere la carta SIM                                                                                                    | 28                                                                   |
| Manufactoria de la contra de contra de la contra de la co | 20                                                                   |
| montare un cinturino da poiso                                                                                                    | 29                                                                   |
| Blocco remoto                                                                                                    | 29<br>29                                                             |
| Montare un cinturno da poiso<br>Blocco remoto                                                                                                    | 29<br>29                                                             |
| An and the second second secon | 29<br>29<br>. <b>30</b>                                              |
| An and the second second secon | 29<br>29<br>. <b>30</b><br>29                                        |
| Annuare un cinturno da poiso<br>Blocco remoto<br>4. Effettuare chiamate<br>Sensore di prossimità<br>Chiamate vocali                                                                                                    | 29<br>29<br>. <b>30</b><br>29<br>30                                  |
| Montare un cinturno da poiso<br>Blocco remoto                                                                                                    | 29<br>29<br>30<br>30<br>30                                           |
| Montare un cinturno da poiso<br>Blocco remoto<br>4. Effettuare chiamate<br>Sensore di prossimità<br>Chiamate vocali<br>Durante una chiamata<br>Segreteria telefonica                                                                                                    | 29<br>29<br>29<br>30<br>30<br>31                                     |
| Montare un cinturno da poiso<br>Blocco remoto<br><b>4. Effettuare chiamate</b><br>Sensore di prossimità<br>Chiamate vocali<br>Durante una chiamata<br>Segreteria telefonica<br>Rispondere o rifiutare una chiamata                                                                                                    | 29<br>29<br>30<br>30<br>31<br>31                                     |
| Montare un cinturno da poiso<br>Blocco remoto<br><b>4. Effettuare chiamate</b><br>Sensore di prossimità.<br>Chiamate vocali<br>Durante una chiamata<br>Segreteria telefonica<br>Rispondere o rifiutare una chiamata<br>Chiamata in conferenza.                                                                                                    | 29<br>29<br>29<br>30<br>30<br>31<br>31<br>31                         |
| Montare un cinturno da poiso<br>Blocco remoto<br><b>4. Effettuare chiamate</b><br>Sensore di prossimità.<br>Chiamate vocali<br>Durante una chiamata<br>Segreteria telefonica<br>Rispondere o rifiutare una chiamata<br>Chiamata in conferenza<br>Chiamata rapida                                                                                                    | 29<br>29<br>29<br>30<br>30<br>31<br>31<br>31<br>32                   |
| Montare un cinturno da poiso                                                                                                    | 29<br>29<br>30<br>30<br>31<br>31<br>31<br>32<br>32                   |
| Montare un cinturno da poiso.         Blocco remoto. <b>4. Effettuare chiamate</b>                                                                                                    | 29<br>29<br>29<br>30<br>31<br>31<br>31<br>32<br>32<br>32             |
| Montare un cinturno da poiso                                                                                                    | 29<br>29<br>30<br>30<br>31<br>31<br>31<br>31<br>32<br>32<br>33<br>33 |

| Rispondere o rifiutare una videochiamata             | Servizi SIM                                   | .45 |
|------------------------------------------------------|-----------------------------------------------|-----|
| Condivisione video35                                 | Rubrica SIM                                   | .45 |
| Requisiti per la condivisione di video               | Numeri consentiti                             | .45 |
| Impostazioni35                                       |                                               |     |
| Condividere video live o clip video                  | 7. Messaggi                                   | 45  |
| Accettare un invito37                                | Vista principale Messaggi                     | .46 |
| Registro37                                           | Scrivere e inviare messaggi                   | .46 |
| Chiamate recenti                                     | Ricevuti in Messaggi                          | .47 |
| Barra degli strumenti Chiamate recenti               | Ricevere messaggi                             | .47 |
| Durata chiamate38                                    | Messaggi multimediali                         | .48 |
| Dati a pacchetto38                                   | Dati, impostazioni e messaggi di informazioni |     |
| Monitorare tutti gli eventi di comunicazione         | Web                                           | .48 |
|                                                      | Casella e-mail                                | .48 |
| 5. Scrivere testo                                    | Definire le impostazioni e-mail               | .48 |
| Tastiera su schermo39                                | Aprire la casella e-mail                      | .49 |
| Grafia40                                             | Recuperare messaggi e-mail                    | .49 |
| Tastiera alfanumerica40                              | Eliminare messaggi e-mail                     | .50 |
| Icone e funzioni40                                   | Disconnettersi dalla casella e-mail           | .50 |
| Metodo di scrittura tradizionale41                   | Visualizzare messaggi su una carta SIM        | .50 |
| Scrittura facilitata42                               | Messaggi Cell broadcast                       | .50 |
| Alternare le modalità di testo42                     | Comando servizi                               | .51 |
| Impostazioni di inserimento tattili42                | Impostazioni dei messaggi                     | .51 |
|                                                      | Impostazioni SMS                              | .51 |
| 6. Rubrica43                                         | Impostazioni dei messaggi multimediali        | .51 |
| Salvare e modificare nomi e numeri43                 | Impostazioni e-mail                           | .52 |
| Barra degli strumenti Rubrica43                      | Gestire caselle e-mail                        | .52 |
| Gestire nomi e numeri43                              | Chat                                          | .52 |
| Numeri e indirizzi predefiniti44                     |                                               |     |
| Toni di chiamata, immagini e testo di chiamata delle | 8. Personalizzare il dispositivo              | 53  |
| schede44                                             | Cambiare l'aspetto grafico del dispositivo    | .53 |
| Copiare schede Rubrica44                             | Modi d'uso                                    | .53 |
|                                                      |                                               |     |

| 9. Cartella Musica54                                    |  |
|---------------------------------------------------------|--|
| Lettore musicale54                                      |  |
| Riprodurre un brano o un podcast54                      |  |
| Playlist55                                              |  |
| Podcast                                                 |  |
| Trasferire file musicali da un computer                 |  |
| Nokia Music Store56                                     |  |
| Nokia Podcasting57                                      |  |
| Impostazioni di Podcasting57                            |  |
| Download                                                |  |
| Radio                                                   |  |
| Ascoltare la radio58                                    |  |
| Gestire le stazioni radio59                             |  |
|                                                         |  |
| 10. Galleria59                                          |  |
| Visualizzare e organizzare file59                       |  |
| Visualizzare foto e video59                             |  |
| Organizzare foto e video60                              |  |
| Modalità Uscita TV60                                    |  |
| 11 Entocomoro 61                                        |  |
| Attivazione delle feteremere                            |  |
| Allivazione della foto                                  |  |
| Acquisizione delle foto                                 |  |
| controlli e indicatori su schermo per i acquisizione di |  |
|                                                         |  |
| Impostazioni di acquisizione e di registrazione         |  |
| Acquisire foto                                          |  |
| Operazioni successive all'acquisizione di una foto      |  |
| Hash e illuminazione del video64                        |  |
| Scene                                                   |  |
| Informazioni sulla posizione65                          |  |

| Prendere parte alla foto - autoscatto<br>Acquisire foto in sequenza<br>Registrazione video<br>Registrare video<br>Controlli e indicatori su schermo per la registrazione | 65<br>65<br>66<br>e di |
|----------------------------------------------------------------------------------------------------|------------------------|
|                                                                                                    | 00                     |
| operazioni successive alla registrazione di un                                                                                                    | 67                     |
| video                                                                                                    |                        |
| 12. Ricerca nosizione (GPS)                                                                                                    |                        |
| Informazioni sul GPS                                                                                                    | 68                     |
| Sistema Δ-GPS (Δssisted GPS)                                                                                                    | 68                     |
| Tenere il dispositivo in modo corretto                                                                                                    | 68                     |
| Suggerimenti per la creazione di una connessione                                                                                                    |                        |
| GPS                                                                                                    |                        |
| Richieste di posizione                                                                                                    |                        |
| Punti di riferimento                                                                                                    | 70                     |
| Dati GPS                                                                                                    | 70                     |
| Ricerca posizione                                                                                                    | 70                     |
|                                                                                                    |                        |
| 13. Mappe                                                                                                    | 71                     |
| Марре                                                                                                    | 71                     |
| Ricerca posizione tramite la rete                                                                                                    | 72                     |
| Spostarsi su una mappa                                                                                                    | 72                     |
| Indicatori presenti sul display                                                                                                    | 72                     |
| Trovare posizioni                                                                                                    | 72                     |
| Pianificare un itinerario                                                                                                    | 73                     |
| Salvare e inviare posizioni                                                                                                    | 74                     |
| Visualizzare gli elementi salvati                                                                                                    | 74                     |
| Navigare fino a destinazione                                                                                                    | 74                     |
| Aggiornare le mappe                                                                                                    | 75                     |

| Nokia Map Loader                                     | 75 |
|------------------------------------------------------|----|
| 14. Connettività                                     | 75 |
| Connessioni dati e punti di accesso                  | 76 |
| Impostazioni di rete                                 | 76 |
| LAN senza fili                                       | 77 |
| Informazioni sulla WLAN                              | 77 |
| Connessioni WLAN                                     | 77 |
| Configurazione guidata WLAN                          | 77 |
| Punti di accesso Internet WLAN                       | 78 |
| Modalità operative                                   | 78 |
| Impostazioni LAN senza fili                          | 78 |
| Punti di accesso                                     | 79 |
| Creare un nuovo punto di accesso                     | 79 |
| Creare gruppi di punti di accesso                    | 79 |
| Punti di accesso dei dati a pacchetto                | 80 |
| Punti di accesso Internet WLAN                       | 81 |
| Connessioni dati attive                              | 82 |
| Sincronizzazione                                     | 83 |
| Connettività Bluetooth                               | 83 |
| Informazioni sulla connettività Bluetooth            | 83 |
| Impostazioni                                         | 84 |
| Suggerimenti per la protezione                       | 84 |
| Inviare i dati utilizzando la connettività Bluetooth | 84 |
| Associare dispositivi                                | 85 |
| Ricezione di dati utilizzando una connessione        |    |
| Bluetooth                                            | 86 |
| Bloccare i dispositivi                               | 86 |
| Modalità SIM remota                                  | 86 |
| USB                                                  | 87 |
| Connessioni PC                                       | 87 |

| Impostazioni amministrative<br>SIP, impostazioni<br>Controllo dei nomi dei punti di accesso<br>Impostazioni dati a pacchetto | 87<br>87<br>88<br>88 |
|----------------------------------------------------------------------------------------------------|----------------------|
| 15. Condividi in linea                                                                                                    | 88                   |
| Condividi in linea                                                                                                    | 88                   |
| Effettuare la sottoscrizione di servizi                                                                                      | 89                   |
| Gestire gli account                                                                                                    | 89                   |
| Creare un inserimento                                                                                                    | 89                   |
| Inserire file della Galleria                                                                                                 | 90                   |
| 10 Contro video Nobio                                                                                                    |                      |
| 16. Centro video Nokia                                                                                                    | 90                   |
| Visualizzare e scaricare clip video                                                                                          | 90                   |
| Feed video                                                                                                    |                      |
| I miei video                                                                                                    |                      |
| Trasferire video dal PC                                                                                                    |                      |
| Impostazioni Centro video                                                                                                    | 92                   |
| 17. Browser Web                                                                                                    | 93                   |
| Navigare il Web                                                                                                    | 93                   |
| Barra degli strumenti del browser                                                                                            |                      |
| Spostarsi sulle pagine                                                                                                    |                      |
| Feed e blog Web                                                                                                    | 95                   |
| Widget                                                                                                    | 95                   |
| Ricerca di contenuto                                                                                                    | 95                   |
| Scaricare e acquistare elementi                                                                                              | 96                   |
| Preferiti                                                                                                    | 96                   |
| Svuotare la cache                                                                                                    | 97                   |
| Protezione delle connessioni                                                                                                 | 97                   |
|                                                                                                    |                      |

| 18. Ricerca                                   | 97  |
|-----------------------------------------------|-----|
| Informazioni sulla ricerca                    | 97  |
| Avviare una ricerca                           | 98  |
| 19. Download                                  | 98  |
| Informazioni su Download                      | 98  |
| Acquistare e scaricare elementi               | 99  |
| 20. Altre applicazioni                        | 99  |
| Orologio                                      |     |
| Sveglia                                       |     |
| Orologio mondiale                             | 99  |
| Agenda                                        | 100 |
| Viste dell'Agenda                             | 100 |
| Barra degli strumenti Agenda                  | 100 |
| Gestione file                                 | 100 |
| Informazioni su Gestione file                 | 100 |
| Trovare e organizzare file                    | 100 |
| Modificare la memory card                     | 100 |
| Eseguire il backup di file su una memory card | 101 |
| Gestione applicazioni                         | 101 |
| Installazione delle applicazioni              | 101 |
| Rimozione delle applicazioni                  | 102 |
| Impostazioni di Gestione applicazioni         | 103 |
| Aggiornamento applicazione                    | 103 |
| RealPlayer                                    | 103 |
| Barra degli strumenti RealPlayer              | 103 |
| Riprodurre clip video                         | 104 |
| Streaming di contenuti OTA (Over The Air)     | 104 |
| Registratore                                  | 104 |
| Scrivere note                                 | 105 |

| Calcolatrice                                     |     |
|--------------------------------------------------|-----|
| Convertitore                                     | 105 |
| DIZIOIIdIIO                                      |     |
| 21. Impostazioni                                 | 105 |
| Impostazioni telefono                            | 106 |
| Impostazioni di data e ora                       | 106 |
| Impostazioni di lingua                           | 106 |
| Impostazioni del display                         | 106 |
| Comandi vocali                                   | 107 |
| Impostazioni accessori                           | 107 |
| Impostazioni delle applicazioni                  | 108 |
| Aggiornamenti del dispositivo                    | 108 |
| Impostazioni di protezione                       | 108 |
| Telefono cellulare e SIM                         | 108 |
| Gestione certificati                             | 109 |
| Modulo di protezione                             | 111 |
| Ripristinare le impostazioni originali           | 111 |
| Contenuti protetti                               | 111 |
| Segnale luminoso di notifica                     | 112 |
| Impostazioni chiamata                            |     |
| Impostazioni chiamata                            |     |
| Deviazioni                                       |     |
| Blocco delle chiamate                            | 113 |
| 22. Risoluzione dei problemi                     | 113 |
| Accessori                                        | 117 |
| Dette de                                         |     |
| Batteria                                         |     |
| Informazioni sulla batteria e sul caricabatterie | 117 |

| Linee guida per l'autenticazione delle batterie<br>Nokia                 |            |
|--------------------------------------------------------------------------|------------|
| Ologramma di autenticazione<br>Cosa fare se la batteria non è autentica? | 119<br>119 |
| Precauzioni e manutenzione                                               | 119        |
| Riciclo                                                                  | 120        |
| Ulteriori informazioni sulla sicurezza                                   | 120        |
| Bambini piccoli                                                          |            |
| Ambiente operativo                                                       |            |
| Apparecchiature mediche                                                  |            |
| Apparecchiature mediche impiantate                                       |            |
| Apparecchi acustici                                                      |            |
| Veicoli                                                                  |            |
| Aree a rischio di esplosione                                             |            |
| Chiamate ai numeri di emergenza                                          |            |
| Informazioni sulla certificazione (SAR)                                  | 124        |
| Indice analitico                                                         |            |

# **Sicurezza**

Leggere le semplici indicazioni di seguito riportate. Il mancato rispetto di tali norme può essere pericoloso o illegale. Leggere la versione integrale del manuale d'uso per ulteriori informazioni.

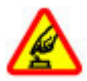

#### ACCENSIONE IN AMBIENTI SICURI

Non accendere il dispositivo quando è vietato l'uso di telefoni senza fili o quando può causare interferenze o situazioni di pericolo.

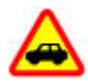

#### SICUREZZA STRADALE PER PRIMA COSA

Rispettare tutte le leggi locali per la sicurezza stradale. Durante la guida, le mani devono essere sempre tenute libere per poter condurre il veicolo. La sicurezza stradale deve avere la priorità assoluta durante la guida.

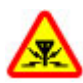

#### INTERFERENZE

Tutti i dispositivi senza fili possono essere soggetti a interferenze che potrebbero influire sulle prestazioni dell'apparecchio.

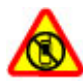

#### SPEGNERE ALL'INTERNO DELLE ZONE VIETATE

Rispettare tutte le restrizioni. Spegnere il dispositivo in aereo e in prossimità di apparecchiature mediche, combustibili, sostanze chimiche o esplosivi.

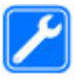

#### SERVIZIO QUALIFICATO

Soltanto il personale qualificato può installare o eseguire interventi di assistenza tecnica su questo prodotto.

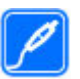

#### ACCESSORI E BATTERIE

Utilizzare esclusivamente accessori e batterie approvati. Non collegare prodotti incompatibili.

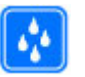

#### IMPERMEABILITÀ

Il dispositivo non è impermeabile. Evitare che si bagni.

### Informazioni sul dispositivo

Il dispositivo senza fili descritto in questo manuale è stato omologato per essere utilizzato sulla reti GSM 850, 900, 1800, 1900 e UMTS 900 e 2100. Rivolgersi al proprio operatore per ulteriori informazioni sulle reti.

Durante l'uso delle funzioni del presente dispositivo, assicurarsi di rispettare tutte le leggi e gli usi locali, nonché la privacy ed i diritti altrui, inclusi i diritti di copyright.

I diritti di copyright potrebbero impedire la copia, la modifica o il trasferimento di immagini, musica (inclusi i toni di chiamata) e altri elementi.

Il dispositivo supporta varie modalità di connessione. Come i computer, questo dispositivo potrebbe essere esposto a virus e altro contenuto dannoso. Occorre essere sempre molto cauti con i messaggi, le richieste di connessione, la navigazione con browser e i download. Installare e utilizzare esclusivamente servizi e software provenienti da fonti affidabili, quali le applicazioni Symbian Signed o Java Verified™, che offrono adeguate garanzie di sicurezza e protezione da software dannosi. Sarebbe opportuno installare software antivirus e altri software di protezione sul proprio dispositivo e su tutti i computer ad esso collegati.

Il dispositivo potrebbe avere dei segnalibri o collegamenti preinstallati per l'accesso a siti Internet di terzi, inoltre, il dispositivo potrebbe consentire l'accesso anche ad altri siti di terzi. I siti di terzi non sono affiliati a Nokia e Nokia non avalla né si assume alcuna responsabilità per nessuno di essi. Se si decide di visitare tali siti, occorre adottare le opportune precauzioni per la protezione o il contenuto.

Avvertenza: Per usare tutte le funzioni di questo dispositivo, ad eccezione della sveglia, il dispositivo deve essere acceso. Non accendere il dispositivo senza fili quando l'uso può causare interferenze o situazioni di pericolo.

Ricordarsi di effettuare il backup o di tenere una copia scritta di tutti i dati importanti memorizzati sul dispositivo.

Quando si effettua il collegamento a qualunque altro dispositivo, leggere la relativa guida d'uso per informazioni dettagliate sulla sicurezza. Non collegare prodotti incompatibili.

Le immagini riportate in questo manuale potrebbero essere diverse da quelle che appariranno sul display del proprio dispositivo. Fare riferimento al manuale d'uso per altre importanti informazioni sul dispositivo.

### Servizi di rete

Per usare il dispositivo è necessario richiedere il servizio al relativo operatore. Molte delle funzioni richiedono speciali funzionalità di rete. Queste funzionalità non sono disponibili su tutte le reti; altre reti potrebbero richiedere la stipula di speciali accordi con il proprio operatore per l'utilizzo di certi servizi di rete. L'uso di servizi di rete implica la trasmissione di dati. Rivolgersi al proprio operatore per informazioni sulle tariffe relative alla propria rete di appartenenza e sulle tariffe in caso di roaming su altre reti. L'operatore potrà fornire le necessarie istruzioni e tutte le informazioni tariffarie relative ai servizi. Alcune reti potrebbero avere limitazioni che incidono sulle modalità d'uso dei servizi di rete. Ad esempio, alcune reti potrebbero non supportare tutti i servizi e/o i caratteri di una lingua.

L'operatore potrebbe aver richiesto la disabilitazione o la non attivazione di alcune funzioni sul dispositivo dell'utente. In questo caso, tali funzioni non appariranno sul menu del dispositivo. Il dispositivo potrebbe anche avere una configurazione speciale, ad esempio, variazioni nei nomi, nell'ordine e nelle icone dei menu. Rivolgersi al proprio operatore per ulteriori informazioni.

Questo dispositivo supporta i protocolli WAP 2.0 (HTTP e SSL) che funzionano sui protocolli TCP/IP. Alcune funzioni di questo dispositivo, quali MMS, browser ed e-mail, richiedono il supporto di rete per queste tecnologie.

# 1. Operazioni preliminari

### Tasti e componenti

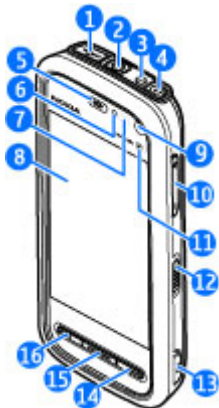

1- Connettore USB micro per collegarsi a un PC compatibile

2 — Connettore AV Nokia da 3,5 mm per auricolari, cuffie e connettori uscita TV compatibili

- 3 Connettore del caricabatterie
- 4 Tasto di accensione e spegnimento
- 5 Ricevitore
- 6 Sensore di luminosità

- 7 Sensore di prossimità
- 8 Schermo sensibile
- 9 Fotocamera secondaria
- 10 Tasto Volume/Zoom
- 11 Tasto multimediale
- 12 Interruttore per bloccare tasti e schermo
- 13 Tasto di acquisizione
- 14 Tasto di fine chiamata
- 15 Tasto Menu
- 16 Tasto di chiamata

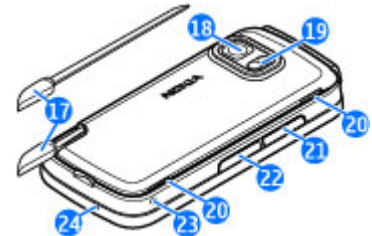

- 17 Penna stylus
- 18 Obiettivo fotocamera
- 19 Flash della fotocamera
- 20 Altoparlanti

- 21 Cover dello slot della carta SIM
- 22 Cover dello slot della memory card
- 23 Foro per il cinturino da polso
- 24 Microfono

In caso di uso prolungato come in una videochiamata e una connessione dati a banda larga, il dispositivo potrebbe risultare caldo al tatto. Nella maggior parte dei casi, questa condizione è normale. Tuttavia, qualora si abbia il sospetto che il dispositivo non stia funzionando correttamente, rivolgersi al più vicino centro di assistenza tecnica qualificato.

# Inserire la carta SIM

Importante: Per evitare di danneggiare la carta SIM, rimuovere sempre la batteria prima di inserire o rimuovere la carta.

È possibile che nel dispositivo sia già inserita una carta SIM. In caso contrario, effettuare le seguenti operazioni:

1. Aprire la cover dello slot della carta SIM.

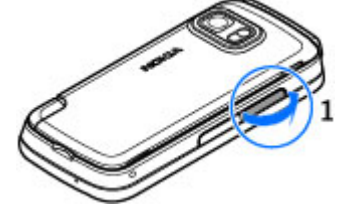

- 2. Inserire una carta SIM nello slot. Accertarsi che l'area di contatto sulla carta sia rivolta verso l'alto e che l'angolo smussato sia rivolto verso il dispositivo. Spingere la carta all'interno.
- 3. Chiudere la cover dello slot della carta SIM. Controllare che la cover sia chiusa.

Se la carta SIM non è inserita bene, il dispositivo può essere utilizzato solo nel modo d'uso Offline.

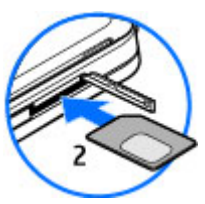

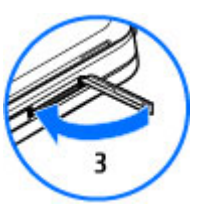

### Inserire la batteria

Spegnere sempre il dispositivo e scollegare il caricabatterie prima di rimuovere la batteria.

1. Rimuovere la cover posteriore sollevandola dalla parte inferiore del dispositivo.

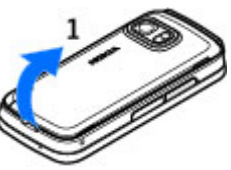

#### Operazioni preliminari

- 2. Inserire la batteria.
- Per posizionare di nuovo la cover, dirigere innanzitutto i ganci di bloccaggio superiori verso gli slot e successivamente premere verso il basso finché la cover non si blocchi.

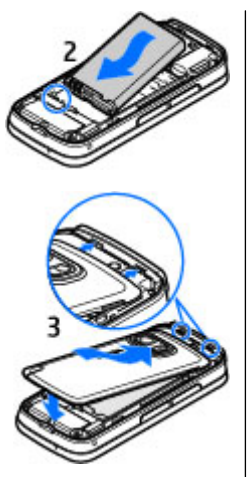

#### Caricare la batteria

- 1. Collegare un caricabatterie compatibile a una presa a muro.
- 2. Collegare il cavo di alimentazione al dispositivo. Se la batteria è completamente scarica, è possibile che sia necessario attendere qualche minuto prima che la barra dell'indicatore della carica inizi a muoversi.

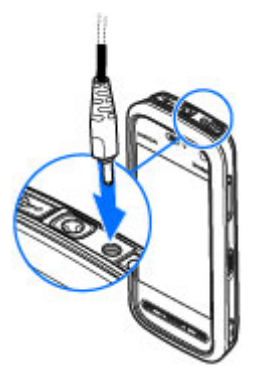

- 3. Quando la batteria è completamente carica, l'indicatore smette di muoversi. Scollegare il caricabatterie dal dispositivo e successivamente dalla presa a muro.
- \*

**Suggerimento:** Scollegare il caricabatterie dalla presa a muro quando non è in uso. Un caricabatterie collegato alla presa consuma anche quando non è collegato al dispositivo.

### Accendere il dispositivo

- 1. Tenere premuto il tasto di accensione e spegnimento.
- 3. Selezionare la posizione. Se per sbaglio è stata selezionata la posizione errata, scegliere Indietro.

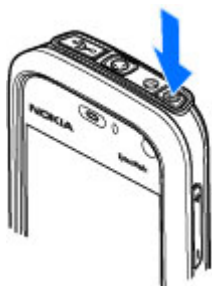

4. Inserire la data e l'ora. Quando si utilizza il formato di tempo a 12 ore, per passare tra a.m. e p.m. e viceversa, selezionare un numero qualsiasi.

# Penna stylus

Alcune funzioni, come il riconoscimento della grafia, sono progettate per essere utilizzate con una penna stylus. La penna stylus si trova sulla cover posteriore del dispositivo.

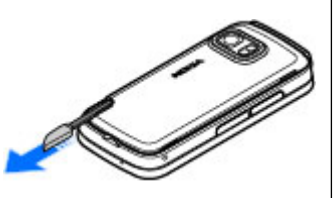

Importante: Usare solo la penna stylus approvata da Nokia per questo dispositivo. L'uso di un qualsiasi altro tipo di penna stylus potrebbe rendere nulla la garanzia del dispositivo e danneggiare lo schermo sensibile al tatto. Evitare di graffiare lo schermo sensibile al tatto. Non usare mai una penna o matita o altro oggetto appuntito per scrivere sullo schermo sensibile al tatto.

# Bloccare i tasti e lo schermo sensibile

Per bloccare o sbloccare lo schermo sensibile e i tasti, far scorrere l'interruttore di blocco sul lato del dispositivo.

Quando lo schermo sensibile e i tasti sono bloccati, lo schermo sensibile viene disattivato e i tasti sono inattivi.

Lo schermo e i tasti possono bloccarsi automaticamente dopo un determinato periodo di inattività. Per cambiare le impostazioni relative al blocco automatico dello schermo e dei tasti, selezionare Menu > Impostaz. e Telefono > Gestione telefoni > Blocco tast. aut. > Intervallo bl. aut. tastiera.

### Schermata iniziale

La Schermata iniziale è il punto di partenza in cui è possibile raccogliere tutti i contatti importanti o i collegamenti alle applicazioni.

#### Operazioni preliminari

#### Flementi di visualizzazione interattivi

Per aprire l'applicazione Orologio, toccare l'orologio (1).

Per aprire l'Agenda o cambiare i modi d'uso nella Schermata iniziale, toccare la data o il nome del modo d'uso (2).

Per visualizzare o cambiare le impostazioni di connettività ( ), per vedere le LAN senza fili disponibili se la scansione della WLAN è abilitata oppure per visualizzare gli eventi senza risposta, toccare l'angolo destro superiore (3).

Per effettuare una chiamata. selezionare 🛄 (4).

Per aprire la Rubrica. selezionare 🖪 (5).

Per aprire il menu principale, premere il tasto Menu (6).

#### Iniziare a utilizzare la barra Contatti

Per iniziare a utilizzare la

barra Contatti e aggiungere i propri contatti alla Schermata iniziale, nella Schermata iniziale selezionare **S** > Agg. cont. a Sch. iniz, e attenersi alle istruzioni.

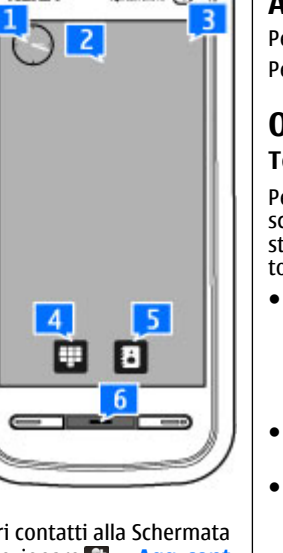

anti-ÓE

Xonal-Rate

#### Cambiare il tema della Schermata iniziale

Per cambiare il tema o i collegamenti della Schermata iniziale, selezionare Menu > Impostaz, e Personale > Scherm, iniziale.

### Accedere al menu

Per accedere al menu, premere il tasto del menu. Per aprire un'applicazione o una cartella del menu, toccarla.

#### **Operazioni sullo schermo sensibile** Toccare e toccare due volte

Per aprire un'applicazione o un altro elemento presente sullo schermo sensibile, in genere lo si tocca con il dito o la penna stylus. Tuttavia, per aprire gli elementi che seguono, occorre toccarli due volte.

• Elementi di un elenco in un'applicazione, ad esempio la cartella Bozze nell'elenco delle cartelle di Messaggi

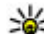

- **Suggerimento:** Quando si apre una vista elenco, il primo elemento è già evidenziato. Per aprire
  - l'elemento evidenziato, toccarlo una volta.
- Applicazioni e cartelle nel menu guando si utilizza il tipo vista elenco
- File in un elenco di file, ad esempio, una foto nella vista delle foto e dei video nella Galleria.

Se si tocca un file o un elemento simile una volta, non lo si apre, ma lo si evidenzia. Per visualizzare le opzioni presenti per l'elemento, scegliere Opzioni oppure, se

disponibile, selezionare un'icona su una barra degli strumenti.

#### Selezionare

In questa documentazione l'apertura di applicazioni o elementi toccandoli una volta o due volte si chiama "selezione". Se è necessario selezionare più elementi in sequenza, i testi visualizzati da selezionare vengono separati da frecce.

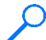

**Esempio:** Per selezionare **Opzioni** > **Guida**, toccare **Opzioni**, quindi **Guida**.

#### Trascinare

Per trascinare, mettere il dito o la penna stylus sullo schermo e farla scorrere.

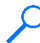

**Esempio:** Per scorrere verso l'alto o il basso su una pagina Web, trascinare la pagina con il dito o la penna stylus.

#### Strisciare

Per strisciare, scorrere il dito velocemente verso sinistra o verso destra sullo schermo.

**Esempio:** Quando si visualizza una foto, per vedere la foto successiva o precedente, strisciare la foto rispettivamente verso sinistra o verso destra.

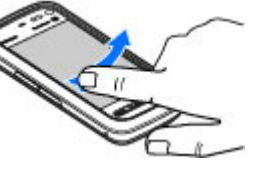

#### Scorrere

Per scorrere verso l'alto o verso il basso in elenchi dotati di una barra di scorrimento, trascinare il dispositivo apposito.

In alcune viste elenco è possibile scorrere posizionando il dito o la penna stylus su un elemento dell'elenco e trascinando verso l'alto o il basso.

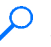

**Esempio:** Per scorrere le schede Rubrica, posizionare il dito o la penna stylus su una scheda e trascinare verso l'alto o verso il basso.

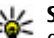

**Suggerimento:** Per visualizzare una breve descrizione delle icone e dei pulsanti, posizionare il dito o la penna stylus sull'icona o il pulsante. Le descrizioni non sono disponibili per tutte le icone e i pulsanti.

#### Illuminazione dello schermo sensibile

L'illuminazione dello schermo sensibile si disattiva dopo un periodo di inattività. Per attivare l'illuminazione dello schermo, toccarlo.

Quando lo schermo sensibile e i tasti sono bloccati, l'illuminazione non si attiva anche se lo schermo viene toccato. Per sbloccare lo schermo e i tasti, spostare l'interruttore di blocco.

#### Assistenza

### Tasto multimediale

Per accedere ad applicazioni, quali il lettore musicale o il browser. toccare il tasto multimediale (\*\*) per aprire la barra multimediale e selezionare l'applicazione.

- M. Suggerimento: Tenere il dito o la penna stylus sull'icona per vedere il nome dell'applicazione.

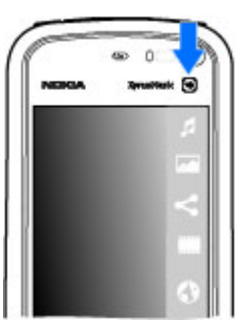

# Cambiare il tono di chiamata

Selezionare Menu > Impostaz, e Personale > Modi d'uso.

È possibile utilizzare i modi d'uso per impostare e personalizzare i toni di chiamata, i toni di avviso SMS e quelli relativi a eventi, ambienti o gruppi di chiamanti diversi. Per personalizzare un modo d'uso, selezionarlo e scegliere **Opzioni > Personalizza.** 

# 2. Assistenza

Guida integrata 📢

Il dispositivo contiene istruzioni per l'utilizzo delle applicazioni presenti.

### Assistenza Nokia

Per trovare la versione più recente di guesto manuale. ulteriori informazioni, i download e i servizi correlati al prodotto Nokia in uso, visitare www.nokia.com/support o il sito Web Nokia del proprio paese.

#### Servizio relativo alle impostazioni di configurazione

Per scaricare gratuitamente le impostazioni di configurazione, ad esempio per il servizio MMS, GPRS, e-mail e per altri servizi, da utilizzare con il proprio modello di telefono cellulare, visitare l'indirizzo www.nokia.com/ support.

#### Servizi Nokia Care

NOKIA Per contattare i servizi Nokia Care. controllare l'elenco delle sedi locali di Nokia Care Care all'indirizzo www.nokia.com/ customerservice.

#### Manutenzione

Per i servizi di manutenzione, trovare il centro assistenza Nokia Care più vicino all'indirizzo www.nokia.com/repair.

Per aprire i testi della Guida dal menu principale, selezionare Menu > Guida e l'applicazione di cui si desidera leggere le istruzioni.

Quando un'applicazione è aperta, per accedere al testo della Guida relativo alla vista corrente, selezionare Opzioni > Guida.

Per cambiare la dimensione del testo della Guida mentre si leggono le istruzioni, selezionare Opzioni > Diminuisci dim. carattere o Aumenta dim. carattere.

È possibile trovare collegamenti agli argomenti correlati in fondo al testo della Guida. Selezionando una parola sottolineata verrà visualizzata una breve spiegazione. I testi della Guida utilizzano i seguenti indicatori: A mostra un collegamento a un argomento della Guida correlato mostra un collegamento all'applicazione, di cui è in corso un approfondimento

Mentre si leggono le istruzioni, è possibile passare dai testi della Guida all'applicazione aperta in background e viceversa tenendo premuto il tasto Menu e selezionando dall'elenco di applicazioni aperte.

### Manuale d'uso completo

Una versione completa di questo manuale d'uso è disponibile sulle pagine del supporto per il prodotto del sito Web Nokia. Alcune applicazioni o funzioni vengono illustrate solo nel manuale d'uso completo.

### Aggiornamenti software

Nokia potrebbe produrre aggiornamenti software contenenti nuove funzioni, funzioni migliorate oppure migliori prestazioni. In questo caso l'utente potrebbe essere in grado di richiedere tali aggiornamenti tramite l'applicazione per PC Nokia Software Updater. Gli aggiornamenti software potrebbero non essere disponibili per tutti i prodotti o le loro varianti. Non tutti gli operatori potrebbero approvare le ultime versioni di software disponibili.

Per aggiornare il software nel dispositivo, occorre disporre dell'applicazione Nokia Software Updater e di un PC compatibile con sistema operativo Microsoft Windows 2000, XP o Vista, accesso a Internet a larga banda e un cavo dati compatibile per connettere il dispositivo al PC.

Avvertenza: Se si installa un aggiornamento software, non sarà possibile usare il dispositivo, neppure per le chiamate di emergenza, fino a quando l'installazione non sarà stata completata e il dispositivo riavviato. Effettuare il backup dei dati prima di accettare l'installazione di un aggiornamento.

Per ulteriori informazioni e per scaricare l'applicazione Nokia Software Updater visitare l'indirizzo www.nokia.com/ softwareupdate o il sito Web Nokia del proprio paese.

Se la rete utilizzata supporta gli aggiornamenti software via etere, potrebbe essere possibile richiedere gli aggiornamenti tramite il dispositivo.

Il download degli aggiornamenti software potrebbe implicare la trasmissione di grandi quantità di dati sulla rete utilizzata dal proprio operatore. Rivolgersi al proprio operatore di rete per informazioni sulle tariffe della trasmissione dati.

#### Assistenza

Prima di iniziare l'aggiornamento, verificare il livello di carica della batteria del dispositivo e, se necessario, collegarla al caricabatterie.

Suggerimento: Per verificare la versione del software

presente nel dispositivo, selezionare Menu > Impostaz. e Telefono > Gestione telefoni > Aggiorn. dispos..

### Impostazioni

Le impostazioni MMS, GPRS, di streaming e dei servizi Internet mobili sono solitamente configurate automaticamente nel dispositivo, in base alle informazioni rese disponibili dal fornitore di servizi di rete. È possibile che le impostazioni siano state configurate dai fornitori di servizi nel dispositivo oppure è possibile ricevere o richiedere le impostazioni dai fornitori di servizi di rete sotto forma di messaggio speciale.

### Codici di accesso

In caso di dimenticanza di uno dei codici di accesso, contattare il fornitore di servizi.

- Codice PIN (Personal Identification Number) Protegge la carta SIM da un uso non autorizzato. Il codice PIN, in genere un numero da 4 a 8 cifre, viene fornito assieme alla carta SIM. Dopo tre inserimenti consecutivi errati il codice PIN viene bloccato e sarà necessario inserire il codice PUK per sbloccarlo.
- Codice UPIN Può essere fornito con la carta USIM. La carta USIM è una versione avanzata della carta SIM ed è supportata dai telefoni cellulari UMTS.

- codice PIN2 Viene fornito con alcune carte SIM ed è necessario per accedere ad alcune funzioni del dispositivo.
- Codice di protezione (noto anche come codice di sicurezza
   - 5 cifre) Il codice di protezione consente di proteggere
   il dispositivo da utilizzi non autorizzati. Il codice
   predefinito è 12345. È possibile creare e cambiare il codice
   e configurare il dispositivo affinché ne faccia richiesta.
   Mantenere segreto il nuovo codice e conservarlo in un
   luogo sicuro, lontano dal dispositivo. Se si dimentica il
   codice e il dispositivo è bloccato, sarà necessario ricorrere
   all'assistenza; potrebbero essere applicati costi
   aggiuntivi. Per ulteriori informazioni, contattare un centro
   di assistenza Nokia Care o il rivenditore del dispositivo.
- Codici PUK (Personal Unblocking Key) e PUK2 Sono necessari per modificare, rispettivamente, un codice PIN o un codice PIN2 bloccato. Se i codici non vengono forniti con la carta SIM, rivolgersi all'operatore della carta SIM.
- Codice UPUK (8 cifre) È necessario per cambiare un codice UPIN bloccato. Se il codice non viene fornito con la carta USIM, rivolgersi all'operatore della carta USIM.

### Prolungare la durata delle batterie

Molte funzionalità del dispositivo aumentano il consumo della batteria e ne riducono la durata. Per ridurre il consumo, tenere presente che:

• Le funzionalità che utilizzano la tecnologia Bluetooth o che consentono a tali funzionalità di operare in background mentre si usano altre funzionalità, aumentano il consumo della batteria. Disattivare la tecnologia Bluetooth quando non è necessaria.

- Le funzionalità che utilizzano la rete LAN senza fili (WLAN) o che consentono a tali funzionalità di operare in background mentre si usano altre funzionalità, aumentano il consumo della batteria. La funzionalità WLAN sul dispositivo Nokia viene disattivata quando non si tenta di stabilire una connessione, non si è connessi a un punto di accesso o non si effettua una scansione delle reti disponibili. Per ridurre ulteriormente il consumo della batteria, è possibile configurare il proprio dispositivo in modo che non esegua la scansione delle reti disponibili in background o la esegua più raramente.
- Se l'opzione Conness. dati a pacchetto è impostata su Se disponibile nelle impostazioni di connessione e non esiste copertura dati a pacchetto (GPRS), il dispositivo tenta periodicamente di stabilire una connessione dati a pacchetto. Per prolungare il tempo di funzionamento del dispositivo, selezionare Conness. dati a pacchetto > Su richiesta.
- L'applicazione Mappe consente di scaricare nuove informazioni quando ci si sposta su nuove aree della mappa, con il conseguente aumento del consumo di batteria. È possibile impedire il download automatico di nuove mappe.
- Se la potenza di segnale della rete cellulare della propria area è molto variabile, il dispositivo deve eseguire la scansione delle reti disponibili più volte, con il conseguente aumento di consumo della batteria.

Se nelle impostazioni di rete è stata impostata la modalità duale per la rete, il dispositivo cerca la rete UMTS. È possibile impostare il dispositivo affinché utilizzi solo la rete GSM. Per utilizzare solo la rete GSM, selezionare Menu > Impostaz. e scegliere Connettività > Rete > Modalità di rete > GSM.

- La retroilluminazione del display aumenta il consumo di batteria. Nelle impostazioni del display è possibile modificare il timeout al termine del quale la retroilluminazione si spegne e regolare il sensore di luminosità che osserva le condizioni di illuminazione e imposta la luminosità del display. Selezionare Menu > Impostaz. e scegliere Telefono > Display > Timeout illuminazione o Sensore luminosità.
- L'esecuzione in background di alcune applicazioni aumenta il consumo della batteria. Per chiudere le applicazioni inutilizzate, tenere premuto il tasto Menu, selezionare Opzioni > Visualizza app. aperte e spostarsi sull'applicazione con il tasto Menu. Tenere premuto il tasto Menu e selezionare Esci.

### Liberare memoria

Per visualizzare lo spazio disponibile per i vari tipi di dati, selezionare Menu > Applicazioni > Gestione file.

Per rimuovere i dati non più necessari, utilizzare Gestione file o accedere alla rispettiva applicazione. È possibile rimuovere quanto segue:

- Messaggi contenuti nelle cartelle Messaggi e messaggi email recuperati dalla casella e-mail
- Pagine Web salvate
- Informazioni della Rubrica

#### Il dispositivo

- Note Agenda
- Applicazioni inutilizzate disponibili in Gestione applicazioni
- File di installazione (.sis o .sisx) di applicazioni installate. Trasferire i file di installazione in un computer compatibile.

# 3. Il dispositivo

# Introduzione 🛸

Quando si accende il dispositivo per la prima volta, viene visualizzata la pagina Introduzione.

Per accedere all'applicazione Introduzione in un secondo momento, selezionare Menu > Applicazioni > Introduz..

Selezionare tra le seguenti opzioni:

- **Config. guidata** Consente di configurare varie impostazioni del dispositivo.
- Trasferim. dati Consente di trasferire contenuti, ad esempio schede Rubrica e voci Agenda, da un dispositivo Nokia compatibile.
- **Cr. guid. e-mail** Consente di configurare le impostazioni e-mail.

### Trasferire contenuto

È possibile utilizzare l'applicazione Trasfer. dati per copiare contenuti, ad esempio numeri di telefono, indirizzi, voci dell'Agenda e immagini dal dispositivo Nokia precedente a quello attuale. • Immagini e clip video nella Galleria. Eseguire il backup dei file in un computer compatibile utilizzando Nokia PC Suite.

Il tipo di contenuto che è possibile trasferire dipende dal modello di dispositivo dal quale si desidera eseguire il trasferimento. Se tale dispositivo supporta la sincronizzazione, sarà anche possibile sincronizzare dati tra i due dispositivi. Il dispositivo in uso segnala quando l'altro dispositivo non è compatibile.

Se l'altro dispositivo non può essere acceso senza una carta SIM, è possibile inserirvi la propria. Quando il dispositivo viene acceso senza una carta SIM, viene automaticamente attivata la modalità offline ed è possibile eseguire il trasferimento.

#### Trasferire contenuto per la prima volta

- Per recuperare per la prima volta i dati dall'altro dispositivo, sul dispositivo in uso selezionare Trasferim. dati nell'applicazione Introduzione oppure selezionare Menu > Applicazioni > Trasfer. dati.
- Selezionare il tipo di connessione che si desidera utilizzare per trasferire i dati. Entrambi i dispositivi devono supportare il tipo di connessione selezionato.

3. Se si seleziona la connettività Bluetooth, connettere i due dispositivi. Per fare in modo che il dispositivo in uso cerchi i dispositivi mediante la connettività Bluetooth, selezionare Continua. Selezionare il dispositivo da utilizzare per trasferire il contenuto. Viene chiesto di inserire un codice nel dispositivo in uso. Inserire un codice (da 1 a 16 cifre) e selezionare OK. Inserire lo stesso codice nell'altro dispositivo e selezionare OK. I dispositivi sono ora associati.

Alcuni dispositivi Nokia precedenti potrebbero non disporre dell'applicazione per il trasferimento. In tal caso, l'applicazione viene inviata all'altro dispositivo sotto forma di messaggio. Per installare l'applicazione per il trasferimento nell'altro dispositivo, aprire il messaggio e seguire le istruzioni visualizzate.

4. Nel dispositivo in uso selezionare il contenuto che si desidera trasferire dall'altro dispositivo.

Dopo che il trasferimento è iniziato, l'operazione può essere annullata e ripresa in un secondo tempo.

Il contenuto viene trasferito dalla memoria dell'altro dispositivo nella posizione corrispondente del dispositivo in uso. La durata del trasferimento dipende dalla quantità di dati da trasferire.

# Indicatori presenti sul display

 $\Psi$  Il dispositivo viene utilizzato in una rete GSM (servizio di rete).

**3G** Il dispositivo viene utilizzato in una rete UMTS (servizio di rete).

Uno o più messaggi non letti sono presenti nella cartella Ricevuti in Messaggi.

∑@ Sono presenti nuovi messaggi nella casella e-mail remota.

⚠ Nella cartella In uscita sono presenti messaggi da inviare.

**1** Sono presenti chiamate senza risposta.

X Il tipo di suoneria è impostato su Silenzioso, mentre i toni di avviso SMS ed e-mail sono disattivati.

🕒 È attivo un modo d'uso temporaneo.

**--O** Lo schermo sensibile e i tasti sono bloccati.

🔉 È impostata una sveglia.

**2** La seconda linea telefonica è in uso (servizio di rete).

È stata attivata la deviazione di tutte le chiamate a un altro numero (servizio di rete).. Se si dispone di due linee telefoniche, un numero indica la linea attiva.

 ${\ensuremath{\widehat{\mathbf{h}}}}$  Un auricolare compatibile è connesso al dispositivo.

➤ Un cavo TV compatibile è collegato al dispositivo.

Grant Un TTY compatibile è connesso al dispositivo.

D È attiva una chiamata dati (servizio di rete).

 $\underline{X}$  È attiva una connessione dati a pacchetto GPRS (servizio di rete).  $\underline{X}$  indica che la connessione è in attesa e  $\underline{X}$  che è disponibile una connessione.

É àttiva una connessione dati a pacchetto GPRS in un ambito della rete che supporta la tecnologia EGPRS (servizio

#### Il dispositivo

di rete). Eindica che la connessione è in attesa e che è disponibile una connessione. Le icone indicano che la tecnologia EGPRS è disponibile nella rete, ma che il dispositivo non utilizza una connessione EGPRS per trasferire i dati.

 $\frac{39}{25}$  È attiva una connessione dati a pacchetto UMTS (servizio di rete).  $\frac{39}{25}$  indica che la connessione è in attesa e  $\frac{39}{25}$  che è disponibile una connessione.

 $\stackrel{356}{\Longrightarrow}$  È supportata ed è attiva una connessione HSDPA (Highspeed Downlink Packet Access) (servizio di rete).  $\stackrel{356}{\Longrightarrow}$  indica che la connessione è in attesa e  $\stackrel{356}{\rightleftharpoons}$  che è disponibile una connessione.

**1** Il dispositivo è stato impostato per cercare reti LAN senza fili e una rete LAN senza fili è disponibile (servizio di rete).

A♪) La connessione a una rete LAN senza fili è attiva in una rete utilizza la crittografia.

(<u>w</u>) La connessione a una rete LAN senza fili è attiva in una rete che non utilizza la crittografia.

✤ La connettività Bluetooth è attiva.

**↓** È attiva una connessione USB.

**Q** La sincronizzazione è in corso.

### **Memory card**

Usare solo memory card microSD e microSDHC compatibili approvati da Nokia per questo dispositivo. Nokia utilizza gli standard industriali approvati per le memory card, tuttavia alcune marche potrebbero non essere totalmente compatibili con questo dispositivo. L'uso di una memory card incompatibile potrebbe danneggiare la memory card o i dati memorizzati su di essa.

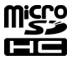

#### Inserire la memory card

È possibile che nel dispositivo sia già inserita una memory card. In caso contrario, effettuare le seguenti operazioni:

1. Aprire la cover dello slot della memory card.

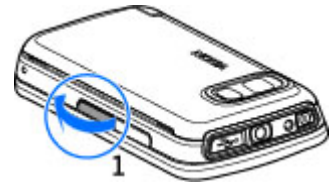

- Inserire nello slot una memory card compatibile. Accertarsi che l'area di contatto sia rivolta verso l'alto. Spingere la memory card all'interno e bloccarla in sede.
- 3. Chiudere la cover dello slot della memory card. Controllare che la cover sia chiusa.

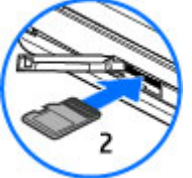

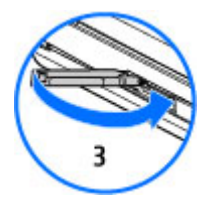

#### Rimuovere la memory card

Importante: Non rimuovere la memory card nel corso di un'operazione per cui è necessario accedere alla scheda. La rimozione della scheda nel corso di un'operazione potrebbe danneggiare sia la memory card che il dispositivo e i dati memorizzati sulla scheda potrebbero rimanere danneggiati.

- 1. Se il dispositivo è acceso, prima di rimuovere la scheda, premere il tasto di accensione e spegnimento e selezionare Rimuovi memory card.
- 2. Quando viene visualizzato il messaggio Rimuovendo la memory card verranno chiuse le applicazioni aperte.

Rimuovere comunque?, selezionare Sì. Tutte le applicazioni vengono chiuse.

- Quando viene visualizzato il messaggio Rimuovere la memory card e premere "OK\, aprire la cover dello slot della memory card.
- 4. Premere la memory card per estrarla dallo slot.
- 5. Estrarre la memory card. Se il dispositivo è acceso, selezionare OK.

#### Controllo del volume e dell'altoparlante

Avvertenza: Ascoltare la musica a un volume moderato. L'esposizione continua all'alto volume potrebbe danneggiare l'udito. Non tenere il telefono vicino all'orecchio quando l'altoparlante è in uso, in quanto il volume potrebbe essere troppo alto.

Per regolare il livello del volume durante una chiamata o la riproduzione di un clip audio, utilizzare il tasto del volume.

L'altoparlante integrato consente di parlare ed ascoltare a breve distanza senza dover tenere il dispositivo vicino l'orecchio.

Per utilizzare l'altoparlante durante una chiamata, selezionare Attiva altoparlante.

Per disattivare l'altoparlante, selezionare Attiva telefono.

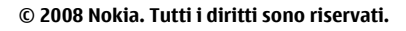

Il dispositivo

# Collegamenti

Per passare tra le applicazioni aperte, tenere premuto il tasto Menu. Il funzionamento in background di alcune applicazioni aumenta il consumo della batteria e ne riduce la durata.

Per avviare una connessione Web (servizio di rete), nella composizione numerica continuare a toccare **0**.

Per accedere alle applicazioni disponibili sulla barra multimediale, quali il Lettore musicale e il browser Web, in qualsiasi vista premere il tasto multimediale.

Per modificare il modo d'uso, premere il tasto di accensione e spegnimento e selezionare un modo d'uso.

Per chiamare la segreteria telefonica (servizio di rete), nella composizione numerica continuare a toccare **1**.

Per aprire un elenco delle ultime chiamate effettuate, nella Schermata iniziale premere il tasto di chiamata.

Per utilizzare i comandi vocali, nella Schermata iniziale tenere premuto il tasto di chiamata.

### Posizioni delle antenne

Il dispositivo potrebbe essere dotato antenne interne ed esterne. Come nel caso di qualsiasi altro dispositivo trasmittente, evitare di toccare l'antenna mentre questa sta trasmettendo o ricevendo, se non è strettamente necessario. Il contatto con l'antenna ha impatto sulla qualità delle comunicazioni radio e potrebbe comportare un consumo eccessivo rispetto al normale funzionamento del dispositivo riducendo così la durata della batteria.

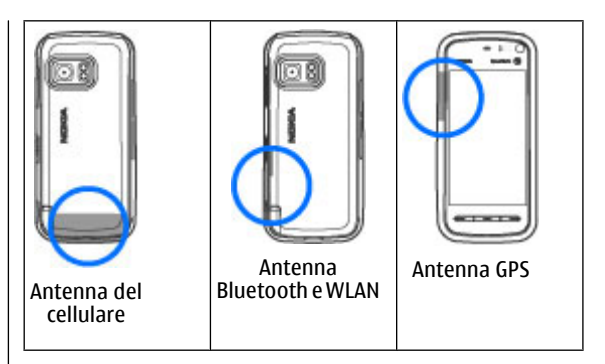

#### Barra Contatti Iniziare a utilizzare la barra Contatti

Per iniziare a utilizzare la barra Contatti e aggiungere i propri contatti alla Schermata iniziale, nella Schermata iniziale selezionare -> Agg. cont. a Sch. iniz. e attenersi alle istruzioni

Per aggiungere un contatto alla Schermata iniziale in modalità barra Contatti, selezionare 2, quindi un contatto dalla Rubrica oppure crearne uno nuovo e aggiungere una foto alla scheda.

Per comunicare con il contatto, selezionarlo e scegliere:

- Consente di effettuare una chiamata.
  - Consente di inviare un messaggio.

- \_\_\_\_ Consente di modificare le informazioni di contatto.
- 🔂 Consente di aggiornare i feed Web del contatto.

Per visualizzare gli eventi di comunicazione passati intercorsi con un contatto, selezionare un contatto. Selezionare un evento di comunicazione per visualizzarne i dettagli.

Per chiudere la vista, selezionare 🗙.

### Modo d'uso Offline

Per attivare il modo d'uso Offline, premere per un breve istante il tasto di accensione e spegnimento e selezionare Offline.

Il modo d'uso Offline consente di utilizzare il dispositivo senza connettersi alla rete senza fili. Quando si attiva il modo d'uso Offline, la connessione alla rete senza fili viene disattivata, come evidenziato dal simbolo X nell'area che indica la potenza del segnale. Tutti i segnali RF della rete senza fili da e verso il dispositivo vengono disattivati. Gli eventuali messaggi da inviare vengono inseriti nella cartella In uscita.

Quando il modo d'uso Offline è attivo, è possibile utilizzare il dispositivo senza carta SIM.

Se la carta SIM non è inserita bene, il dispositivo viene avviato nel modo d'uso Offline.

Importante: Nelle modalità offline non è possibile effettuare o ricevere chiamate, incluse le chiamate di emergenza, oppure utilizzare altre funzioni che richiedono la copertura della rete cellulare. È comunque possibile chiamare il numero di emergenza programmato sul dispositivo. Per effettuare chiamate, è necessario prima attivare la funzione telefono modificando la modalità. Se il dispositivo è stato bloccato, inserire il codice di sblocco.

Una volta attivato il modo d'uso Offline, è comunque possibile usare la LAN senza fili, ad esempio per leggere i messaggi email o navigare su Internet. Accertarsi di rispettare tutti i requisiti di sicurezza applicabili quando si stabilisce e si usa una connessione LAN senza fili. È inoltre possibile utilizzare la connettività Bluetooth mentre è attivo il modo d'uso Offline.

Per passare a un altro modo d'uso, premere per un breve istante il tasto di accensione e spegnimento e selezionarne un altro. Vengono riavviate le trasmissioni senza fili, a condizione che la potenza del segnale sia sufficiente.

# Impostazioni sensore e rotazione del display

Quando si attivano i sensori nel dispositivo, è possibile controllare alcune funzioni girando il dispositivo.

Selezionare Menu > Impostaz. e Telefono > Impost. sensori.

Selezionare tra le seguenti opzioni:

- Sensori Consente di attivare i sensori.
- Controllo rotazione Selezionare Disattivaz. audio ch. e Ripetizione allarmi per disattivare l'audio delle chiamate e posticipare gli allarmi girando il dispositivo in modo che il display sia rivolto verso il basso. Selezionare

#### Il dispositivo

**Ruota autom. display** per ruotare il contenuto del display automaticamente quando si gira il dispositivo sul suo lato sinistro o sul retro in posizione verticale. Alcune applicazioni e funzionalità potrebbero non supportare la rotazione del contenuto del display.

#### Auricolare

È possibile collegare un auricolare o cuffie compatibili al dispositivo. Potrebbe essere necessario selezionare la modalità del cavo.

Alcuni auricolari sono costituiti da due componenti: un comando a distanza e cuffie. Un comando a distanza è dotato di un microfono e tasti per rispondere o terminare una chiamata, regolare il volume e riprodurre file musicali o video. Per utilizzare le cuffie dotate di comando a distanza, collegare il comando al connettore AV Nokia del dispositivo, quindi le cuffie al comando. Avvertenza: Quando si usa l'auricolare, potrebbe risultare difficile udire i suoni all'esterno. Non usare l'auricolare se questo può mettere a rischio la propria sicurezza.

Non collegare prodotti che generano segnali in uscita, in quanto ciò potrebbe danneggiare il dispositivo. Non collegare il Nokia AV Connector ad alcuna fonte di alimentazione.

Quando si collega un dispositivo esterno o un auricolare, diverso da quello approvato da Nokia per questo dispositivo, al Nokia AV Connector, prestare particolare attenzione al livello del volume.

#### **Rimuovere la carta SIM**

1.

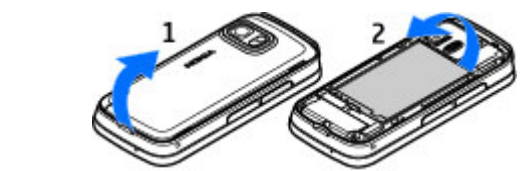

Rimuovere la cover posteriore sollevandola dalla parte inferiore del dispositivo.

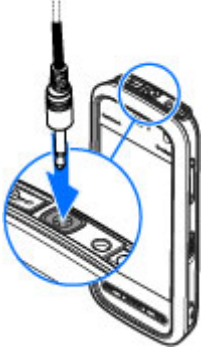

- 2. Rimuovere la batteria.
- 3. Aprire la cover dello slot della carta SIM. Mettere la punta della penna stylus nel foro sotto la batteria e spingere la carta SIM lateralmente per farla scivolare fuori dallo slot. Estrarla.
- 4. Riposizionare la batteria e la cover posteriore.

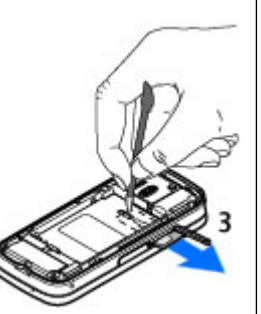

### Montare un cinturino da polso

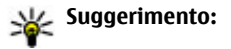

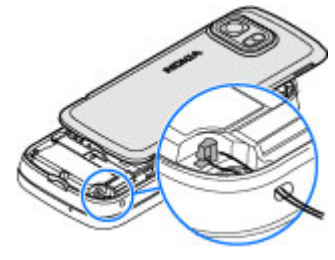

Collegare la penna stylus a forma di plettro al dispositivo come un cinturino da polso.

### Blocco remoto

Per impedire un utilizzo non autorizzato del dispositivo, è possibile bloccare da remoto sia il dispositivo che la memory card tramite un SMS. È necessario definire l'SMS e per bloccare il dispositivo, inviare l'SMS al dispositivo. Per sbloccare il dispositivo, è necessario inserire il codice di protezione.

Per abilitare il blocco remoto e per definire il contenuto dell'SMS da utilizzare, selezionare Menu > Impostaz. e scegliere Telefono > Gestione telefoni > Protezione > Telefono e carta SIM > Blocco telefono remoto > Attivato. Toccare il campo di inserimento di testo per inserire il contenuto dell'SMS (da 5 a 20 caratteri), selezionare ✓ e verificare il messaggio. Inserire il codice di protezione.

# 4. Effettuare chiamate

### Sensore di prossimità

Per impedire la selezione accidentale, lo schermo sensibile viene disattivato automaticamente durante le chiamate quando si porta il dispositivo all'orecchio.

### Chiamate vocali

1. Nella Schermata iniziale selezionare **EE** per aprire la composizione numerica e inserire il numero di telefono. incluso il prefisso. Per rimuovere un numero, selezionare C.

Per effettuare chiamate internazionali, selezionare due volte \* per visualizzare il carattere + che sostituisce il codice di accesso internazionale, quindi inserire il prefisso del paese, il prefisso della città (eventualmente omettendo lo zero iniziale) e infine il numero di telefono.

- 2. Per effettuare la chiamata, premere il tasto di chiamata.
- Premere il tasto di fine chiamata per terminare la chiamata o annullare il tentativo di chiamata.

Il tasto di fine chiamata consente sempre di terminare una chiamata, anche se è attiva un'altra applicazione.

Per effettuare una chiamata dalla Rubrica, selezionare Menu > Rubrica, Selezionare il nome desiderato. In alternativa, toccare il campo di ricerca per inserire le prime lettere del nome e selezionare il nome desiderato. Per chiamare, premere il tasto di chiamata. Se per un nominativo sono stati salvati più numeri, selezionare il numero desiderato nell'elenco e premere il tasto di chiamata.

### Durante una chiamata

Per attivare o disattivare l'audio, selezionare 🛠 o 🔦.

Per mettere in attesa una chiamata vocale attiva o per riprenderla dopo l'attesa, selezionare 🔊 o 🖉.

Non tenere il dispositivo vicino all'orecchio guando l'altoparlante è in uso, in quanto il volume potrebbe essere troppo alto. Per attivare l'altoparlante, selezionare ()). Se è stato collegato un auricolare compatibile dotato di connettività Bluetooth, per indirizzare l'audio all'auricolare. selezionare Opzioni > Attiva vivavoce BT.

Per tornare al telefono, selezionare 🔲 )).

Per terminare la chiamata, selezionare

Per passare dalla chiamata attiva a guella in attesa, selezionare

- Suggerimento: Quando è attiva solo una chiamata vocale, per metterla in attesa, premere il tasto di

chiamata. Per attivare la chiamata, premere di nuovo il tasto di chiamata.

Per inviare stringhe di tono DTMF (ad esempio una password). selezionare Opzioni > Invia DTMF. Inserire la stringa DTMF o cercarla nell'elenco Rubrica. Per inserire un carattere indicante attesa (w) o pausa (p), premere \* più volte. Per inviare il tono, selezionare OK. È possibile aggiungere toni DTMF al numero di telefono o al campo DTMF nei dettagli della scheda.

Per terminare una chiamata attiva e sostituirla rispondendo alla chiamata in attesa, selezionare **Opzioni > Sostituisci**.

Per terminare tutte le chiamate, selezionare 🚗.

Molte delle opzioni utilizzabili durante una chiamata vocale sono servizi di rete.

### Segreteria telefonica

Per chiamare la segreteria telefonica (servizio di rete), nella Schermata iniziale selezionare per aprire la composizione numerica e continuare a toccare **1**.

- 1. Per cambiare il numero della segreteria telefonica, selezionare Menu > Impostaz., scegliere Chiamate > Segr. tel. chiam., una segreteria telefonica, quindi Opzioni > Cambia numero.
- 2. Immettere il numero (ricevuto dal fornitore di servizi di rete) e selezionare OK.

# Rispondere o rifiutare una chiamata

Per rispondere alla chiamata, premere il tasto di chiamata. Per disattivare il tono di una chiamata in entrata, selezionare Ø. È possibile inviare un SMS senza rifiutare la chiamata, informando il chiamante che si è impossibilitati a rispondere alla chiamata. Per inviare il messaggio di risposta, selezionare **Invia msg.**, modificare il testo del messaggio e premere il tasto di chiamata.

Se non si desidera rispondere, premere il tasto di fine chiamata. Se si attiva la funzione **Deviazione ch.** > **Chiamate vocali > Se occupato** nelle impostazioni del telefono per deviare le chiamate, anche il rifiuto di una chiamata in entrata devia la chiamata.

È possibile inviare un SMS senza rifiutare la chiamata, informando il chiamante che si è impossibilitati a rispondere alla chiamata. Per attivare l'opzione SMS e scrivere un messaggio di risposta standard, selezionare Menu > Impostaz. e Chiamate > Chiamate > Rifiuta chiam. con msg., quindi Testo messaggio.

# Chiamata in conferenza

Il dispositivo permette di effettuare chiamate in conferenza con un massimo di sei partecipanti, incluso l'utente.

- 1. Effettuare una chiamata al primo partecipante.
- Per effettuare una chiamata ad un altro partecipante, selezionare Opzioni > Nuova chiamata. La prima chiamata viene messa in attesa.
- Dopo la risposta alla nuova chiamata, per unirsi al primo partecipante nella chiamata in conferenza, selezionare

#### Effettuare chiamate

Per aggiungere una nuova persona alla chiamata, effettuare una chiamata ad un altro partecipante e aggiungere la nuova chiamata alla chiamata in conferenza.

Per avere una conversazione privata con uno dei partecipanti, selezionare **E**..

Spostarsi sul partecipante e selezionare සී. La chiamata in conferenza viene messa in attesa e gli altri partecipanti possono continuare a conversare tra loro.

Per tornare alla chiamata in conferenza, selezionare 👪.

Per escludere un partecipante, selezionare **E**, scegliere il nominativo desiderato e infine **\***<sub>8</sub>.

4. Per terminare la chiamata in conferenza attiva, premere il tasto di fine chiamata.

### Chiamata rapida

Selezionare Menu > Impostaz. e scegliere Chiamate.

Per attivare la funzione, selezionare Chiamate > Chiamata rapida.

- 1. Per associare un numero di telefono a uno dei tasti di numerici, selezionare Chiamata rapida.
- 2. Spostarsi sul tasto a cui si desidera associare il numero di telefono e selezionare Opzioni > Assegna.

1 è riservato per la segreteria telefonica.

Per effettuare una chiamata dalla Schermata iniziale, selezionare **III** per aprire la composizione numerica,

selezionare il tasto numerico associato e premere il tasto di chiamata.

Per effettuare una chiamata dalla Schermata iniziale con la chiamata rapida attiva, selezionare **##** per aprire la composizione numerica e continuare a toccare il tasto numerico associato.

# Avviso di chiamata

È possibile rispondere a una chiamata mentre ne è in corso un'altra.

Per attivare l'avviso di chiamata (servizio di rete), selezionare Menu > Impostaz. e scegliere Chiamate > Chiamate > Avviso di chiamata.

- 1. Per rispondere alla chiamata in attesa, premere il tasto di chiamata. La prima chiamata viene messa in attesa.
- 2. Per passare da una chiamata all'altra, selezionare Opzioni > Commuta.
- 3. Per connettere una chiamata in entrata o in attesa a una chiamata attiva e disconnettersi da entrambe le chiamate, selezionare Opzioni > Trasferisci.
- 4. Per terminare la chiamata attiva, premere il tasto di fine chiamata.
- 5. Per terminare entrambe le chiamate, selezionare Opzioni > Chiudi tutte.

### Chiamata a riconoscimento vocale

Il dispositivo supporta i comandi vocali avanzati. I comandi vocali avanzati non dipendono dalla voce di chi parla, pertanto non è necessario preregistrare nomi vocali. Il dispositivo crea un nome vocale per le voci della Rubrica e lo raffronta con il nome vocale pronunciato. Il riconoscimento vocale nel dispositivo si adatta alla voce dell'utente principale per riconoscere meglio i comandi vocali.

Il nome vocale di una scheda è il nome salvato per la scheda stessa. Per ascoltare il nome vocale sintetizzato, selezionare una scheda e scegliere **Opzioni** > **Dettagli nome vocale**. Spostarsi sul dettaglio di una scheda e selezionare **Opzioni** > **Riproduci nome vocale**.

#### Effettuare una chiamata con un nome vocale

**Nota:** L'uso dei comandi vocali potrebbe rivelarsi difficile in un ambiente rumoroso o durante un'emergenza; pertanto, non confidare mai esclusivamente nella chiamata a riconoscimento vocale.

Quando si utilizza la chiamata a riconoscimento vocale, l'altoparlante è attivo. Tenere il dispositivo a breve distanza quando si pronuncia il nome vocale.

1. Per avviare una chiamata a riconoscimento vocale, nella Schermata iniziale tenere premuto il tasto di chiamata. Se è collegato un auricolare compatibile dotato di tasto dell'auricolare, tenere premuto tale tasto per avviare la chiamata a riconoscimento vocale.

- 2. Viene emesso un breve segnale e viene visualizzato il messaggio Pronunciare nome adesso. Pronunciare chiaramente il nome salvato nella scheda.
- 3. Il dispositivo riproduce un nome vocale sintetizzato per il contatto riconosciuto nella lingua del telefono selezionata e visualizza il nome e il numero. Per cancellare la chiamata a riconoscimento vocale, selezionare Esci.

Se per un nome vengono salvati più numeri, è possibile pronunciare anche il nome e il tipo di numero, ad esempio cellulare o telefono.

### Chiamata video

Quando si effettua una videochiamata (servizio di rete) è possibile visualizzare un video bidirezionale in tempo reale tra l'utente e il destinatario della chiamata. L'immagine video dal vivo o l'immagine acquisita dalla fotocamera del dispositivo viene visualizzata dal destinatario della videochiamata.

Per effettuare una chiamata video, è necessario disporre di una scheda USIM e che il dispositivo si trovi all'interno della copertura di rete UMTS. Per informazioni sulla disponibilità, le tariffe e la registrazione ai servizi di videochiamata, rivolgersi al fornitore di servizi di rete.

Le videochiamate possono essere effettuate solo tra due partecipanti e verso un dispositivo cellulare compatibile o un client ISDN. Le videochiamate non possono essere effettuate mentre è attiva una chiamata vocale, un'altra videochiamata o una chiamata dati.

#### Icone

#### Effettuare chiamate

Mon si riceve il video (il destinatario non sta inviando il video o la rete non è in grado di trasmetterlo).

È stato impedito l'invio del video dal dispositivo in uso. Per inviare invece un'immagine statica, selezionare Menu > Impostaz. e scegliere Chiamate > Chiamate > Foto in chiamata video.

Anche se si impedisce l'invio del video durante una videochiamata, la tariffa della chiamata resta quella di una videochiamata. Verificare le tariffe presso il fornitore di servizi.

- Nella Schermata iniziale selezionare per aprire la composizione numerica e inserire il numero di telefono.
- 2. Selezionare **Opzioni** > **Chiama** > **Chiamata video**.

Per le videochiamate viene utilizzata per impostazione predefinita la fotocamera secondaria anteriore. L'avvio di una chiamata video può richiedere alcuni istanti. Se la chiamata non ha esito positivo (ad esempio la rete non supporta le videochiamate o il dispositivo ricevente non è compatibile), viene chiesto se si desidera effettuare una chiamata vocale oppure inviare un messaggio.

La videochiamata è attiva quando è possibile vedere due immagini ed ascoltare l'audio attraverso l'altoparlante. Il destinatario può impedire l'invio del proprio video (indicato da 2), nel qual caso l'utente ascolta solo l'audio e visualizza un'immagine statica o uno schermo grigio.

3. Per terminare la chiamata video, premere il tasto di fine chiamata.

# Durante una videochiamata

Per passare dalla chiamata video a una chiamata solo vocale, selezionare  ${f Q}$  o  ${f Q}$ .

Per attivare o disattivare l'audio, selezionare 🛠 o 🔦.

Non tenere il dispositivo vicino all'orecchio quando l'altoparlante è in uso, in quanto il volume potrebbe essere troppo alto. Per attivare l'altoparlante, selezionare •()). Se è stato collegato un auricolare compatibile dotato di connettività Bluetooth, per indirizzare l'audio all'auricolare, selezionare Opzioni > Attiva vivavoce BT.

Per tornare al telefono, selezionare 🔲 )).

Per utilizzare la fotocamera sulla parte posteriore del dispositivo per inviare un video, selezionare **Opzioni > Usa fotocamera second.** Per riportare la fotocamera sulla parte anteriore del dispositivo, selezionare **Opzioni > Usa fotocamera princip.** 

Per scattare un'istantanea del video che si sta inviando, selezionare **Opzioni** > **Invia fotogramma**. L'invio del video viene sospeso e l'istantanea viene visualizzata al destinatario. L'istantanea non viene salvata.

Per ingrandire o ridurre la visualizzazione dell'immagine, selezionare Opzioni > Zoom.

Per modificare la qualità video, selezionare Opzioni > Preferenza video > Qualità normale, Dettaglio più chiaro o Movimento più lento.

# Rispondere o rifiutare una videochiamata

L'arrivo di una chiamata video è indicato dall'icona 👰.

- 1. Per rispondere alla videochiamata, premere il tasto di chiamata.
- 2. Per iniziare a inviare immagini video dal vivo, selezionare Sì.

Se non si attiva la videochiamata, viene trasmessa solo la voce del chiamante. Uno schermo grigio sostituisce l'immagine video. Per sostituire lo schermo grigio con un'immagine statica acquisita dalla fotocamera del dispositivo in uso, selezionare Menu > Impostaz. e scegliere Chiamate > Chiamate > Foto in chiamata video.

### **Condivisione video**

Utilizzare la funzionalità Condivisione video (servizio di rete) per inviare video live o un clip video dal dispositivo cellulare in uso a un altro dispositivo cellulare compatibile durante una chiamata vocale.

L'altoparlante è attivo quando viene avviata la condivisione video. Se non si desidera utilizzare l'altoparlante per la chiamata durante la condivisione video, è possibile utilizzare un auricolare compatibile.

Avvertenza: Ascoltare la musica a un volume moderato. L'esposizione continua all'alto volume potrebbe danneggiare l'udito.

#### Requisiti per la condivisione di video

Per condividere un video è necessaria una connessione UMTS. La possibilità di utilizzare la condivisione video si basa sulla disponibilità della rete UMTS. Per ulteriori informazioni sul servizio, sulla disponibilità della rete UMTS e sulle tariffe associate all'uso dello stesso servizio, rivolgersi al proprio fornitore di servizi.

Per utilizzare la condivisione video, verificare quanto segue:

- Il dispositivo è impostato per le connessioni uno a uno.
- Si dispone di una connessione UMTS attiva e ci si trova all'interno dell'area di copertura della rete UMTS. Se durante una sessione di condivisione video ci si sposta all'esterno della rete UMTS, la condivisione si interrompe mentre la chiamata vocale continua.
- Sia il mittente che il destinatario hanno eseguito la registrazione alla rete UMTS. Se si invita ad una sessione di condivisione una persona il cui dispositivo non si trova all'interno dell'area di copertura della rete UMTS oppure non è dotato della funzionalità Condivisione video o non è configurato per connessioni uno a uno, tale persona non può ricevere gli inviti. Viene visualizzato un messaggio di errore indicante che il destinatario non è in grado di accettare l'invito.

#### Impostazioni

Per installare Condivisione video, è necessario disporre delle impostazioni di connessione uno a uno e UMTS.

#### Effettuare chiamate

#### Impostazioni per la connessione uno a uno

Una connessione uno a uno è anche nota come protocollo SIP (Session Initiation Protocol). È necessario configurare le impostazioni del profilo SIP nel dispositivo prima di poter utilizzare la funzionalità Condivisione video. È possibile ricevere le impostazioni del profilo SIP dal fornitore di servizi e salvarle nel dispositivo. Il fornitore di servizi può inviare le impostazioni oppure può fornire un elenco dei parametri richiesti.

Per aggiungere un indirizzo SIP a una scheda:

- 1. Selezionare Menu > Rubrica.
- 2. Aprire la scheda o crearne una nuova.
- 3. Selezionare **Opzioni** > **Modifica**.
- 4. Selezionare Opzioni > Aggiungi dettaglio > Condividi video.
- 5. Inserire l'indirizzo SIP nel formato nomeutente@nomedominio (è possibile utilizzare un indirizzo IP anziché un nome di dominio).

Se non si conosce l'indirizzo SIP del contatto, è possibile usare il numero di telefono del destinatario, incluso il prefisso internazionale, per condividere i video (se il servizio è supportato dal fornitore di servizi di rete).

#### Impostazioni della connessione UMTS

Per configurare la connessione UMTS:

• Contattare il fornitore di servizi per stipulare un contratto relativo all'utilizzo della rete UMTS.

• Verificare che le impostazioni di connessione del punto di accesso UMTS del dispositivo siano configurate in modo corretto. Per ulteriori informazioni sulle impostazioni, rivolgersi al fornitore di servizi.

#### Condividere video live o clip video

Durante una chiamata vocale attiva selezionare Opzioni > Condividi video.

1. Per condividere il video dal vivo durante la chiamata, selezionare Video live.

Per condividere un clip video, selezionare Clip video e il clip desiderato.

Potrebbe essere necessario convertire il clip video in un formato compatibile per consentirne la condivisione. Se il dispositivo avvisa che è necessario convertire il video, selezionare OK. Per la conversione è necessario disporre di un editor video.

 Se il destinatario dispone di più numeri di telefono o indirizzi SIP, incluso il prefisso salvato nella Rubrica, selezionare il numero o l'indirizzo desiderato. Se il numero di telefono o l'indirizzo SIP del destinatario non è disponibile, immettere il numero di telefono o l'indirizzo del destinatario, incluso il prefisso, e selezionare OK per inviare l'invito. Il dispositivo invia l'invito all'indirizzo SIP.

La condivisione inizia automaticamente quando il destinatario accetta l'invito.

# Opzioni disponibili durante la condivisione di video
$\infty$  o  $\infty$  per attivare o disattivare l'audio del microfono

• ◀ )) o 🔌 per attivare e disattivare l'altoparlante

**9**<sub>i</sub> o **9** per mettere in pausa e riprendere la condivisione video

per passare alla modalità a schermo intero (disponibile solo per il destinatario)

3. Per terminare la sessione di condivisione, selezionare Stop. Per terminare la chiamata vocale, premere il tasto di fine chiamata. Quando si chiude la chiamata, termina anche la condivisione del video.

Per salvare il video dal vivo condiviso, selezionare Si quando richiesto. Il dispositivo indica la posizione del video salvato.

Se si accede ad altre applicazioni durante la condivisione di un clip video, la sessione di condivisione viene sospesa. Per tornare alla vista di condivisione del video e continuare la sessione di condivisione, nella Schermata iniziale selezionare **Opzioni > Continua**.

#### Accettare un invito

Quando una persona invia un invito per la condivisione di video, nel messaggio di invito è visualizzato il nome del mittente o l'indirizzo SIP. Se nel dispositivo non è impostato il modo d'uso Silenzioso, alla ricezione di un invito verrà emesso un segnale acustico.

Se un utente invia un invito di condivisione e non ci si trova all'interno della copertura della rete UMTS, non è possibile sapere di aver ricevuto un invito. Quando si riceve un invito, selezionare una delle seguenti opzioni:

- Sì Consente di accettare l'invito e di attivare la sessione di condivisione.
- No Consente di rifiutare l'invito. Il mittente riceve un messaggio che lo informa del rifiuto. È anche possibile premere il tasto di fine chiamata per rifiutare l'invito e terminare la chiamata.

Selezionare Opzioni e scegliere:

- Pausa Consente di mettere in pausa la riproduzione di un clip video.
- **Continua** Consente di riprendere la riproduzione di un clip video.
- Disattiva audio Consente di disattivare l'audio del clip video.

Per terminare la sessione di condivisione, selezionare **Stop**. Per terminare la chiamata vocale, premere il tasto di fine chiamata. Quando si termina la chiamata, viene terminata anche la condivisione del video.

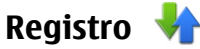

L'applicazione Registro memorizza le informazioni sulla cronologia delle comunicazioni del dispositivo. Il dispositivo registra le chiamate senza risposta e ricevute solo se è acceso, si trova nell'area coperta dal servizio di rete e se la rete supporta tali funzioni.

Per aprire l'applicazione Registro, selezionare Menu > Registro.

#### Effettuare chiamate

#### Chiamate recenti

Per visualizzare le chiamate vocali senza risposta, ricevute ed effettuate, selezionare Chiamate recenti.

Per cancellare tutti gli elenchi delle chiamate recenti, selezionare **Opzioni > Cancella chiam. recenti.** 

Per cancellare un registro delle chiamate, aprire il registro desiderato e selezionare **Opzioni > Cancella elenco**.

Per cancellare un singolo evento, aprire un registro, spostarsi sull'evento e selezionare Opzioni > Elimina.

#### Barra degli strumenti Chiamate recenti

Selezionare Ch. senza risp., Chiam. ricevute o Ch. effettuate.

Sulla barra degli strumenti selezionare tra le seguenti opzioni:

- Chiama Consente di chiamare il contatto della Rubrica desiderato.
- Crea messaggio Consente di inviare un messaggio al contatto della Rubrica desiderato.
- 🖪 Apri Rubrica Consente di aprire l'elenco Rubrica.

#### Durata chiamate

Per visualizzare la durata approssimativa delle chiamate ricevute ed eseguite, selezionare Durata chiamata.

**Nota:** L'effettivo importo da pagare per le chiamate e i servizi di cui si usufruisce può variare a seconda delle

funzioni disponibili sulla rete, del tipo di arrotondamento usato nelle bollette, delle imposte applicate e così via.

#### Dati a pacchetto

La tariffa applicata alla connessione dati a pacchetto potrebbe basarsi sulla quantità di dati inviati e ricevuti. Per controllare la quantità di dati inviati e ricevuti durante le connessioni dati a pacchetto, selezionare Dati a pacchetto.

#### Monitorare tutti gli eventi di comunicazione

Per aprire il registro generale, in cui è possibile controllare tutte le chiamate vocali, gli SMS o le connessioni dati e LAN senza fili registrate dal dispositivo, aprire la scheda relativa al registro generale a contessioni dati a pacchetto, vengono registrati come evento singolo. Le connessioni alla casella e-mail, al centro servizi messaggi multimediali o alle pagine Web sono riportate come connessioni dati a pacchetto.

Per aggiungere un numero di telefono dal registro alla Rubrica, selezionare **Opzioni > Salva nella Rubrica**.

Per copiare un numero di telefono dal registro agli Appunti e incollarlo ad esempio in un SMS, selezionare **Opzioni > Usa numero > Copia**.

Per visualizzare la quantità di dati trasferiti e la durata di una determinata connessione dati a pacchetto, selezionare un evento in ingresso o in uscita indicato da GPRS e selezionare Opzioni > Visualizza.

Per filtrare il registro, selezionare **Opzioni** > **Filtra** e scegliere un filtro.

Per aprire l'elenco Rubrica, selezionare **Opzioni > Apri Rubrica**.

# 5. Scrivere testo

Per l'inserimento di lettere, numeri e caratteri speciali esistono diversi metodi. Le tastiere su schermo consentono di inserire i caratteri toccandoli con la penna stylus o con le dita. Il riconoscimento della grafia consente di scrivere i caratteri direttamente sullo schermo mediante la penna stylus.

Toccare qualsiasi campo di inserimento di testo per inserire lettere, numeri e caratteri speciali.

Il dispositivo è in grado di completare le parole basandosi sul dizionario incorporato per la lingua di inserimento del testo selezionata. Il dispositivo è inoltre in grado di apprendere le nuove parole digitate dall'utente.

# Tastiera su schermo

Per attivare la tastiera su schermo in posizione verticale, selezionare e Tastiera QWERTY mini.

Per attivare la tastiera su schermo in posizione orizzontale, selezionare IIII e QWERTY a schermo int..

Quando si utilizza la tastiera su schermo in modalità verticale, toccare i tasti con la penna stylus. Quando si utilizza la Per impostare la durata di permanenza nel registro, selezionare **Opzioni > Impostazioni > Durata registro**. Se si seleziona **Nessun registro**, nel registro non viene salvata alcuna informazione relativa alle comunicazioni.

tastiera su schermo in modalità orizzontale e a schermo intero, è possibile toccare i tasti con le dita.

Per una spiegazione di ciascun tasto e della relativa funzione, vedere la figura che segue.

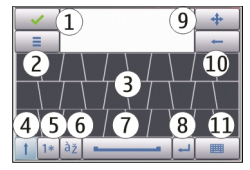

 $1-{\rm Chiudi}$  - Consente di chiudere la vista della tastiera su schermo.

2 — Menu di inserimento - Consente di aprire il menu tattile delle opzioni di inserimento, che include comandi, quali Lingua di scrittura.

3 — Tastiera su schermo

4 — Tasto Maiusc e Bloc maiusc - Consentono di inserire un carattere maiuscolo quando si scrive in minuscolo sulla tastiera su schermo. Se si tocca questo tasto in modalità di riconoscimento grafia, l'ultima lettera minuscola inserita viene sostituita da una lettera maiuscola e viceversa. Per

#### Scrivere testo

attivare il blocco delle maiuscole, toccare il tasto due volte. Il tasto presenterà una sottolineatura.

5 — Numeri e simboli - Consente di passare da un numero a un altro, tra i caratteri speciali più comunemente utilizzati e tra i caratteri alfabetici della tastiera su schermo.

6 — Caratteri accentati - Consente di aprire una finestra a comparsa, nella quale è possibile selezionare i caratteri accentati della lingua.

7 — Barra spaziatrice - Consente di inserire uno spazio.

8 — Invio - Consente di spostare il cursore nella riga o nel campo di inserimento del testo successivo. Questo tasto ha funzioni aggiuntive che variano a seconda del contesto (ad esempio, nel campo dell'indirizzo del browser Web funge da pulsante Vai).

9 — Sposta - Consente di spostare la finestra di inserimento tattile. Trascinare il tasto per spostare la finestra di inserimento tattile sullo schermo.

 $10-\operatorname{Backspace}$  - Consente di eliminare il carattere appena inserito.

11 — Modalità di inserimento - Consente di aprire una finestra a comparsa, nella quale è possibile selezionare i metodi di inserimento disponibili. Quando si tocca un elemento, la vista del metodo di inserimento corrente si chiude e si apre quella selezionata.

# Grafia

Per attivare la modalità di grafia, toccare 🎹 e Scrittura.

È possibile utilizzare la penna stylus nello stesso modo in cui si usa una penna per scrivere del testo su un foglio di carta. Scrivere caratteri leggibili e in verticale nell'area di inserimento e lasciare un piccolo spazio tra ogni carattere.

Per insegnare al dispositivo la propria grafia, toccare 🔳 e Esercitazione scrittura.

Per inserire lettere e numeri (modalità predefinita), scrivere le parole come di consueto. Per selezionare la modalità numerica, toccare 12 nel riquadro di destra dell'area di inserimento. Per inserire caratteri non latini, toccare l'icona corrispondente, se disponibile.

Per inserire caratteri speciali, scriverli come di consueto. È inoltre possibile toccare **H** nel riquadro di destra dell'area di inserimento e selezionare un carattere desiderato dalla tabella che appare.

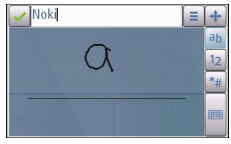

Per eliminare i caratteri o spostare indietro il cursore, strisciare indietro (vedere la Figura 1). Per inserire uno spazio, strisciare in avanti (vedere la Figura 2).

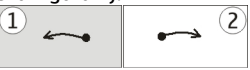

### Tastiera alfanumerica Icone e funzioni

Utilizzare la tastiera su schermo (**Tastiera alfanumerica**) per inserire i caratteri come è consueto con una tastiera tradizionale con i numeri sui tasti. Per una spiegazione di

#### Scrivere testo

ciascuna icona e della relativa funzione, vedere la figura che segue.

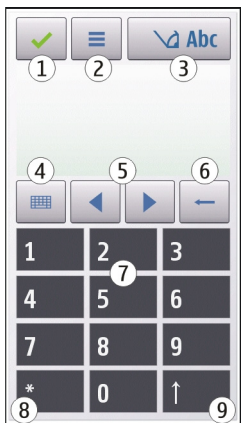

1 — Chiudi - Consente di chiudere la tastiera su schermo (Tastiera alfanumerica).

2 — Menu di inserimento - Consente di aprire il menu di inserimento tattile, che include comandi, quali Attiva scrittura facilitata e Lingua di scrittura.

3 — Indicatore dell'inserimento di testo - Consente di aprire una finestra a comparsa, nella quale è possibile attivare o disattivare le modalità di scrittura facilitata, cambiare il tipo di carattere, maiuscolo o minuscolo, e passare dalla modalità alfabetica a quella numerica e viceversa. 4 — Modalità di inserimento - Consente di aprire una finestra a comparsa, nella quale è possibile selezionare le modalità di inserimento disponibili. Quando si tocca un elemento, la vista del metodo di inserimento corrente si chiude e si apre quella selezionata.

5 — Tasti freccia - Consente di spostare il cursore verso sinistra o verso destra.

6 — Backspace - Consente di eliminare il carattere appena inserito.

7 — Tasti numerici - Consente di inserire i numeri o i caratteri desiderati in base al tipo, maiuscolo o minuscolo, e alla modalità di inserimento correnti.

8 — Asterisco - Consente di aprire una tabella di caratteri speciali.

9 — Maiusc - Consente di cambiare il tipo di carattere, maiuscolo o minuscolo, di attivare o disattivare le modalità di scrittura facilitata e di passare dalla modalità alfabetica a quella numerica e viceversa.

### Metodo di scrittura tradizionale

Toccare più volte un tasto numerico, (da 1 a 9) fino alla visualizzazione del carattere desiderato. A ogni tasto numerico sono associati più caratteri di quelli indicati sul tasto.

Se la lettera successiva si trova sullo stesso tasto della precedente, attendere che venga visualizzato il cursore oppure spostare il cursore in avanti per terminare il periodo di timeout, quindi digitare la lettera.

#### Scrivere testo

Per inserire uno spazio, toccare **0**. Per spostare il cursore sulla riga successiva, toccare tre volte **0**.

### Scrittura facilitata

Con la scrittura facilitata è possibile digitare qualsiasi lettera toccando il tasto una sola volta. La scrittura facilitata si basa su un dizionario incorporato, al quale è possibile aggiungere nuove parole.

- 1. Per attivare la scrittura facilitata per tutti gli editor del dispositivo, toccare e selezionare Attiva Scrittura facilitata oppure toccare velocemente # due volte. È inoltre possibile toccare e selezionare Attiva scrittura facilitata.
- Per scrivere la parola desiderata, toccare i tasti da 2 a 9. Toccare ciascun tasto una sola volta per ottenere una lettera. Ad esempio, per scrivere "Nokia" quando è selezionato il dizionario italiano, toccare 6 per N, 6 per o, 5 per k, 4 per i e 2 per a.

La parola suggerita cambia dopo ogni tocco di un tasto.

3. Una volta scritta la parola corretta, spostare il cursore verso destra per confermarla oppure toccare **0** per aggiungere uno spazio.

Se la parola non è corretta, toccare più volte \* per visualizzare singolarmente le parole corrispondenti trovate nel dizionario.

Se la parola è seguita dal carattere ?, significa che non è inclusa nel dizionario. Per aggiungere una parola al dizionario, selezionare Manuale, immettere la parola utilizzando il metodo di scrittura tradizionale e scegliere **OK.** La parola verrà aggiunta al dizionario. Quando il dizionario è pieno, la parola nuova sostituirà la parola aggiunta per prima.

4. Procedere alla scrittura della parola successiva.

#### Alternare le modalità di testo

Per disattivare la scrittura facilitata per tutti gli editor del dispositivo, toccare <u>conse</u> e selezionare Disatt. Scrittura facilitata oppure toccare velocemente # due volte. In alternativa, è possibile toccare e selezionare Scrittura facilitata > Disattiva.

# Impostazioni di inserimento tattili

Selezionare Menu > Impostaz. e scegliere Telefono > Input tocco.

Per configurare le impostazioni di inserimento del testo per lo schermo sensibile, selezionare tra le seguenti opzioni:

- Esercitazione scrittura Consente di aprire l'applicazione per l'esercitazione della scrittura. Allenare il dispositivo a riconoscere meglio la scrittura inserita. Questa opzione non è disponibile per tutte le lingue.
- Lingua di scrittura Consente di definire quali caratteri linguistici specifici della propria scrittura vengono riconosciuti e com'è disposta la tastiera su schermo.
- Velocità di scrittura Consente di impostare la velocità di riconoscimento della scrittura.
- Linee guida Consente di visualizzare o nascondere la linea guida nell'area di scrittura. La linea guida consente

di scrivere seguendo una linea retta e facilita al dispositivo il riconoscimento della scrittura.

• Ampiezza tratto penna — Consente di cambiare lo spessore del testo scritto con la penna stylus.

# 6. Rubrica 🖪

È possibile salvare ed aggiornare le informazioni della scheda, ad esempio i numeri telefonici, gli indirizzi postali o gli indirizzi e-mail. È possibile aggiungere un tono di chiamata personale o un'immagine in miniatura ad una scheda. È inoltre possibile creare gruppi di schede, che consentono di inviare SMS oppure e-mail a più destinatari contemporaneamente.

Per aprire l'elenco Rubrica, nella Schermata iniziale selezionare 🖪.

# Salvare e modificare nomi e numeri

- 1. Per aggiungere una nuova scheda all'elenco Rubrica, selezionare Opzioni > Nuova scheda.

Per modificare le schede, selezionare una scheda e scegliere Opzioni > Modifica. • **Colore scrittura** — Consente di cambiare il colore del testo scritto con la penna stylus.

# Barra degli strumenti Rubrica

Sulla barra degli strumenti dell'elenco Rubrica, selezionare tra le seguenti opzioni:

- Chiama Consente di chiamare il contatto della <u>Rub</u>rica desiderato.
- Crea messaggio Consente di inviare un messaggio al contatto della Rubrica desiderato.
- **2** Nuova scheda Consente di creare una nuova scheda.

# Gestire nomi e numeri

Per copiare o eliminare una scheda oppure per inviare una scheda come biglietto da visita ad un altro dispositivo, continuare a toccare la scheda e selezionare Copia, Elimina o Invia biglietto visita.

Per eliminare più schede contemporaneamente, selezionare **Opzioni** > **Seleziona/Deseleziona** per evidenziare le schede desiderate e selezionare **Opzioni** > **Elimina** per eliminarle. Per riprodurre il nome vocale associato alla scheda, selezionare la scheda e scegliere Opzioni > Dettagli nome vocale > Opzioni > Riproduci nome vocale.

# Numeri e indirizzi predefiniti

È possibile assegnare numeri o indirizzi predefiniti a una scheda. Se una scheda contiene più numeri o indirizzi, è possibile effettuare una chiamata o inviare un messaggio a un determinato numero o indirizzo in modo semplice. Il numero predefinito viene anche utilizzato nelle chiamate a riconoscimento vocale.

- 1. Selezionare una scheda dalla Rubrica.
- 2. Selezionare Opzioni > Numeri predefiniti.
- 3. Selezionare una scheda predefinita a cui si desidera aggiungere un numero o un indirizzo e scegliere Assegna.
- 4. Selezionare un numero o un indirizzo da impostare come predefinito.

Il numero o l'indirizzo predefinito viene evidenziato nella vista Rubrica.

### Toni di chiamata, immagini e testo di chiamata delle schede

È possibile definire un tono di chiamata per una scheda o un gruppo, nonché un'immagine o un testo di chiamata per una scheda. Quando si riceve una chiamata da un contatto della Rubrica, il dispositivo riproduce il tono di chiamata scelto e visualizza il testo di chiamata o l'immagine (se il numero del chiamante viene trasmesso con la chiamata e viene riconosciuto dal dispositivo).

Per definire un tono di chiamata per una scheda, selezionare la scheda, scegliere **Opzioni** > **Tono di chiamata** scegliere e un tono di chiamata.

Per definire un tono di chiamata per un gruppo, spostarsi sul gruppo, selezionare **Opzioni** > **Tono di chiamata** e scegliere un tono di chiamata.

Per definire un testo di chiamata per una scheda, selezionare la scheda e scegliere **Opzioni** > **Aggiungi testo avviso ch..** Toccare il campo di testo per inserire il testo di chiamata e selezionare  $\checkmark$ .

Per aggiungere un'immagine a una scheda salvata nella memoria del dispositivo, selezionare la scheda, scegliere **Opzioni > Aggiungi foto** e scegliere l'immagine dalla Galleria.

Per rimuovere il tono di chiamata, selezionare **Tono** predefinito dall'elenco dei toni di chiamata.

Per visualizzare, modificare o rimuovere l'immagine da una scheda, selezionare la scheda e scegliere Opzioni > Foto > Visualizza, Cambia o Rimuovi.

# **Copiare schede Rubrica**

Quando si apre la l'elenco Rubrica per la prima volta, viene chiesto se si desidera copiare nomi e numeri dalla carta SIM al dispositivo in uso.

Per iniziare la copia, selezionare OK.

Se non si desidera copiare le schede dalla carta SIM alla memoria del dispositivo, selezionare Annulla. Viene chiesto se si desidera visualizzare le schede della carta SIM nella Rubrica. Per visualizzare le schede, selezionare OK. Viene aperto l'elenco Rubrica e i nomi memorizzati sulla carta SIM vengono contrassegnati da .

# Servizi SIM

Per la disponibilità e le informazioni sui servizi delle carte SIM, rivolgersi al rivenditore della carta SIM, ad esempio l'operatore della rete o altri fornitori di servizi.

#### **Rubrica SIM**

Per fare in modo che i nomi e i numeri memorizzati sulla carta SIM vengano visualizzati nell'elenco Rubrica, selezionare **Opzioni > Impostazioni > Schede da visualizzare > Memoria SIM.** È possibile aggiungere e modificare le schede SIM oppure utilizzarle per effettuare chiamate.

I numeri salvati nell'elenco Rubrica potrebbero non essere salvati automaticamente nella carta SIM. Per salvare i numeri sulla carta SIM, selezionare una scheda e scegliere Opzioni > Copia > Memoria SIM.

Per scegliere se salvare le nuove schede inserite sul dispositivo o sulla carta SIM, selezionare Opzioni > Impostazioni > Memoria predefinita > Memoria del telefono o Memoria SIM.

### Numeri consentiti

È possibile limitare le chiamate in uscita ai soli numeri di telefono selezionati. Per aprire l'elenco dei numeri consentiti, nell'elenco Rubrica selezionare **Opzioni > Numeri SIM > Rubrica n. consentiti.** Questa opzione è disponibile solo se è supportata dalla carta SIM. Per attivare e disattivare le chiamate ai numeri consentiti, è necessario il codice PIN2 oppure occorre modificare le schede di tali numeri.

Quando è attiva l'opzione per le sole chiamate a numeri consentiti, è comunque possibile chiamare il numero di emergenza programmato sul dispositivo.

Per attivare o disattivare i numeri consentiti, selezionare Opzioni > Attiva numeri consentiti o Disattiva num. consentiti ed inserire il codice PIN2.

Per aggiungere nuovi numeri all'elenco dei numeri consentiti, selezionare Opzioni > Nuova scheda SIM o Opzioni > Aggiungi da Rubrica.

Quando si utilizzano i numeri consentiti, non è possibile effettuare connessioni dati a pacchetto, tranne che per l'invio di SMS. A tale proposito, è necessario che il numero del centro servizi messaggi e il numero di telefono del destinatario siano inclusi nell'elenco dei numeri consentiti.

#### Messaggi

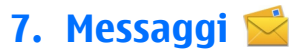

Solo i dispositivi con funzioni compatibili possono ricevere e visualizzare messaggi multimediali. L'aspetto di un messaggio può variare a seconda del dispositivo ricevente.

## Vista principale Messaggi

Selezionare Menu > Messaggi (servizio di rete).

Per creare un nuovo messaggio, selezionare Nuovo msg.

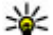

- Suggerimento: Per evitare di riscrivere messagai
  - inviati di frequente, è possibile utilizzare i testi nella cartella Modelli dell'Archivio. È inoltre possibile creare e salvare modelli personalizzati.

Messaggi contiene le seguenti cartelle:

- 🔀 Ricevuti I messaggi ricevuti, ad eccezione dei messaggi e-mail e Cell broadcast, vengono memorizzati in questa cartella.
- Archivio Consente di organizzare i messaggi in cartelle.
- Casella e-mail Consente di connettersi alla casella e-mail remota per recuperare i nuovi messaggi e-mail o visualizzare i messaggi già recuperati non in linea.
- E Bozze Le bozze dei messaggi non ancora inviati vengono memorizzate in guesta cartella.
- 🔰 Inviati Gli ultimi messaggi inviati, ad eccezione di quelli inviati tramite la connettività Bluetooth, sono

memorizzati in questa cartella. È possibile modificare il numero di messaggi da salvare in guesta cartella.

- 1 In uscita I messaggi in attesa di essere inviati vengono temporaneamente inseriti nella cartella In uscita, ad esempio, quando il dispositivo si trova al di fuori della copertura di rete.
- Rapp. consegna È possibile richiedere alla rete di inviare un rapporto di consegna degli SMS e dei messaggi multimediali inviati (servizio di rete).

# Scrivere e inviare messaggi

Selezionare Menu > Messaggi.

Importante: Fare attenzione durante l'apertura dei messaggi. I messaggi potrebbero contenere software pericolosi o essere in altro modo dannosi per il proprio dispositivo o PC.

Prima di creare un messaggio multimediale o scrivere un messaggio e-mail, è necessario definire le impostazioni di connessione corrette.

La rete cellulare potrebbe imporre dei limiti per le dimensioni dei messaggi MMS. Se l'immagine inserita supera questi limiti, il dispositivo potrebbe ridurla per poterla inviare tramite MMS.

Verificare presso il fornitore di servizi il limite della dimensione dei messaggi e-mail. Se si tenta di inviare un messaggio e-mail che supera il limite di dimensione del server e-mail, il messaggio rimarrà nella cartella In uscita e il dispositivo tenterà periodicamente di inviarlo di nuovo. L'invio di un messaggio e-mail richiede una connessione dati e tentativi continui di reinvio possono fare aumentare i costi addebitati dal fornitore di servizi. Tale messaggio può essere eliminato dalla cartella In uscita oppure spostato nella cartella Bozze.

1. Per inviare un messaggio, selezionare Nuovo msg..

Per inviare un messaggi audio o e-mail, selezionare **Opzioni** > **Crea messaggio** e la relativa opzione.

- 2. Per selezionare destinatari o gruppi dalla Rubrica, scegliere A. Per inserire manualmente il numero o l'indirizzo e-mail, toccare il campo A.
- 3. Nel campo Oggetto, immettere l'oggetto del messaggio e-mail. Per cambiare i campi che sono visibili, selezionare Opzioni > Campi intestazione msg..
- 4. Per scrivere il messaggio, toccare il campo del messaggio.

Il tipo di messaggio potrebbe cambiare in un messaggio multimediale basato sul contenuto inserito.

6. Per acquisire una foto o registrare un clip video o audio per un MMS, selezionare Opzioni > Inserisci contenuto e Nuova foto, Nuovo clip video o Nuovo clip audio.

- Per aggiungere un allegato a un messaggio e-mail, selezionare Opzioni > Inserisci contenuto e il tipo di allegato pertinente. Gli allegati e-mail sono contrassegnati da .
- 8. Per inviare il messaggio, selezionare oppure premere il tasto di chiamata.

Il dispositivo supporta messaggi di testo con un numero di caratteri superiore al limite per un singolo messaggio. I messaggi più lunghi verranno suddivisi e inviati in due o più messaggi che verranno addebitati di conseguenza dal proprio operatore. I caratteri che usano accenti o altri segni e i caratteri di alcune lingue occupano più spazio e limitano ulteriormente il numero di caratteri che possono essere inviati con un singolo messaggio.

Potrebbe non essere possibile inviare in un MMS clip video salvati in formato file MP4 o la cui dimensione superi il limite consentito dalla rete senza fili.

# Ricevuti in Messaggi

#### Ricevere messaggi

Selezionare Menu > Messaggi e scegliere Ricevuti.

Nella cartella Ricevuti, 📩 indica un SMS non letto, 🚔 un MMS non letto, 🚰 un messaggio audio non ascoltato e 🛐 dati ricevuti tramite connettività Bluetooth.

Alla ricezione di un messaggio, nella Schermata iniziale vengono visualizzati e 1 nuovo messaggio. Per aprire il messaggio, selezionare Visualizza. Per aprire un messaggio nella cartella Ricevuti, selezionare il messaggio.

#### Messaggi

Per rispondere ad un messaggio ricevuto, selezionare Opzioni > Rispondi.

#### Messaggi multimediali

Importante: Fare attenzione durante l'apertura dei messaggi. I messaggi potrebbero contenere software pericolosi o essere in altro modo dannosi per il proprio dispositivo o PC.

È possibile ricevere una notifica in cui si segnala che un messaggio multimediale ricevuto è stato salvato nel centro servizi MMS. Per avviare il recupero del messaggio nel dispositivo tramite una connessione dati a pacchetto, selezionare **Opzioni > Recupera**.

All'apertura di un messaggio multimediale (All'apertura di un messaggio multimediale (All'andicatore appare se à incluso l'audio, mentre l'indicatore appare se à incluso un video. Per riprodurre l'audio o il video, selezionare l'indicatore.

Per visualizzare gli oggetti multimediali inclusi nel messaggio multimediale, selezionare **Opzioni** > **Oggetti**.

Se il messaggio include una presentazione multimediale, appare l'indicatore 📸. Per riprodurre la presentazione, selezionare l'indicatore.

#### Dati, impostazioni e messaggi di informazioni Web

Il dispositivo è in grado di ricevere vari tipi di messaggi contenenti dati, ad esempio biglietti da visita, toni di chiamata, logo operatore, voci dell'Agenda e notifiche e-mail. È inoltre possibile ricevere le impostazioni dal proprio fornitore di servizi in un messaggio di configurazione.

Per salvare i dati del messaggio, selezionare **Opzioni** e l'opzione corrispondente.

I messaggi di informazioni Web sono notifiche di notizie o di altre informazioni e possono contenere un SMS o un collegamento. Per la disponibilità e la sottoscrizione, rivolgersi al proprio fornitore di servizi.

#### Casella e-mail Definire le impostazioni e-mail

Selezionare Menu > Messaggi e scegliere Casella e-mail.

Per utilizzare l'e-mail, è necessario aver definito un punto di accesso Internet (IAP, Internet Access Point) valido nel dispositivo ed aver definito in modo corretto le impostazioni e-mail.

È necessario disporre di un account e-mail separato. Attenersi alle istruzioni fornite dalla casella e-mail remota e dal fornitore di servizi Internet (ISP).

Se si seleziona **Messaggi** > **Casella e-mail** e non è stato impostato l'account e-mail, viene chiesto di effettuare tale operazione. Per avviare la creazione delle impostazioni email seguendo le istruzioni fornite dalla casella e-mail, selezionare Avvia.

Quando si crea una nuova casella e-mail, il nome assegnato alla casella sostituisce la dicitura Casella e-mail nella vista principale di Messaggi. È possibile disporre di un massimo di sei caselle e-mail.

#### Aprire la casella e-mail

Selezionare Menu > Messaggi e scegliere una casella email.

Quando viene aperta la casella e-mail, viene chiesto se si desidera connettersi alla casella e-mail.

Per connettersi alla propria casella e-mail e recuperare le nuove intestazioni o i nuovi messaggi e-mail, selezionare Sì. Durante la visualizzazione dei messaggi in linea, la connessione a una casella e-mail remota resta attiva e viene utilizzata una connessione dati.

Per visualizzare i messaggi e-mail recuperati in precedenza in modalità offline, selezionare No.

Per creare un nuovo messaggio e-mail, selezionare Opzioni > Crea messaggio > E-mail.

#### Recuperare messaggi e-mail

Selezionare Menu > Messaggi e scegliere una casella email.

Se si è in modalità offline, selezionare **Opzioni > Connetti** per stabilire una connessione alla casella e-mail remota.

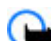

Importante: Fare attenzione durante l'apertura dei messaggi. I messaggi potrebbero contenere software pericolosi o essere in altro modo dannosi per il proprio dispositivo o PC.

 Durante la connessione a una casella e-mail remota, selezionare Opzioni > Recupera msgg. e-mail > Nuovi per recuperare tutti i nuovi messaggi, Selezionati per recuperare solo i messaggi selezionati oppure Tutti per recuperare tutti i messaggi dalla casella e-mail.

Per interrompere il recupero dei messaggi, selezionare Annulla.

- Per terminare la connessione e visualizzare i messaggi email in modalità offline, selezionare Opzioni > Disconnetti.
- 3. Per aprire un messaggio e-mail, selezionare il messaggio. Se il messaggio e-mail non è stato recuperato e ci si trova in modalità offline, viene chiesto se si desidera recuperare il messaggio dalla casella e-mail.

Per visualizzare gli allegati e-mail, aprire il messaggio e selezionare il campo degli allegati indicato da (). Se l'allegato non è stato trasferito sul dispositivo, selezionare Opzioni > Recupera.

Per recuperare automaticamente i messaggi e-mail, selezionare Opzioni > Impostazioni e-mail > Recupero automatico.

L'impostazione del dispositivo per il recupero automatico dei messaggi e-mail implica la trasmissione di grandi quantità di

#### Messaggi

dati sulla rete del proprio fornitore di servizi. Rivolgersi al proprio fornitore di servizi per le informazioni sulle tariffe della trasmissione dati.

#### Eliminare messaggi e-mail

Selezionare Menu > Messaggi e scegliere una casella email.

Per eliminare i contenuti di un messaggio e-mail dal dispositivo mantenendo il messaggio nella casella e-mail remota, selezionare Opzioni > Elimina > Solo telefono.

Il dispositivo duplica le intestazioni e-mail dalla casella email remota. Nonostante il contenuto del messaggio venga eliminato, l'intestazione e-mail resta sul dispositivo. Per rimuovere anche l'intestazione, è necessario essere connessi al server durante l'eliminazione del messaggio dal dispositivo e dalla casella e-mail remota. Se non si è connessi al server, l'intestazione viene eliminata non appena si stabilisce nuovamente la connessione dal dispositivo alla casella e-mail remota per aggiornarne lo stato.

Per eliminare un messaggio e-mail dal dispositivo e dalla casella e-mail remota, selezionare Opzioni > Elimina > Telefono e server.

Per annullare l'eliminazione di un messaggio e-mail contrassegnato come da eliminare dal dispositivo e dal server alla connessione successiva (20), selezionare Opzioni > Ripristina.

#### Disconnettersi dalla casella e-mail

In modalità in linea, per terminare la connessione dati alla casella e-mail remota, selezionare Opzioni > Disconnetti.

#### Visualizzare messaggi su una carta SIM

Selezionare Menu > Messaggi e scegliere Opzioni > Messaggi SIM.

Prima di poter visualizzare i messaggi SIM, è necessario copiarli in una cartella sul dispositivo.

- Selezionare Opzioni > Seleziona/Deseleziona > Seleziona o Seleziona tutto per contrassegnare i messaggi.
- 2. Selezionare **Opzioni** > **Copia**. Viene aperto un elenco di cartelle.
- 3. Per iniziare la copia, selezionare una cartella. Per visualizzare i messaggi, aprire la cartella.

# Messaggi Cell broadcast

Selezionare Menu > Messaggi e scegliere Opzioni > Cell broadcast.

La funzione Cell broadcast (servizio di rete) consente di ricevere dal proprio fornitore di servizi messaggi relativi a vari argomenti, ad esempio il meteo o il traffico. Per informazioni sugli argomenti disponibili e i relativi numeri, rivolgersi al fornitore di servizi. I messaggi Cell broadcast non possono essere ricevuti su reti UMTS. Le connessioni dati a pacchetto possono impedire la ricezione di messaggi Cell broadcast.

### Comando servizi

Selezionare Menu > Messaggi e scegliere Opzioni > Comando servizi.

Il comando servizi (servizio di rete) consente di inserire ed inviare al fornitore di servizi richieste di servizio (note anche come comandi USSD), ad esempio comandi di attivazione per i servizi di rete.

# Impostazioni dei messaggi

Le impostazioni possono essere preconfigurate sul dispositivo oppure è possibile che vengano ricevute in un messaggio. Per inserire le impostazioni manualmente, compilare tutti i campi contrassegnati da Obbligatorio o da un asterisco.

Alcuni o tutti i centri messaggi o i punti di accesso potrebbero essere già stati definiti dal fornitore di servizi e potrebbe non essere possibile cambiarli, crearli, modificarli o rimuoverli.

#### **Impostazioni SMS**

Selezionare Menu > Messaggi e scegliere Opzioni > Impostazioni > SMS.

Selezionare tra le seguenti opzioni:

• Centri servizi SMS — Consente di visualizzare un elenco di tutti i centri servizi SMS definiti.

- Centro SMS attivo Selezionare il centro servizi SMS da utilizzare per la consegna di SMS.
- **Codifica caratteri** Per usare la funzione di conversione dei caratteri in un altro sistema di codifica quando disponibile, selezionare **Supporto ridotto**.
- **Rapporto ricezione** Selezionare se si desidera che la rete invii i rapporti relativi alla consegna dei messaggi (servizio di rete).
- Validità messaggio Selezionare per quanto tempo il centro servizi SMS dovrà continuare a inviare il messaggio se il primo tentativo fallisce (servizio di rete). Se non è possibile inviare il messaggio entro il periodo di validità, il messaggio verrà eliminato dal centro servizi SMS.
- Msg. inviato come Per scoprire se il centro messaggi è in grado di convertire gli SMS in altri formati, contattare il fornitore di servizi.
- **Conness. preferita** Selezionare la connessione da utilizzare.
- **Risp. stesso centro** Scegliere se si desidera inviare la risposta utilizzando lo stesso numero del centro servizi SMS (servizio di rete).

### Impostazioni dei messaggi multimediali

Selezionare Menu > Messaggi e scegliere Opzioni > Impostazioni > MMS.

Selezionare tra le seguenti opzioni:

- Dimensioni immagine Consente di definire le dimensioni di una foto in un messaggio multimediale.
- Modalità creazione MMS Se si seleziona Assistita, verrà visualizzato un messaggio di avviso quando si tenta

#### Messaggi

di inviare un messaggio che potrebbe non essere supportato dal destinatario. Se si seleziona Limitata, verrà impedito di inviare messaggi che potrebbero non essere supportati. Per inserire i contenuti nei messaggi senza ricevere avvisi, selezionare Libera.

- Punto di accesso in uso Consente di selezionare il punto di accesso utilizzato per connessione preferita.
- Recupero MMS Consente di selezionare la modalità di ricezione dei messaggi. Per ricevere automaticamente messaggi nella propria rete, selezionare Aut. in propria rete. All'esterno della propria rete una notifica segnala che è possibile recuperare un messaggio nel centro servizi messaggi multimediali. Se si seleziona Sempre automatico, il dispositivo effettua automaticamente una connessione dati a pacchetto per il recupero dei messaggi sia all'interno che all'esterno della propria rete.
- **Consenti msgg. anonimi** Consente di selezionare se rifiutare i messaggi da un mittente anonimo.
- **Ricezione pubblicità** Consente di selezionare se ricevere messaggi multimediali pubblicitari.
- Ricevi rapporti Consente di selezionare se si desidera visualizzare lo stato del messaggio inviato nel registro (servizio di rete).
- Nega invio rapporti Consente di selezionare se si desidera impedire al dispositivo l'invio di rapporti di consegna dei messaggi ricevuti.
- Validità messaggio Consente di selezionare per quanto tempo il centro servizi SMS deve continuare ad inviare il messaggio se il primo tentativo fallisce (servizio di rete). Se non è possibile inviare il messaggio entro il

periodo di tempo specificato, il messaggio viene eliminato dal centro servizi SMS.

#### Impostazioni e-mail Gestire caselle e-mail

Selezionare Menu > Messaggi e scegliere Opzioni > Impostazioni > E-mail.

Per selezionare la casella e-mail da utilizzare per l'invio e la ricezione dei messaggi e-mail, selezionare Casella e-mail in uso e scegliere una casella e-mail.

Per rimuovere una casella e-mail e i relativi messaggi dal dispositivo, selezionare Caselle e-mail, se non è già evidenziata toccare la casella e-mail da rimuovere e selezionare Opzioni > Elimina.

Per creare una nuova casella e-mail, selezionare Caselle email > Opzioni > Nuova casella e-mail. Il nome assegnato alla nuova casella e-mail sostituisce la dicitura Casella e-mail nella vista principale di Messaggi. È possibile disporre di un massimo di sei caselle e-mail.

Selezionare Caselle e-mail e una casella e-mail per cambiare le impostazioni relative alla connessione, all'utente, al recupero e al recupero automatico.

# Chat

#### Selezionare Menu > Applicazioni > Chat.

La chat (servizio di rete) consente di conversare con altre persone tramite messaggi istantanei e di partecipare a forum di discussione (Gruppi chat) con argomenti specifici. Numerosi fornitori di servizi mettono a disposizione server compatibili con la funzione di chat a cui è possibile accedere dopo la registrazione a un servizio di chat. Il supporto per le funzioni può variare in base al fornitore di servizi.

Prima di utilizzare la chat è necessario salvare le impostazioni di accesso al servizio che si desidera utilizzare. Le

# 8. Personalizzare il dispositivo

È possibile personalizzare il dispositivo cambiando la Schermata iniziale, i toni o i temi.

# Cambiare l'aspetto grafico del dispositivo 🐀

Selezionare Menu > Impostaz. e scegliere Personale > Temi.

È possibile utilizzare i Temi per cambiare l'aspetto grafico del display, ad esempio lo sfondo e l'aspetto del menu principale.

Per cambiare il tema utilizzato per tutte le applicazioni del dispositivo, selezionare **Temi generici**. Per eseguire l'anteprima di un tema prima di attivarlo, spostarsi sul tema e attendere qualche secondo. Per attivare il tema, selezionare **Opzioni** > **Imposta**. Il tema attivo è contrassegnato da  $\checkmark$ .

Per cambiare il layout del menu principale, selezionare Menu.

Per cambiare l'aspetto della Schermata iniziale, selezionare Tema Schermata iniziale. impostazioni possono essere preconfigurate nel dispositivo in uso oppure l'utente può riceverle come messaggio di configurazione dal fornitore del servizio di chat. È inoltre possibile inserire le impostazioni manualmente.

Per visualizzare come sfondo della Schermata iniziale un'immagine o una presentazione di immagini che cambiano, selezionare Sfondo > Immagine o Presentazione.

Per cambiare l'immagine visualizzata nella Schermata iniziale quando si riceve una chiamata, selezionare Foto chiamata.

# Modi d'uso 🔐

Selezionare Menu > Impostaz. e scegliere Personale > Modi d'uso.

È possibile utilizzare i modi d'uso per impostare e personalizzare i toni di chiamata, i toni di avviso SMS e quelli relativi a eventi, ambienti o gruppi di chiamanti diversi. Il nome del modo d'uso selezionato viene visualizzato in alto nella Schermata iniziale. Se si utilizza il modo d'uso Normale, viene visualizzata solo la data.

Per cambiare un modo d'uso, spostarsi sul modo d'uso desiderato e selezionare Opzioni > Attiva.

#### Cartella Musica

Per personalizzare un modo d'uso, selezionarlo e scegliere Opzioni > Personalizza. Selezionare l'impostazione da modificare.

Per impostare un modo d'uso che resti attivo per un determinato periodo di tempo entro le 24 ore successive, spostarsi sul modo d'uso, selezionare **Opzioni > Definisci** scadenza e impostare il periodo di tempo. Allo scadere del

# 9. Cartella Musica

Lettore musicale 🎝

Avvertenza: Ascoltare la musica a un volume moderato. L'esposizione continua all'alto volume potrebbe danneggiare l'udito. Non tenere il telefono vicino all'orecchio quando l'altoparlante è in uso, in quanto il volume potrebbe essere troppo alto.

Il Lettore musicale supporta formati di file, quali AAC, AAC+, eAAC+, MP3 e WMA. Il Lettore musicale non supporta necessariamente tutte le funzioni di un formato di file o tutte le varianti di formati di file.

Il Lettore musicale può essere utilizzato anche per ascoltare i podcast. Il Podcasting è un sistema che consente di fornire contenuto audio o video su Internet utilizzando le tecnologie RSS o Atom per la riproduzione sui dispositivi cellulari e i computer.

È possibile trasferire file musicali da altri dispositivi compatibili nel dispositivo in uso.

periodo impostato, viene ripristinato il modo d'uso precedentemente attivo non programmato. Quando un modo d'uso è programmato, nella Schermata iniziale viene visualizzato il simbolo (). Non è possibile programmare il modo d'uso Offline.

Per creare un nuovo modo d'uso, selezionare Opzioni > Crea nuovo.

#### Riprodurre un brano o un podcast

Per aprire il Lettore musicale, selezionare Menu > Musica > Lettore mus..

Potrebbe essere necessario aggiornare le raccolte di brani musicali e di podcast dopo l'aggiornamento della selezione di brani o podcast del dispositivo. Per visualizzare tutti gli elementi disponibili nella raccolta, selezionare **Opzioni** > Aggiorna raccolta.

Per riprodurre un brano o un podcast:

- 1. Selezionare le categorie per spostarsi sul brano o il podcast che si desidera ascoltare.
- 2. Per riprodurre un elemento, selezionarlo dall'elenco.

Per sospendere la riproduzione, toccare [][]; per riprenderla, toccare [>.

Per l'avanzamento o il riavvolgimento rapido, continuare a toccare []] oppure []{{.

I Think I Have A Chance Wit...

Various Artists

00:15

**H** 

00:41

K

Per passare all'elemento successivo, toccare [>]. Per tornare all'inizio dell'elemento, toccare []. Per tornare all'elemento precedente, toccare di nuovo []. entro 2 secondi dall'inizio di un brano o di un podcast.

Per attivare o disattivare la riproduzione casuale (, ), selezionare Opzioni > Riproduzione casuale.

Per ripetere l'elemento corrente (➔➔), tutti gli elementi (➔)

oppure per disattivare la ripetizione, selezionare Opzioni > Ripeti.

Se si riproducono podcast, la riproduzione con sequenza casuale e la ripetizione vengono disattivate automaticamente.

Per regolare il volume, premere l'apposito tasto.

Per modificare il tono di riproduzione della musica, selezionare Opzioni > Equalizzatore.

Per modificare il bilanciamento e l'immagine stereo oppure per perfezionare i bassi, selezionare **Opzioni** > **Impostazioni**.

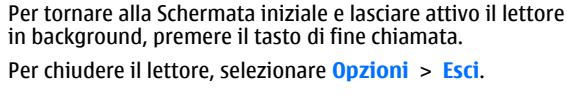

#### Playlist

Selezionare Menu > Musica > Lettore mus. e Playlist.

Per visualizzare i dettagli della playlist, selezionare Opzioni > Dettagli playlist.

#### Creare una playlist

- 1. Selezionare **Opzioni** > **Nuova playlist**.
- 2. Immettere un nome per la playlist e selezionare OK.
- 3. Per aggiungere brani ora, selezionare Sì oppure per aggiungerli in un secondo momento, selezionare No.
- 4. Se è stata scelta l'opzione Sì, selezionare gli artisti per trovare i brani da aggiungere alla playlist. Selezionare Aggiungi per aggiungere elementi.

Per visualizzare l'elenco dei brani sotto il titolo di un artista, selezionare **Espandi**. Per nascondere l'elenco dei brani, selezionare **Comprimi**.

5. Dopo aver effettuato le selezioni, scegliere **Fine**.

Se è inserita una memory card compatibile, la playlist verrà salvata nella memory card.

Per aggiungere altri brani in un secondo momento, mentre si visualizza la playlist, selezionare **Opzioni > Aggiungi brani.** 

#### Cartella Musica

Per aggiungere brani, album, artisti, generi e compositori a una playlist da viste diverse del menu Musica, selezionare un elemento, quindi Opzioni > Aggiungi a playlist > Playlist salvata o Nuova playlist.

Per rimuovere un brano da una playlist, selezionare **Opzioni > Rimuovi.** Il brano non viene eliminato dal dispositivo, viene rimosso solo dalla playlist.

Per riorganizzare i brani di una playlist, selezionare il brano da spostare e **Opzioni** > **Riordina playlist**. Per prendere un brano e trascinarlo in una nuova posizione, selezionarlo nella posizione desiderata e **Rilascia**. Per terminare la riorganizzazione della playlist, selezionare **Fine**.

#### Podcast

Selezionare Menu > Musica > Lettore mus. e scegliere Podcast.

Nel menu Podcast vengono visualizzati i podcast presenti sul dispositivo.

Gli episodi podcast possono avere tre stati: mai riprodotti, riprodotti parzialmente e riprodotti completamente. Se un episodio è stato riprodotto parzialmente, la successiva riproduzione riparte dall'ultima posizione di riproduzione. Se un episodio non è stato mai riprodotto o è stato riprodotto completamente, la successiva riproduzione viene avviata dall'inizio.

#### Trasferire file musicali da un computer

È possibile trasferire i file musicali nei seguenti modi:

- Per visualizzare il dispositivo su un computer come dispositivo dotato di memoria di massa, nel quale è possibile trasferire file di dati, stabilire la connessione utilizzando un cavo dati USB compatibile o la connettività Bluetooth. Se si utilizza un cavo USB, selezionare Archivio di massa come metodo di connessione. È necessario inserire una memory card compatibile nel dispositivo.
- Per sincronizzare i file musicali con Windows Media Player, collegare un cavo dati USB compatibile e selezionare Trasferimento mult. come metodo di connessione. È necessario inserire una memory card compatibile nel dispositivo.

Per cambiare la modalità di connessione USB predefinita, selezionare Menu > Impostaz. e Connettività > USB > Modalità di conness. USB.

## **Nokia Music Store**

#### Selezionare Menu > Musica > Music store.

In Nokia Music Store (servizio di rete) è possibile cercare, sfogliare e acquistare brani musicali da scaricare nel dispositivo in uso. Per acquistare brani musicali, occorre innanzitutto registrarsi per il servizio.

Per accedere a Nokia Music Store, è necessario che nel dispositivo sia disponibile un punto di accesso Internet valido.

Nokia Music Store non è disponibile in tutti i paesi o aree.

#### Impostazioni di Nokia Music Store

La disponibilità e l'aspetto delle impostazioni di Nokia Music Store possono variare. Inoltre le impostazioni possono essere predefinite e non modificabili. Potrebbe essere necessario selezionare il punto di accesso da utilizzare durante la connessione a Nokia Music Store. Selezionare **Punto accesso predefinito**.

In Nokia Music Store è possibile modificare le impostazioni selezionando **Opzioni > Impostazioni**.

# Nokia Podcasting

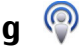

Con l'applicazione Nokia Podcasting (servizio di rete) è possibile cercare, scoprire, sottoscrivere e scaricare podcast tramite OTA, nonché riprodurre, gestire e condividere podcast audio e video con il dispositivo.

#### Impostazioni di Podcasting

Per aprire Nokia Podcasting, selezionare Menu > Musica > Podcasting.

Prima di utilizzare Nokia Podcasting, configurare le impostazioni per la connessione e il download.

Il metodo di connessione consigliato è WLAN. Prima di utilizzare altri metodi di connessione, verificare con il fornitore di servizi le condizioni e i costi del servizio dati. Ad esempio, un piano dati a tariffa flat può consentire grossi trasferimenti di dati dietro il pagamento di un'unica tariffa mensile.

#### Impostazioni di connessione

Per modificare le impostazioni di connessione, selezionare Opzioni > Impostazioni > Connessione e scegliere:

- Punto accesso predefin. Consente di selezionare il punto di accesso da utilizzare per la connessione a Internet.
- URL servizio di ricerca Consente di definire l'URL del servizio di ricerca dei podcast da utilizzare nelle ricerche.

#### Impostazioni download

Per modificare le impostazioni di download, selezionare Opzioni > Impostazioni > Scarica e scegliere:

- Salva in Consente di definire la posizione in cui salvare i podcast.
- Intervallo aggiornam. Consente di definire la frequenza di aggiornamento dei podcast.
- **Prossima data aggiorn.** Consente di definire la data del successivo aggiornamento automatico.
- Prossima ora aggiorn. Consente di definire l'ora del successivo aggiornamento automatico.

Gli aggiornamenti automatici hanno luogo solo se viene selezionato un punto di accesso predefinito specifico e Nokia Podcasting è in esecuzione. Se l'applicazione Nokia Podcasting non è in esecuzione, gli aggiornamenti automatici non vengono attivati.

- Limite download (%) Consente di definire la percentuale di memoria riservata per i download dei podcast.
- Con il limite superato Consente di definire quale azione intraprendere se i download superano il limite consentito.

#### Cartella Musica

Se si imposta l'applicazione per lo scaricamento automatico dei podcast, si provoca la trasmissione di grandi quantità di dati sulla rete del proprio operatore. Rivolgersi al proprio operatore di rete per informazioni sulle tariffe della trasmissione dati.

Per ripristinare le impostazioni predefinite, nella vista delle impostazioni selezionare Opzioni > Ripristina predefinite.

#### Download

Dopo avere effettuato la sottoscrizione di un podcast, tramite le directory, la funzione di ricerca oppure inserendo un URL è possibile gestire, scaricare e riprodurre episodi in **Podcast**.

Per visualizzare i podcast di cui è stata effettuata la sottoscrizione, selezionare Podcasting > Podcast.

Per visualizzare i titoli dei singoli episodi (un episodio è un file multimediale particolare di un podcast), selezionare il titolo del podcast.

Per avviare un download, selezionare il titolo dell'episodio. Per scaricare o continuare a scaricare episodi selezionati, scegliere Scarica. È possibile scaricare più episodi alla volta.

Per riprodurre una parte di podcast durante il download o dopo un download parziale, selezionare il podcast e **Opzioni > Riproduci anteprima.** 

I podcast scaricati integralmente sono disponibili nella cartella Podcast, ma vengono visualizzati solo dopo l'aggiornamento della raccolta.

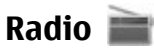

#### Ascoltare la radio

Selezionare Menu > Musica > Radio.

La radio FM funziona con un'antenna diversa dall'antenna del dispositivo wireless. Per fare in modo che la radio FM funzioni correttamente, è necessario collegare al dispositivo un auricolare o un accessorio compatibile.

Quando l'applicazione viene aperta per la prima volta, è possibile scegliere la sintonizzazione automatica delle stazioni locali.

Per ascoltare la stazione successiva o precedente, selezionare

Per disattivare l'audio della radio, selezionare 🔭.

Selezionare **Opzioni** e scegliere:

- Canali Consente di visualizzare le stazioni radio salvate.
- Sintonizza stazioni Consente di cercare le stazioni radio.
- Salva Consente di salvare le stazioni radio.
- Attiva altoparlante o Disattiva altoparlante — Consente di attivare o disattivare l'altoparlante.
- Altre frequenze Consente di selezionare se impostare la ricerca automatica da parte della radio di una frequenza RDS migliore della stazione, nel caso il livello di ricezione sia scarso.

• **Ripr. in background** — Consente di tornare alla Schermata iniziale durante la riproduzione della radio in background.

#### Gestire le stazioni radio

Selezionare Menu > Musica > Radio

Per ascoltare le stazioni salvate, selezionare Opzioni > **Canali** e scegliere una stazione dall'elenco.

# 10. Galleria

Per archiviare e organizzare le foto, i clip video e audio e i collegamenti di streaming, selezionare Menu > Galleria.

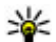

Suggerimento: Per accedere rapidamente alla vista

delle foto e dei clip video, toccare il tasto multimediale (\*) per aprire la barra multimediale e selezionare

# Visualizzare e organizzare file

Selezionare Menu > Galleria e sceqliere:

- 🖾 Immag. e video Consente di visualizzare le foto nel visualizzatore foto e i video nel Centro video
- **Brani** Consente di aprire il Lettore musicale.
- Clip audio Consente di ascoltare i clip audio. •
- Altri file multim. Consente di visualizzare le presentazioni.

Per rimuovere o rinominare una stazione, selezionare Opzioni > Canali > Opzioni > Elimina o Rinomina.

Per impostare manualmente la freguenza desiderata. selezionare Opzioni > Sintonizza stazioni > Opzioni > Ricerca manuale.

È possibile esplorare, aprire e creare cartelle, nonché selezionare, copiare, spostare e aggiungere elementi alle cartelle.

I file salvati nella memory card compatibile (se inserita) sono contrassegnati da 🦳

Per aprire un file, selezionarlo nell'elenco. I clip video e i file con estensione .ram vengono aperti e riprodotti nel Centro video, mentre i clip musicali e audio vengono aperti e riprodotti nel Lettore musicale.

Per copiare o spostare file nella memory card (se inserita) o nella memoria del dispositivo, selezionare un file, scegliere **Opzioni** > **Organizza** > **Copia** o **Sposta**, guindi una delle opzioni disponibili.

# Visualizzare foto e video

Selezionare Menu > Galleria e scegliere Immag. e video.

#### Galleria

Le foto, i clip video e le cartelle vengono visualizzati in sequenza e ordinati per data e ora. Per sfogliare i file uno dopo l'altro, strisciare verso sinistra o destra. Per sfogliare i file nei gruppi, strisciare verso l'alto o verso il basso.

Per aprire un file, selezionarlo nell'elenco. Per ingrandire la visualizzazione di una foto, utilizzare il tasto del volume presente nel dispositivo..

Selezionare **Opzioni** e scegliere:

- Modifica Consente di modificare un clip video o una foto.
- Usa file Per utilizzare la foto come sfondo della Schermata iniziale, selezionare Imposta come sfondo.

Per impostare la foto come foto chiamata generica, selezionare Imposta come foto ch..

Per impostare la foto come foto chiamata di una scheda Rubrica, selezionare **Aggiungi a scheda**.

Per impostare il clip video come tono di chiamata, selezionare **Come tono chiamata**.

Per assegnare il clip video ad un contatto come tono di chiamata, selezionare Aggiungi a scheda.

La barra degli strumenti consente di selezionare le funzioni utilizzate più di frequente con foto, clip video e cartelle.

Dalla barra degli strumenti, selezionare una delle seguenti opzioni:

- **Invia** Consente di inviare la foto o il clip video selezionato.
- Modifica Consente di modificare la foto o il clip video selezionato.

Elimina — Consente di eliminare la foto o il clip video selezionato.

### Organizzare foto e video

Selezionare Menu > Galleria, scegliere Immag. e video > Opzioni, quindi scegliere:

- **Opzioni cartella** Per spostare i file nelle cartelle, selezionare **Sposta nella cartella**. Per creare una nuova cartella, selezionare **Nuova cartella**.
- Organizza Per copiare i file nelle cartelle, selezionare Copia. Per spostare i file nelle cartelle, selezionare Sposta.
- Visualizza per Consente di visualizzare i file per data, titolo o dimensione.

# Modalità Uscita TV

#### Selezionare Menu > Impostaz..

Per visualizzare le foto e i clip video acquisiti su una TV compatibile, utilizzare un cavo di uscita video Nokia.

Prima di visualizzare le foto e i clip video su un televisore, potrebbe essere necessario configurare le impostazioni dell'uscita TV in base al sistema TV e alle proporzioni dello schermo. Selezionare Telefono > Accessori > Uscita TV.

In modalità Uscita TV non è possibile utilizzare il televisore come mirino della fotocamera.

Per guardare le foto e i video su un televisore compatibile, effettuare quanto segue:

- 1. Connettere un cavo di uscita video Nokia all'ingresso video di una TV compatibile.
- 2. Connettere l'altra estremità del cavo di uscita video Nokia al connettore AV Nokia del dispositivo in uso.
- 3. Potrebbe essere necessario selezionare la modalità del cavo.
- 4. Selezionare Menu > Galleria e scegliere il file da visualizzare.

Le foto appariranno nell'apposito visualizzatore e i clip video verranno riprodotti in RealPlayer.

Quando il cavo di uscita video Nokia è collegato al dispositivo, tutte le funzioni audio, comprese le chiamate attive, l'audio dei clip video stereo, i toni dei tasti e i toni

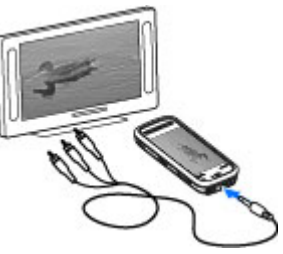

# di chiamata vengono inoltrate al televisore. Il microfono del dispositivo può essere utilizzato normalmente.

La foto aperta viene visualizzata a schermo intero sul televisore. Quando si visualizza una miniatura della foto sullo schermo del televisore, l'opzione non è disponibile.

Quando si apre un clip video evidenziato, RealPlayer inizia a riprodurre il clip video sul display del dispositivo e sullo schermo del televisore.

È possibile visualizzare sul televisore foto sotto forma di presentazione. Tutti gli elementi di un album o le foto contrassegnate vengono visualizzate a schermo intero sul televisore.

La qualità dell'immagine sullo schermo del televisore potrebbe variare a seconda della diversa risoluzione dei dispositivi.

I segnali radio senza fili, ad esempio le chiamate entranti, potrebbero causare interferenze nell'immagine sullo schermo del televisore.

# 11. Fotocamera

Il Nokia 5800 XpressMusic è dotato di due fotocamere, una fotocamera ad alta risoluzione sul retro del dispositivo e una fotocamera a risoluzione inferiore sul davanti. Entrambe le fotocamere possono essere utilizzate per acquisire foto e registrare video. ll dispositivo supporta una risoluzione dell'immagine di 2048x1536 pixel. La risoluzione dell'immagine in questa guida potrebbe apparire diversa.

# Attivazione della fotocamera

Per attivare la fotocamera, premere il tasto di acquisizione.

#### Fotocamera

Per attivare la fotocamera secondaria, attivare prima la fotocamera principale, quindi selezionare **Opzioni > Usa fotocamera second.** 

# Acquisizione delle foto

#### Controlli e indicatori su schermo per l'acquisizione di immagini statiche

Nel mirino in modalità di acquisizione di immagini statiche è visualizzato quanto segue:

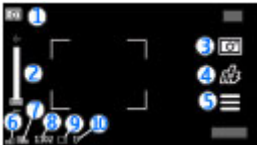

1 — Indicatore della modalità di acquisizione

2 — Dispositivo di scorrimento dello zoom. Per attivare o disattivare il dispositivo di scorrimento dello zoom, toccare lo schermo.

3 — Icona di acquisizione. Toccare per acquisire una foto.

4 — Modalità flash. Toccare per cambiare le impostazioni.

5 — Impostazioni di acquisizione. Toccare per cambiare le impostazioni.

6 — Indicatore del livello di carica della batteria

7 — Indicatore della risoluzione delle foto

8 — Contatore delle foto (il numero stimato di foto che è possibile acquisire utilizzando l'impostazione di qualità corrente e la memoria disponibile)

9 — Memoria in uso. In base alla configurazione del dispositivo, è possibile utilizzare: la memoria del dispositivo (,), la memory card (,) o la memoria di massa (,).

10 — Indicatore del segnale GPS

# Impostazioni di acquisizione e di registrazione

La vista delle impostazioni di acquisizione e di registrazione offre collegamenti a elementi e impostazioni diversi prima dell'acquisizione di una foto o della registrazione di un clip video.

Alla chiusura della fotocamera saranno ripristinate le impostazioni di acquisizione e di registrazione predefinite.

Selezionare tra le seguenti opzioni:

**A** - Consente di selezionare la scena.

h o o - Consente di passare dalla modalità video alla modalità foto e viceversa.

• • Consente di mostrare o nascondere la griglia del mirino (solo foto).

😋 - per attivare l'autoscatto (solo foto)

🛱 - Consente di aprire la Galleria.

Impostazioni foto:

💑 - Consente di selezionare un effetto di colore.

A - per regolare il bilanciamento del bianco. Selezionare la condizione di illuminazione corrente. In questo modo i colori saranno riprodotti dalla fotocamera con maggiore precisione.

✓ - per regolare la compensazione dell'esposizione (solo foto). Se si sta scattando la foto a un soggetto scuro su uno sfondo molto chiaro, come ad esempio la neve, impostare l'esposizione su +1 o +2 per compensare la luminosità dello sfondo. Per i soggetti chiari su sfondo scuro, utilizzare -1 o -2.

 ${}^{150}_{A}$  per regolare la sensibilità della luce (solo foto). Aumentare la sensibilità della luce in condizioni di scarsa illuminazione per evitare di ottenere foto troppo scure e poco nitide. Una maggiore sensibilità alla luce può incrementare il rumore delle foto.

• per regolare il contrasto (solo foto). Impostare la differenza tra le parti più chiare e più scure della foto.

Consente di regolare la nitidezza (solo foto).

Il display dello schermo cambia per riflettere le impostazioni specificate.

Le impostazioni di acquisizione si riferiscono in modo specifico alla modalità di scatto. Il passaggio da una modalità all'altra non comporta la riconfigurazione delle opzioni già definite. Se si seleziona una nuova scena, le impostazioni di acquisizione vengono sostituite da quelle della scena selezionata. Se necessario, è possibile modificare le impostazioni di acquisizione dopo aver selezionato una scena.

Il salvataggio della foto acquisita potrebbe richiedere più tempo in presenza di modifiche alle impostazioni relative allo zoom, all'illuminazione o al colore.

### Acquisire foto

Durante l'acquisizione di una foto si noti quanto segue:

- Usare entrambe le mani per tenere ferma la fotocamera.
- La qualità di una foto eseguita con lo zoom digitale è inferiore rispetto a quella eseguita a grandezza naturale.
- Se non viene eseguita alcuna operazione per quasi un minuto, la fotocamera passa in modalità risparmio batteria. Per continuare ad acquisire foto, spostare l'interruttore di blocco che si trova sul lato del dispositivo.

Per acquisire una foto:

- Per passare dalla modalità video alla modalità foto e viceversa, se necessario, selezionare => 0.
- 2. Per bloccare la messa a fuoco su un oggetto, premere a metà corsa il tasto di acquisizione (non disponibile nella modalità scene sportive o paesaggio). Verrà visualizzato un indicatore verde a segnalare il blocco della messa a fuoco. Se la messa a fuoco non è bloccata, verrà visualizzato un indicatore giallo. Rilasciare il tasto di acquisizione e premerlo di nuovo a metà corsa. È anche

#### Fotocamera

possibile acquisire una foto senza bloccare la messa a fuoco.

3. Per acquisire una foto, premere il tasto di acquisizione. Non spostare il dispositivo prima che la foto sia stata salvata e che la foto finale venga visualizzata.

Per eseguire lo zoom avanti o indietro quando si acquisisce una foto, utilizzare il tasto dello zoom presente nel dispositivo.

Per lasciare la fotocamera attiva in background e utilizzare altre applicazioni, premere il tasto Menu. Per tornare alla fotocamera, tenere premuto il tasto di acquisizione.

# Operazioni successive all'acquisizione di una foto

Dopo aver acquisito una foto, selezionare una delle seguenti opzioni (disponibili solo se è stato selezionato Opzioni > Impostazioni > Mostra foto acquisita > Si):

 Invia — Consente di inviare la foto tramite un MMS, un messaggio e-mail o altri metodi di connessione, quali la connettività Bluetooth.

Per inviare la foto alla persona con la quale è in corso una conversazione, selezionare **Invia a chiamante** durante una chiamata.

- **T**Elimina Consente di eliminare la foto.
- 🛱 Consente di aprire la Galleria.

Per utilizzare la foto come sfondo della Schermata iniziale, selezionare Opzioni > Usa immagine > Imposta come sfondo.

Per impostare la foto come foto chiamata predefinita da utilizzare per qualsiasi tipo di chiamata, selezionare Opzioni > Usa immagine > Imposta come foto ch..

Per associare la foto a una scheda, selezionare **Opzioni** > **Usa immagine** > **Aggiungi a scheda**.

Per tornare al mirino e acquisire una nuova foto, premere il tasto di acquisizione.

#### Flash e illuminazione del video

Tenersi a distanza di sicurezza quando si usa il flash. Non usare il flash per fotografare persone o animali a distanza ravvicinata. Non coprire il flash mentre si scattano le foto.

La fotocamera del dispositivo è dotata di un flash LED duale da utilizzare in caso di condizioni di scarsa illuminazione.

Per selezionare la modalità di flash desiderata, toccare l'indicatore della modalità di flash corrente, ovvero uno dei seguenti: A dutomatico, Riduci occhi rs., Attivato e Disattivato.

Evitare di toccare i LED del flash quando la cover posteriore è stata rimossa. I LED potrebbero essersi surriscaldati per l'uso prolungato.

#### Illuminazione del video

Per incrementare i livelli di illuminazione durante la registrazione di video in condizioni di luce scarsa, selezionare  $\ensuremath{\Omega}$ 

#### Scene

Le scene consentono di individuare le impostazioni ottimali di colore e illuminazione dell'ambiente in cui ci si trova. Le impostazioni di ciascuna scena sono state regolate in base a determinati stili e ambienti.

La scena predefinita in modalità immagine è Automatica. mentre in modalità video è Automatico (entrambe indicate  $con \Delta$ ).

Per cambiare la scena, selezionare **—** > **Modalità scene** e la scena desiderata

Per rendere la scena personalizzata idonea a un determinato ambiente, spostarsi su **Definita dall'utente** e selezionare Cambia, Nella scena definita dall'utente è possibile regolare varie impostazioni di illuminazione e colore. Per copiare le impostazioni di un'altra scena, selezionare Basata sulla mod. scena e la scena desiderata. Per salvare le modifiche e tornare all'elenco delle scene, selezionare Indietro. Per rendere attiva la scena personalizzata, selezionare Definita dall'utente > Seleziona.

### Informazioni sulla posizione

È possibile aggiungere automaticamente informazioni sulla posizione in cui è stata acquisita la foto ai dettagli di file del materiale acquisito.

Selezionare Menu > Applicazioni > Fotocamera.

Per aggiungere informazioni sulla posizione a tutto il materiale acquisito, selezionare Opzioni > Impostazioni > Mostra info GPS > Attiva.

Indicatori delle informazioni sulla posizione:

- 🐰 Informazioni sulla posizione non disponibili. Il GPS rimane attivo in background per diversi minuti. Se viene rilevata una connessione satellitare e nel frattempo l'indicatore cambia in **L** tutte le foto acquisite e i clip video registrati in guel periodo di tempo vengono contrassegnati sulla base delle informazioni sulla posizione GPS ricevute.
- **I** Sono disponibili informazioni sulla posizione. Tali informazioni vengono aggiunte ai dettagli di file.

#### Prendere parte alla foto - autoscatto

Utilizzare l'autoscatto per ritardare lo scatto, in modo da poter apparire nella foto.

Per impostare il ritardo dell'autoscatto, selezionare = > 🕅 e il ritardo prima che la foto venga scattata.

Per attivare l'autoscatto, selezionare Attiva, L'icona del cronometro sullo schermo lampeggia e mentre il timer è attivo, viene visualizzato il tempo restante. La fotocamera scatta la foto allo scadere del ritardo impostato.

Per disattivare l'autoscatto, selezionare  $\equiv > \mathfrak{N} > \mathfrak{N}$ .

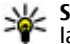

Suggerimento: Selezionare 2 secondi per mantenere la mano ferma durante lo scatto di una foto.

#### Acquisire foto in seguenza

Selezionare Menu > Applicazioni > Fotocamera.

#### Fotocamera

La modalità sequenza è disponibile solo nella fotocamera principale.

Per avviare l'acquisizione di foto in sequenza rapida, selezionare Menu > Applicazioni > Fotocamera e > Sequenza. Per chiudere la finestra delle impostazioni, toccare lo schermo sopra la finestra. Tenere premuto il tasto di acquisizione. Il dispositivo acquisisce foto fino a quando non viene rilasciato il tasto oppure fino a quando la memoria non si esaurisce. Se si preme per un breve istante il tasto di acquisizione, il dispositivo acquisisce sei foto in sequenza.

Per acquisire due o più foto a intervalli definiti, selezionare l'intervallo di tempo desiderato. Per acquisire le foto, premere il tasto di acquisizione. Per interrompere l'acquisizione di foto, selezionare Annulla. Il numero di foto acquisite dipende dalla memoria disponibile.

Le foto acquisite vengono visualizzate in una griglia. Se è stato impostato un intervallo di tempo, viene visualizzata solo l'ultima foto acquisita. Le altre foto sono visibili nella Galleria.

È possibile utilizzare la modalità sequenza anche con l'autoscatto.

Per tornare al mirino della modalità sequenza, premere il tasto di acquisizione.

Per disattivare la modalità sequenza, selezionare **>** > **Modalità sequenza** > **Disattiva**.

### **Registrazione video** Registrare video

- Per passare dalla modalità foto alla modalità video e viceversa, se necessario, selezionare e la modalità video h.
- Per avviare una registrazione, premere il tasto di acquisizione o toccare . Verrà visualizzata un'icona rossa della registrazione e verrà emesso un segnale acustico.
- 3. Per sospendere la registrazione in qualsiasi momento, selezionare Pausa. Per riprenderla, selezionare Continua. Se si sospende la registrazione e non si preme alcun tasto per un minuto, la registrazione si interrompe.

Per eseguire lo zoom avanti o indietro dell'oggetto, utilizzare il tasto dello zoom presente nel dispositivo.

 Per interrompere la registrazione, premere il tasto di acquisizione. Il clip video verrà salvato automaticamente nella Galleria. La durata massima di un clip video è di circa 30 secondi con la qualità di condivisione e di 90 minuti con altre impostazioni di qualità.

# Controlli e indicatori su schermo per la registrazione di video

Nel mirino del video è visualizzato quanto segue:

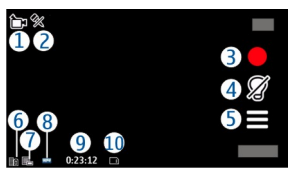

- 1 Indicatore della modalità di acquisizione
- 2 Indicatore dell'assenza di audio
- 3 Icona di acquisizione. Toccare per registrare video.
- 4 Illuminazione del video attivata/disattivata
- 5 Impostazioni di registrazione. Toccare per cambiare le impostazioni.
- 6 Indicatore del livello di carica della batteria

7 — Indicatore della qualità del video. Per cambiare questa impostazione, selezionare **Opzioni** > **Impostazioni** > **Qualità video**.

8 — Tipo di file del clip video

9 — Tempo di registrazione disponibile. Durante la registrazione l'indicatore della durata del video corrente mostra anche il tempo trascorso e il tempo residuo.

10 — La posizione in cui viene salvato il clip video.

# 12. Ricerca posizione (GPS)

È possibile utilizzare applicazioni, quali Mappe e Dati GPS, per trovare la propria posizione o per calcolare le distanze e le

# Operazioni successive alla registrazione di un video

Dopo aver registrato un clip video, selezionare una delle seguenti opzioni (disponibili solo se è stato selezionato Opzioni > Impostazioni > Mostra video acquisito > Si):

- **Priproduci** Consente di riprodurre il clip video appena registrato.
- 🖶 Elimina Consente di eliminare il clip video.
- Invia o premere il tasto di chiamata Consente di inviare il clip video tramite un MMS, un messaggio e-mail o attraverso altri metodi di connessione, quali la connettività Bluetooth. Potrebbe non essere possibile inviare clip video in formato MPEG4 in un messaggio multimediale.

Per inviare il clip video alla persona con la quale è in corso una conversazione, selezionare (Invia a chiamante) durante una chiamata.

Per tornare al mirino e registrare un nuovo clip video, premere il tasto di acquisizione.

coordinate. Tali applicazioni richiedono una connessione GPS.

#### Ricerca posizione (GPS)

# Informazioni sul GPS

Le coordinate nel sistema GPS sono espresse in gradi e gradi decimali utilizzando il sistema di riferimento internazionale WGS-84.

Il sistema GPS (Global Positioning System) è gestito dal governo degli Stati Uniti, responsabile unico dell'accuratezza e della manutenzione del sistema. L'accuratezza dei dati di localizzazione può variare a seguito di correzioni apportate ai satelliti GPS dal governo degli Stati Uniti ed è soggetta a modifiche conformemente alla politica civile GPS del Dipartimento della Difesa statunitense nonché al Piano federale di navigazione radio. L'accuratezza può inoltre essere compromessa da una scarsa qualità della geometria satellitare. La presenza di edifici e di ostacoli naturali, nonché le condizioni atmosferiche e la propria posizione possono incidere sulla disponibilità e sulla qualità dei segnali GPS. Il modulo GPS deve essere utilizzato esclusivamente all'aperto per consentire la ricezione dei segnali GPS.

Qualunque sistema GPS non va utilizzato per una localizzazione esatta della posizione: si sconsiglia di fare affidamento esclusivamente sui dati di posizionamento o navigazione del modulo GPS o delle reti mobili cellulari.

Per attivate o disattivare metodi di ricerca posizione diversi, selezionare Menu > Applicazioni > Posizione e Ricerca posiz. > Metodi ricerca posizione.

# Sistema A-GPS (Assisted GPS).

Il dispositivo supporta anche il servizio A-GPS (Assisted GPS),

#### A-GPS è un servizio di rete,

Il sistema Assisted GPS (A-GPS) viene utilizzato per ottenere dati di supporto attraverso una connessione dati a pacchetti che agevola il calcolo delle coordinate di posizione quando il dispositivo riceve segnali dai satelliti.

Quando si attiva l'A-GPS, il dispositivo riceve informazioni satellitari utili da un server di dati di assistenza sulla rete cellulare. Con l'aiuto dei dati di assistenza il dispositivo può ottenere più rapidamente la posizione GPS.

Il dispositivo è preconfigurato per l'utilizzo del servizio A-GPS di Nokia, se non sono disponibili impostazioni specifiche A-GPS del fornitore di servizi. I dati di assistenza vengono recuperati dal server del servizio A-GPS di Nokia solo quando sono necessari.

È necessario che nel dispositivo sia disponibile un punto di accesso Internet su una connessione dati a pacchetto per recuperare i dati di assistenza dal servizio A-GPS di Nokia. Per definire un punto di accesso per il servizio A-GPS, selezionare Menu > Applicazioni > Posizione e Ricerca posiz. > Server ricerca posizione > Punto di accesso. Per questo servizio non può essere utilizzato un punto di accesso LAN senza fili (WLAN). È possibile utilizzare solo un punto di accesso Internet su una connessione dati a pacchetto. Il punto di accesso Internet viene chiesto al primo utilizzo del GPS.

# Tenere il dispositivo in modo corretto

Quando si utilizza il ricevitore GPS, assicurarsi di non coprire l'antenna con la mano.

Stabilire una connessione GPS può richiedere da un paio di secondi a parecchi minuti e in un veicolo ancora di più.

Il ricevitore GPS si alimenta tramite la batteria, di conseguenza usando il ricevitore GPS la batteria si consuma più velocemente.

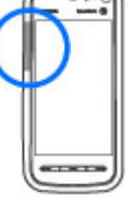

# Suggerimenti per la creazione di una connessione GPS

#### Verificare lo stato dei segnali satellitari

Per verificare il numero di satelliti trovati dal dispositivo e verificare se il dispositivo sta ricevendo segnali dai satelliti, selezionare Menu > Applicazioni > Posizione e scegliere Dati GPS > Posizione > Opzioni > Stato satellite.

Se il dispositivo ha trovato dei satelliti, nella vista delle informazioni sui satelliti viene visualizzata una barra per ciascun satellite. Più lunga è la barra, più forte è il segnale del satellite.

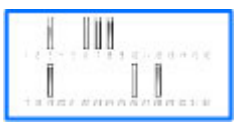

Quando il dispositivo ha ricevuto dati sufficienti dal segnale del satellite per calcolare le coordinate della posizione, la barra diventa blu.

Per visualizzare le posizioni dei satelliti trovati, selezionare Cambia vis.

Inizialmente il dispositivo deve ricevere segnali da almeno quattro satelliti per riuscire a calcolare le coordinate della posizione. Dopo che è stato effettuato il calcolo iniziale, sarà possibile continuare a calcolare le coordinate della posizione con tre satelliti. Tuttavia, la precisione è in genere maggiore quando si trovano più satelliti.

Se il dispositivo non riesce a trovare il segnale satellitare, considerare quanto segue:

- Se ci si trova in un interno, uscire all'aperto per ricevere un segnale migliore.
- Se ci si trova all'esterno, spostarsi in uno spazio ancora più aperto.
- Controllare che la mano non copra l'antenna GPS del dispositivo.
- Se le condizioni del tempo non sono buone, la potenza del segnale potrebbe risentirne.
- Alcuni veicoli hanno i vetri colorati (atermici); questo particolare può bloccare la ricezione dei segnali satellitari.

# Richieste di posizione

Un servizio di rete potrebbe inviare una richiesta a un utente per conoscere i dati sulla sua posizione. I fornitori di servizi possono dare informazioni su argomenti relativi al luogo in cui ci si trova, ad esempio le condizioni del tempo o del traffico, basandosi sulla posizione del dispositivo.

Quando si riceve una richiesta di ricerca posizione, viene visualizzato un messaggio indicante il servizio che sta effettuando la richiesta. Selezionare Accetta per consentire

#### Ricerca posizione (GPS)

l'invio delle informazioni relative alla propria posizione oppure **Rifiuta** per rifiutare la richiesta.

# Punti di riferimento 🔀

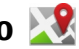

Selezionare Menu > Applicazioni > Posizione e scegliere Punti di riferimento

Grazie ai Punti di riferimento, è possibile salvare sul dispositivo le informazioni di posizione relative a località specifiche. È possibile ordinare le posizione salvate in diverse categorie, ad esempio Ufficio, e aggiungere ad esse altre informazioni, ad esempio gli indirizzi. È possibile utilizzare i punti di riferimento salvati nelle applicazioni compatibili, ad esempio Dati GPS.

Le coordinate GPS sono espresse in gradi e gradi decimali utilizzando il sistema di riferimento internazionale WGS-84

Selezionare Opzioni e scegliere:

- Nuovo punto riferimen. Consente di creare un nuovo punto di riferimento. Per eseguire una richiesta di ricerca di posizione per la posizione corrente, selezionare Posizione corrente. Per inserire manualmente le informazioni sulla posizione, selezionare Inserisci manualmen..
- Modifica Consente di modificare o di aggiungere un punto di riferimento salvato (ad esempio un indirizzo).
- Aggiungi a categoria Consente di aggiungere un punto di riferimento in una categoria in Punti di riferimento. Selezionare le categorie a cui aggiungere il punto di riferimento.

• Invia — Consente di inviare uno o più punti di riferimento a un dispositivo compatibile. I punti di riferimento ricevuti vengono inseriti nella cartella Ricevuti in Messaggi.

È possibile ordinare i punti di riferimento in categorie predefinite, nonché creare nuove categorie. Per modificare e creare nuove categorie di punti di riferimento, aprire la scheda Categorie e selezionare Opzioni > Modifica categorie.

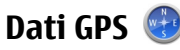

L'applicazione Dati GPS è progettata per fornire indicazioni su itinerari verso destinazioni specifiche, informazioni sulla posizione corrente e sugli itinerari, ad esempio la distanza approssimativa di una destinazione o la durata approssimativa di un viaggio.

Selezionare Menu > Applicazioni > Posizione e scegliere Dati GPS.

# **Ricerca** posizione

Selezionare Menu > Applicazioni > Posizione e scegliere Ricerca posiz.

#### Metodi di ricerca posizione

- Integrated GPS Consente di utilizzare il ricevitore GPS integrato nel dispositivo
- Assisted GPS Consente di utilizzare il sistema A-GPS (Assisted GPS) per ricevere i dati di assistenza da un server apposito.

- **GPS Bluetooth** Consente di utilizzare un ricevitore GPS esterno compatibile dotato di connettività Bluetooth.
- Basato sulla rete Consente di utilizzare le informazioni della rete cellulare (servizio di rete).

#### Server di ricerca posizione

Per definire un punto di accesso e un server di ricerca posizione per il sistema A-GPS, selezionare Server ricerca posizione. È possibile che il server di ricerca posizione sia stato preimpostato dal fornitore di servizi. In questo caso potrebbe non essere possibile modificarne le impostazioni.

#### Inpostazioni di notazione

Per selezionare quale sistema di misura utilizzare per le velocità e le distanze, selezionare Sistema di misura > Metrico o Imperiale.

Per definire il formato in cui visualizzare nel dispositivo le informazione sulle coordinate, selezionare Formato coordinate e scegliere il formato desiderato.

# **13.** Mappe

### Mappe

Selezionare Menu > Mappe.

Con Mappe è possibile visualizzare la propria posizione corrente sulla mappa, consultare le mappe per trovare città e paesi, cercare indirizzi e diversi punti di interesse, nonché pianificare itinerari da un luogo a un altro. È inoltre possibile salvare posizioni e inviarle a dispositivi compatibili. È possibile inoltre acquistare licenze per servizi extra, quali le quide di viaggio, le informazioni sul traffico e un servizio di navigazione con guida vocale. Questi servizi non sono disponibili in tutti i paesi o aree.

Quando si utilizza Mappe per la prima volta, potrebbe essere necessario selezionare un punto di accesso a Internet per il download delle mappe.

Quando si naviga in un'area che non è coperta dalle mappe già presenti nel dispositivo, attraverso Internet viene scaricata automaticamente una mappa per l'area. Alcune mappe potrebbero essere disponibili nel dispositivo o nella memory card. È anche possibile utilizzare il software per PC Nokia Map Loader per scaricare le mappe. Per installare Nokia Map Loader su un PC compatibile, visitare il sito www.nokia.com/maps.

Suggerimento: Per evitare i costi del trasferimento dati, è possibile anche utilizzare Mappe senza una connessione a Internet e consultare le mappe che vengono salvate nel dispositivo o nella memory card.

Tutta la cartografia digitale presenta un certo grado, anche minimo, di imprecisione e incompletezza. Si sconsiglia di fare esclusivamente affidamento sulla cartografia scaricata per essere utilizzata su questo dispositivo.

#### Марре

Il download di mappe e di servizi extra potrebbe provocare la trasmissione di grandi quantità di dati sulla rete del proprio fornitore di servizi. Rivolgersi al proprio fornitore di servizi per ulteriori informazioni sulle tariffe della trasmissione dati.

## Ricerca posizione tramite la rete

È possibile utilizzare la rete cellulare per trovare la posizione persino al coperto. È una ricerca più rapida, ma meno accurata rispetto a quella con il GPS e non è possibile utilizzare la posizione come punto di partenza per la navigazione.

Per utilizzare la rete cellulare per la ricerca della posizione, avviare l'applicazione Mappe e selezionare Basato sulla rete come metodo di ricerca posizione. Quando la connessione GPS è pronta, sostituisce la rete cellulare come metodo di ricerca posizione.

# Spostarsi su una mappa

Selezionare Menu > Mappe.

Per ingrandire la visualizzazione della posizione GPS corrente o l'ultima posizione nota, selezionare Opzioni > Posiz. pers.

Quando la connessione GPS è attiva, la posizione corrente viene indicata sulla mappa con •.

Per spostarsi sulla mappa, trascinare la mappa stessa. Per impostazione predefinita, la mappa è orientata verso nord.

Quando è attiva una connessione e si utilizza la mappa sul display, viene scaricata automaticamente una nuova mappa se si seleziona un'area che non è coperta dalle mappe già scaricate. Le mappe vengono salvate automaticamente nella memoria del dispositivo o in una memory card compatibile (se inserita).

Per eseguire lo zoom avanti e indietro sulla mappa, selezionare + e -.

# Indicatori presenti sul display

L'indicatore GPS consente di visualizzare la disponibilità e la potenza del segnale del satellite. Una barra rappresenta un satellite. Quando il dispositivo tenta di trovare un satellite, la barra è gialla. Quando il dispositivo riceve dal satellite una quantità di dati sufficiente a stabilire una connessione GPS, la barra diventa verde. Maggiore è il numero di barre verdi, più forte è il segnale della connessione GPS.

Inizialmente il dispositivo deve ricevere segnali da almeno quattro satelliti per calcolare le coordinate della posizione. Dopo il calcolo iniziale i segnali di tre satelliti possono essere sufficienti.

L'indicatore del trasferimento di dati 🖨 21.5 kb visualizza la connessione a Internet utilizzata e la quantità di dati trasferita dall'avvio dell'applicazione.

# Trovare posizioni

Selezionare Menu > Mappe.
Per trovare una posizione nella città o nell'area visualizzata sulla mappa, inserire l'indirizzo completo o parziale della posizione nel campo di ricerca. Toccare la freccia verde e selezionare Cerca. Per trovare una posizione in un'altra città. inserire la città e l'indirizzo completo o parziale, ad esempio London Oxford Street. Per ottenere risultati più attendibili. inserire il nome della città nella lingua locale.

- Suggerimento: Se non si è certi del nome della
  - posizione, inserire solo i primi caratteri della parola cercata. Per ottenere risultati attendibili, inserire almeno tre caratteri

Per trovare un indirizzo specifico o un indirizzo in un paese diverso, selezionare Opzioni > Cerca > Indirizzi, I campi Paese/Area \* e Città/CAP \* sono obbligatori.

Suggerimento: Per cercare posizioni in un paese diverso utilizzando il campo di transcetta diverso utilizzando il campo di ricerca, inserire anche il nome del paese nel campo: Rome Italy. Inserire il nome del paese in inglese oppure utilizzare il codice ISO di tre lettere (ITA per Italia, GBR per Gran Bretagna,

Per importare l'indirizzo di una posizione dall'applicazione Rubrica, selezionare Opzioni > Cerca > Indirizzi > **Opzioni > Seleziona dalla Rubrica.** 

Se si cercano posizioni senza una connessione a Internet, i risultati della ricerca si limitano a un raggio di 50 km.

#### Cercare per categorie

CHN per Cina).

I risultati della ricerca vengono raggruppati per categorie. Per limitare la ricerca a una categoria, selezionare Opzioni > **Cerca** > **Luoghi** e la categoria.

- **Esempio:** Per trovare i ristoranti situati in prossimità di una posizione specifica, selezionare Opzioni > Cerca > Luoghi > Ristoranti > Ristoranti.
- Esempio: Per trovare un hotel specifico, selezionare  $\cap$ **Opzioni** > **Cerca** > **Luoghi** > **Alberghi**. Inserire il nome dell'hotel nel campo di ricerca, quindi selezionare Cerca ovunque.

## **Pianificare un itinerario**

Selezionare Menu > Mappe.

Per pianificare un itinerario, selezionare un punto di partenza sulla mappa, toccare l'area delle informazioni nella parte superiore della mappa e scegliere Aggiungi all'itinerario.

Per definire la destinazione e aggiungere altre posizioni per l'itinerario, cercare la posizione e scegliere Opzioni > Aggiungi punto itinerario.

Per cambiare l'ordine delle posizioni nell'itinerario, toccare una posizione e scegliere Sposta. Selezionare il luogo in cui si desidera spostare la posizione e scegliere Seleziona.

Per modificare l'itinerario, toccare una posizione e selezionare Modifica itinerario.

Per definire le impostazioni dell'itinerario, selezionare **Opzioni > Impostazioni**.

Per visualizzare l'itinerario sulla mappa, selezionare **Opzioni > Mostra itinerario.** 

#### Марре

Per navigare fino alla destinazione in auto o a piedi, se è stata acquistata una licenza per tali servizi extra, selezionare Opzioni > Inizia a guidare o Inizia a camminare.

Per salvare l'itinerario, selezionare **Opzioni > Salva itinerario**.

## Salvare e inviare posizioni

Per salvare una posizione nel dispositivo, selezionare la posizione, toccare l'area delle informazioni nella parte superiore della mappa e scegliere Aggiungi a Luoghi pers.. La posizione viene salvata in Favoriti > Luoghi personali.

Per inviare una posizione a un dispositivo compatibile, toccare la posizione e selezionare **Invia**. Se si invia la posizione tramite un SMS, le informazioni saranno convertite in testo normale.

## Visualizzare gli elementi salvati

Per visualizzare gli elementi salvati nel dispositivo, selezionare Opzioni > Favoriti.

### Luoghi

Per visualizzare le posizioni salvate nel dispositivo, selezionare Luoghi personali.

Per organizzare le posizioni salvate, selezionare Opzioni > Ordina.

Per visualizzare la posizione salvata sulla mappa, selezionare Mostra sulla cartina.

Per aggiungere la posizione a un itinerario, toccare la posizione e selezionare **Aggiungi > Aggiungi** all'itinerario.

#### Cronologia

Per verificare le posizioni cercate sulla mappa, selezionare Cronologia.

Per visualizzare la posizione salvata sulla mappa, selezionare Mostra sulla cartina.

Per inviare la posizione a un dispositivo compatibile, toccare la posizione e selezionare **Invia**.

#### Raccolte

Per creare una raccolta di luoghi preferiti, ad esempio di ristoranti o musei, selezionare **Raccolte** > **Opzioni** > **Nuova raccolta**.

Per aggiungere posizioni alla raccolta, aprire Luoghi personali, toccare la posizione e selezionare Aggiungi > Aggiungi alla raccolta.

Per visualizzare la posizione salvata sulla mappa, selezionare Mostra sulla cartina.

#### Itinerari

Per visualizzare gli itinerari salvati, selezionare Itinerari.

Per aprire l'itinerario selezionato, scegliere **Opzioni** > **Apri**.

## Navigare fino a destinazione

Selezionare Menu > Mappe.

Per navigare fino alla propria destinazione, è necessario acquistare una licenza per il servizio di navigazione.

Per acquistare una licenza per il servizio di navigazione a piedi e in auto con guida vocale, selezionare **In auto e a piedi**. Per acquistare una licenza solo per il servizio di navigazione a piedi, selezionare **Cammina**. La licenza dipende dall'area e può essere utilizzata solo nell'area selezionata. È possibile pagare la licenza con la carta di credito oppure tramite bolletta telefonica, se il servizio è supportato dal fornitore di servizi. La licenza può essere trasferita dal dispositivo in uso a un altro dispositivo compatibile, ma può essere utilizzata solamente in un dispositivo alla volta.

Quando si utilizza la navigazione per la prima volta, viene chiesto di scegliere la lingua della guida vocale e di scaricare i file della guida vocale correlati. Per cambiare la lingua in un secondo tempo, nella vista principale selezionare Opzioni > Strumenti > Impostazioni > Navigazione > Guida vocale. La guida vocale non è disponibile per la navigazione a piedi.

Per avviare la navigazione, selezionare una posizione e Vai qui o Cammina qui.

Per interrompere la navigazione, selezionare **Opzioni** > **Interrompi navigazione**.

# 14. Connettività

Il dispositivo offre diverse opzioni per connettersi a Internet oppure a un altro dispositivo o PC compatibile.

## Aggiornare le mappe

Per aggiornare le mappe sul dispositivo, selezionare **Opzioni > Strumenti > Impostazioni > Cartina > Opzioni > Verifica disp. agg. mappa** o utilizzare Nokia Map Loader.

Per aggiornare l'applicazione Mappe, visitare la pagina http://maps.nokia.com.

## Nokia Map Loader

Con l'applicazione Nokia Map Loader è possibile scaricare mappe e file della guida vocale da Internet nella memoria del dispositivo o in una memory card compatibile. È necessario utilizzare l'applicazione Mappe e consultare le mappe almeno una volta prima di usare l'applicazione Nokia Map Loader, poiché quest'ultima ricorre alle informazioni di Mappe per verificare la versione delle mappe da scaricare.

Per installare Nokia Map Loader in un PC o Mac compatibile, visitare la pagina http://maps.nokia.com e attenersi alle istruzioni visualizzate.

#### Connettività

## Connessioni dati e punti di accesso

Il dispositivo in uso supporta connessioni dati a pacchetto (servizio di rete), ad esempio la connessione GPRS nella rete GSM. Quando si utilizza il dispositivo nelle reti GSM e UMTS, più connessioni dati possono essere attive contemporaneamente e i punti di accesso possono condividere una connessione dati. Nella rete UMTS le connessioni dati restano attive durante le chiamate vocali.

È anche possibile usare una connessione dati WLAN. In una LAN senza fili può essere attiva solo una connessione alla volta, ma più applicazioni possono usare lo stesso punto di accesso Internet.

Per stabilire una connessione dati, è necessario un punto di accesso. È possibile definire tre diversi tipi di punti di accesso, quali:

- Punto di accesso MMS per inviare e ricevere messaggi multimediali
- Punto di accesso Internet (IAP) per inviare e ricevere messaggi e-mail e connettersi a Internet

Verificare con il proprio fornitore di servizi il tipo di punto di accesso necessario per accedere al servizio desiderato. Per la disponibilità e la sottoscrizione di connessioni dati a pacchetto, rivolgersi al fornitore di servizi.

## Impostazioni di rete

Selezionare Menu > Impostaz. e scegliere Connettività > Rete.

Il dispositivo può passare automaticamente dalla rete GSM alla rete UMTS e viceversa. Le reti GSM sono indicate da  $\P$ . Le reti UMTS sono indicate da **3G**.

Selezionare tra le seguenti opzioni:

 Modalità di rete — Consente di selezionare la rete da utilizzare. Se si seleziona Modalità duale, il dispositivo utilizza automaticamente la rete GSM o UMTS in base ai parametri di rete e agli accordi sul roaming esistenti tra i fornitori di servizi senza fili. Per conoscere i dettagli e i costi di roaming, contattare il proprio fornitore di servizi di rete. Questa opzione è disponibile solo se supportata dal fornitore di servizi senza fili.

Un accordo di roaming è un accordo tra due o più fornitori di servizi che consente agli utenti di un fornitore di servizi di utilizzare i servizi di altri fornitori.

- Selezione operatore Selezionare Automatica per configurare il dispositivo per la ricerca, quindi selezionare una delle reti disponibili o Manuale per scegliere manualmente la rete da un elenco. Se la connessione alla rete selezionata in modo manuale viene persa, il dispositivo emette un segnale di errore e chiederà di selezionare di nuovo una rete. La rete selezionata deve disporre di un accordo di roaming con la propria rete.
- Info microcella Consente di configurare il dispositivo in modo che segnali quando si trova in una rete cellulare basata sulla tecnologia MCN (Micro Cellular Network) e attivi la ricezione delle informazioni sulla microcella.

## I AN senza fili

Il dispositivo in uso è in grado di rilevare e connettersi a reti LAN senza fili (WLAN). Utilizzando una WLAN è possibile connettere il dispositivo a Internet e a dispositivi compatibili che supportano questo tipo di rete.

## Informazioni sulla WIAN

Per utilizzare una LAN senza fili (WLAN), è necessario che sia disponibile e occorre connettere ad essa il dispositivo. Alcune WLAN sono protette e, per connettersi ad esse, occorre ricevere una chiave di accesso dal fornitore di servizi.

In alcuni paesi, come in Francia, esistono delle limitazioni all'uso della LAN senza fili. Per informazioni, rivolgersi alle autorità locali.

Le funzionalità che utilizzano la WLAN, o che operano in background mentre sono attive altre funzionalità, aumentano il consumo della batteria e ne riducono la durata.

Il dispositivo supporta le seguenti funzionalità della WLAN:

- Standard IEEE 802.11b/g
- Funzionamento a 2.4 GHz
- Metodi di autenticazione WEP (Wired Equivalent Privacy) con chiavi fino a 128 bit, Wi-Fi Protected Access (WPA) e 802.1x. Queste funzioni sono utilizzabili solo se supportate dalla rete.

Importante: Abilitare sempre uno dei metodi di criptatura disponibili per aumentare la sicurezza della

propria connessione LAN. L'uso della criptatura riduce il rischio di accesso non autorizzato ai propri dati.

## **Connessioni WI AN**

Per utilizzare una connessione LAN senza fili (WLAN), è necessario creare un punto di accesso Internet WLAN. Utilizzare il punto di accesso per le applicazioni che devono connettersi a Internet.

Una connessione WLAN viene stabilita guando si crea una connessione dati utilizzando un punto di accesso Internet WLAN. La connessione WLAN attiva termina guando si chiude la connessione dati.

È possibile usare la WLAN durante una chiamata vocale o quando la connessione dati a pacchetto è attiva. È possibile connettersi a un solo punto di accesso WLAN alla volta, ma più applicazioni possono usare lo stesso punto di accesso Internet.

Quando nel dispositivo è attivo il modo d'uso Offline, è ancora possibile usare la WLAN (se disponibile). Accertarsi di rispettare tutti i requisiti di sicurezza applicabili quando si stabilisce e si usa una connessione WLAN.

Suggerimento: Per sapere qual è l'indirizzo MAC (Media Access Control) univoco che identifica il dispositivo, aprire la composizione numerica ed inserire il codice \*#62209526#.

# Configurazione guidata WLAN $\ref{main}$

Selezionare Menu > Impostaz, e Connettività > LAN senza fili.

#### Connettività

La Configurazione guidata WLAN consente di connettersi a una LAN senza fili (WLAN) e di gestirne le connessioni.

Se durante una ricerca vengono trovate WLAN, per creare automaticamente un punto di accesso Internet e avviare il browser Web utilizzando tale punto di accesso, selezionare la connessione e Avvia navigazione Web.

Se si seleziona una rete WLAN protetta, verrà chiesto di inserire la password corrispondente. Per connettersi a una rete nascosta, occorre inserire il nome corretto della rete (SSID, Service Set Identifier).

Se il browser Web è già in esecuzione e sta utilizzando la connessione WLAN attiva, per tornare al browser Web. selezionare Continua navigaz. Web. Per terminare la connessione attiva, selezionare la connessione e Disconnetti WIAN

### Punti di accesso Internet WIAN

Selezionare Menu > Impostaz. e scegliere Connettività > LAN senza fili > Opzioni.

Selezionare tra le seguenti opzioni:

- Filtra reti WLAN Consente di escludere le reti LAN senza fili (WLAN) dall'elenco delle reti trovate. Le reti selezionate non vengono visualizzate alla successiva ricerca di reti WLAN da parte dell'applicazione.
- **Dettagli** Consente di visualizzare i dettagli di una rete visualizzata nell'elenco. Se si seleziona una connessione attiva, vengono visualizzati i dettagli della connessione.

## Modalità operative

La WLAN supporta due modalità operative: infrastruttura e ad hoc

La modalità operativa infrastruttura consente due tipi di comunicazione: i dispositivi senza fili sono connessi tra loro tramite un dispositivo con punto di accesso WLAN oppure sono connessi a una LAN cablata tramite un dispositivo con punto di accesso WLAN.

Nella modalità operativa ad hoc un dispositivo può direttamente inviare e ricevere i dati a un altro e viceversa.

### Impostazioni LAN senza fili

Selezionare Menu > Impostaz, e scegliere Connettività > LAN senza fili > Opzioni > Impostazioni.

Selezionare tra le seguenti opzioni:

 Mostra disponibil. WLAN — Consente di selezionare se visualizzare 😰 se è disponibile una rete LAN senza fili (WLAN).

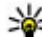

Suggerimento: Per accedere all'applicazione

- Configurazione guidata WLAN e visualizzare le opzioni disponibili, selezionare l'icona WLAN e nella finestra a comparsa, selezionare il testo evidenziato accanto all'icona WIAN.
- Scansione reti Se si imposta Mostra disponibil. WLAN su Sì, è possibile selezionare la frequenza con cui il dispositivo deve cercare reti WLAN e aggiornare l'indicatore.
- Test connettività Internet Consente di selezionare se il dispositivo deve eseguire automaticamente un test della

capacità Internet della rete WLAN selezionata, deve richiedere l'autorizzazione ogni volta o non deve mai eseguire il test di connettività. Se si seleziona **Esegui** automaticam. o si consente l'esecuzione del test quando il dispositivo lo richiede e il test di connettività viene eseguito con successo, il punto di accesso viene salvato nelle destinazioni Internet.

Per visualizzare le impostazioni avanzate, selezionare Opzioni > Impostazioni avanzate. Si sconsiglia di modificare le impostazioni avanzate WLAN.

# Punti di accesso

### Creare un nuovo punto di accesso

Selezionare Menu > Impostaz. e scegliere Connettività > Destinazioni.

È possibile ricevere le impostazioni per il punto di accesso tramite messaggio da un fornitore di servizi. Alcuni o tutti i punti di accesso potrebbero essere già stati definiti dal fornitore di servizi e potrebbe non essere possibile cambiarli, crearli, modificarli o rimuoverli.

Aprendo uno dei gruppi di punti di accesso (��, , @, ?), è possibile vedere i tipi di punti di accesso:

indica un punto di accesso protetto

indica un punto di accesso per una connessione dati a pacchetto

(n) indica un punto di accesso LAN senza fili (WLAN)

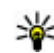

Suggerimento: È possibile creare punti di accesso Internet in una rete WLAN grazie alla Configurazione guidata WLAN.

Per creare un nuovo punto di accesso, selezionare **Punto** di accesso. Verrà chiesto di controllare le connessioni disponibili. Al termine della ricerca, vengono visualizzate le connessioni che sono già disponibili e che possono essere condivise da un nuovo punto di accesso. Se si salta questo passaggio, verrà chiesto di selezionare un metodo di connessione e di definire le impostazioni necessarie.

Per modificare le impostazioni di un punto di accesso, aprire uno dei gruppi di punti di accesso e selezionare un punto di accesso. Attenersi alle istruzioni del fornitore di servizi.

- Nome connessione Consente di inserire un nome per la connessione.
- Tipo di trasporto dati Selezionare il tipo di connessione dati.

In base alla connessione dati selezionata, saranno disponibili solo alcuni campi. Compilare tutti i campi contrassegnati da **Obbligatorio** o da un asterisco (\*) rosso. Gli altri campi possono essere lasciati vuoti, a meno che non siano state fornite istruzioni diverse dal fornitore di servizi.

Per utilizzare una connessione dati, il fornitore di servizi deve supportare questa funzionalità e, se necessario, attivarla sulla carta SIM.

### Creare gruppi di punti di accesso

Selezionare Menu > Impostaz. e scegliere Connettività > Destinazioni.

#### Connettività

Alcune applicazioni consentono di utilizzare gruppi di punti di accesso per le connessioni di rete.

Per evitare di selezionare un punto di accesso singolo ogni volta che il dispositivo stabilisce una connessione di rete, è possibile creare un gruppo che contenga diversi punti di accesso per connettersi a tale rete e definire l'ordine di utilizzo di tali punti di accesso.

Ad esempio, è possibile aggiungere una LAN senza fili (WLAN) e punti di accesso dei dati a pacchetto a un gruppo di punti di accesso Internet e utilizzare tale gruppo per navigare sul Web. Se si assegna alla WLAN la priorità massima, il dispositivo si connette a Internet tramite una WLAN se disponibile, altrimenti tramite una connessione dati a pacchetto.

Per creare un nuovo gruppo di punti di accesso, selezionare Opzioni > Gestisci > Nuova destinazione.

Per aggiungere punti di accesso a un gruppo, selezionare il gruppo e scegliere **Opzioni > Nuovo punto di accesso**. Per copiare un punto di accesso esistente da un altro gruppo, selezionare il gruppo, se non è già evidenziato toccare il punto di accesso richiesto e scegliere **Opzioni > Organizza > Copia in altre destin.** 

Per cambiare la priorità di un punto di accesso all'interno di un gruppo, selezionare Opzioni > Organizza > Cambia priorità.

## Punti di accesso dei dati a pacchetto

Selezionare Menu > Impostaz. e scegliere Connettività > Destinazioni > Punto di accesso, quindi attenersi alle istruzioni visualizzate.

Per modificare un punto di accesso dati a pacchetto, aprire uno dei gruppi di punti di accesso e selezionare un punto di accesso contrassegnato da .

Attenersi alle istruzioni del fornitore di servizi.

Selezionare tra le seguenti opzioni:

- Nome punto di accesso Consente di ottenere il nome del punto di accesso dal fornitore di servizi.
- Nome utente Il nome utente può essere necessario per le connessioni dati ed è in genere indicato dal fornitore di servizi.
- Richiesta password Se è necessario digitare la password ogni volta che si accede a un server o se non si desidera salvare la password nel dispositivo, selezionare Sì.
- Password La password può essere necessaria per effettuare una connessione dati ed è in genere indicata dal fornitore di servizi.
- Autenticazione Selezionare Protetta per inviare sempre la propria password crittografata o Normale per inviarla crittografata quando possibile.
- **Pagina iniziale** In base al punto di accesso che si sta configurando, consente di specificare l'indirizzo Web o l'indirizzo del centro servizi messaggi multimediali.
- Usa punto di accesso Selezionare Dopo la conferma per fare in modo che il dispositivo chieda la

conferma prima di creare la connessione che utilizza questo punto di accesso oppure **Automaticamente** se si desidera che il dispositivo si connetta alla destinazione utilizzando automaticamente questo punto di accesso.

#### Selezionare **Opzioni** > **Impostazioni avanzate** e scegliere:

- Tipo di rete Consente di selezionare il tipo di protocollo Internet da utilizzare per il trasferimento di dati da e verso il dispositivo. Le altre impostazioni variano a seconda del tipo di rete selezionato.
- Indirizzo IP telefono (solo per IPv4) Immettere l'indirizzo IP del dispositivo.
- Indirizzi DNS Consente di immettere gli indirizzi IP dei server DNS primario e secondario, se richiesti dal fornitore di servizi. Per ricevere questi indirizzi, contattare il fornitore di servizi Internet.
- Indirizzo server proxy Consente di immettere l'indirizzo del server proxy.
- Numero porta proxy Immettere il numero di porta del server proxy.

### Punti di accesso Internet WLAN

Selezionare Menu > Impostaz. e scegliere Connettività > Destinazioni > Punto di accesso, quindi attenersi alle istruzioni visualizzate.

Per modificare un punto di accesso LAN senza fili (WLAN), aprire uno dei gruppi di punti di accesso e selezionare un punto di accesso contrassegnato da ((<u>n</u>)).

Attenersi alle istruzioni del fornitore di servizi WLAN.

- Nome della rete WLAN Selezionare Inserisci manualmen. o Ricerca reti. Se si seleziona una rete esistente, la modalità di rete WLAN e la modalità di protezione WLAN vengono determinate dalle impostazioni del relativo dispositivo con punto di accesso.
- Stato della rete Consente di definire se visualizzare o meno il nome della rete.
- Modalità della rete WLAN Selezionare Ad hoc per creare una rete ad hoc e consentire ai dispositivi di inviare e ricevere dati direttamente, senza che sia necessario disporre di un dispositivo con punto di accesso WLAN. In una rete ad hoc tutti i dispositivi devono utilizzare lo stesso Nome della rete WLAN.
- Modalità protez. WLAN Consente di selezionare la crittografia utilizzata: WEP, 802.1x (non per reti ad hoc) o WPA/WPA2. Se si seleziona Rete aperta, non viene utilizzata alcuna crittografia. Le funzioni WEP, 802.1x e WPA possono essere utilizzate solo se supportate dalla rete.
- Pagina iniziale Consente di immettere l'indirizzo Web della pagina iniziale.
- Usa punto di accesso Selezionare Dopo la conferma per fare in modo che il dispositivo chieda la conferma prima di creare la connessione che utilizza questo punto di accesso oppure Automaticamente se si desidera che il dispositivo si connetta alla destinazione utilizzando automaticamente questo punto di accesso.

Per specificare le impostazioni per la modalità di protezione selezionata, scegliere Impostaz. di prot. WLAN.

#### Impostazioni di protezione per WEP

#### Connettività

- Chiave WEP in uso Consente di selezionare il numero della chiave WEP (Wired Equivalent Privacy). È possibile creare massimo quattro chiavi WEP. Le stesse impostazioni devono essere immesse sul dispositivo con punto di accesso WLAN.
- Tipo di autent. Selezionare Aperto o Condiviso come tipo di autenticazione tra il proprio dispositivo e il dispositivo con punto di accesso WLAN.
- Imp. chiave WEP Inserire la Codifica WEP (lunghezza della chiave), il Formato chiave WEP (ASCII o Esadecimale) e la Chiave WEP (i dati della chiave WEP nel formato selezionato).

#### Impostazioni di protezione per 802.1x e WPA/ WPA2

 WPA/WPA2 — Consente di selezionare le modalità di autenticazione: EAP per usare un plug-in EAP (Extensible Authentication Protocol) o una Chiave precondivisa per usare una password.

Completare le impostazioni appropriate:

- Impostazioni plug-in EAP Consente di inserire le impostazioni in base alle istruzioni ricevute dal fornitore di servizi.
- Chiave precondivisa Consente di inserire la password. La stessa password deve essere immessa sul dispositivo con punto di accesso WLAN.
- Solo modalità WPA2 Solo i dispositivi WPA2 possono stabilire una connessione in questa modalità.

#### Impostazioni WLAN avanzate

Selezionare **Opzioni** > **Impostazioni avanzate** e scegliere:

- Impostazioni IPv4 Consente di inserire l'indirizzo IP del dispositivo, l'indirizzo IP di sottorete, il gateway predefinito e gli indirizzi IP dei server DNS primario e secondario. Per ottenere questi indirizzi, contattare il fornitore di servizi Internet.
- Impostazioni IPv6 Consente di definire il tipo di indirizzo DNS.
- Canale ad-hoc (solo per Ad hoc) Per immettere un numero di canale (da 1 a 11) manualmente, selezionare Definito dall'utente.
- Indirizzo server proxy Consente di inserire l'indirizzo del server proxy.
- Numero porta proxy Consente di inserire il numero della porta proxy.

## Connessioni dati attive

Selezionare Menu > Impostaz. e scegliere Connettività > Gestione conn.

Nella vista delle connessioni dati attive è possibile visualizzare le connessioni dati aperte:

chiamate dati

- 🖨 connessioni dati a pacchetto
- (ဤ) connessioni LAN senza fili (WLAN)

Nota: L'effettivo importo da pagare per le chiamate e i servizi di cui si usufruisce può variare a seconda delle funzioni disponibili sulla rete, del tipo di arrotondamento usato nelle bollette, delle imposte applicate e così via. Per terminare una connessione, selezionare Opzioni > Disconnetti.

Per terminare tutte le connessioni attive, selezionare Opzioni > Disconnetti tutto.

Per visualizzare i dettagli di una connessione, selezionare Opzioni > Dettagli.

## Sincronizzazione 📦

Selezionare Menu > Impostaz. e scegliere Connettività > Trasferim. dati > Sincronizzazione.

L'applicazione Sincronizzazione consente di sincronizzare le Note, le voci Agenda, gli SMS, gli MMS, i preferiti del browser o la Rubrica con altre applicazioni compatibili su un computer compatibile o su Internet.

È possibile ricevere le impostazioni di sincronizzazione tramite un messaggio speciale dal fornitore di servizi.

Un profilo di sincronizzazione contiene le impostazioni necessarie per la sincronizzazione.

Quando si apre l'applicazione, viene visualizzato il profilo di sincronizzazione predefinito o utilizzato in precedenza. Per modificarlo, toccare un elemento della sincronizzazione per includerlo nel profilo o per escluderlo.

Per gestire i profili di sincronizzazione, selezionare **Opzioni** e l'opzione desiderata.

Per sincronizzare i dati, selezionare **Opzioni** > **Sincronizza**. Per annullare la sincronizzazione prima che venga completata, selezionare **Annulla**.

# Connettività Bluetooth

#### Informazioni sulla connettività Bluetooth

Tramite la connettività Bluetooth è possibile stabilire una connessione senza fili ad altri dispositivi compatibili, ad esempio telefoni cellulari, computer, auricolari e kit veicolari.

Tramite la connessione è possibile inviare foto, clip video, brani musicali, clip audio e note, trasferire file dal PC compatibile in uso e stampare foto utilizzando una stampante compatibile.

Poiché i dispositivi che utilizzano la tecnologia Bluetooth senza fili comunicano tramite onde radio, non è necessario che i dispositivi siano posti di fronte. Devono tuttavia trovarsi in un raggio di 10 metri l'uno dall'altro. La connessione può tuttavia essere soggetta a interferenze causate da ostacoli, quali muri o altri dispositivi elettronici.

Questo dispositivo è conforme alla specifica Bluetooth 2.0 + EDR che supporta i seguenti profili: Advanced Audio Distribution, Basic Imaging, Device Identification, Dial-up Networking, File Transfer, Generic Access, Generic Audio/ Video Distribution, Generic Object Exchange, Handsfree, Headset, Object Push, Phone Book Access, Serial Port e SIM Access. Per garantire l'interoperabilità con altri dispositivi che supportano la tecnologia Bluetooth, usare accessori approvati da Nokia per questo modello. Rivolgersi ai produttori degli altri dispositivi per accertarne la compatibilità con questo dispositivo.

Le funzioni che utilizzano la tecnologia Bluetooth aumentano il consumo della batteria e ne riducono la durata.

#### Connettività

Non è possibile usare la connettività Bluetooth quando il dispositivo è bloccato.

### Impostazioni

Selezionare Menu > Impostaz. e scegliere Connettività > Bluetooth.

Quando l'applicazione viene aperta per la prima volta, viene richiesto di specificare un nome per il dispositivo. Il nome può essere modificato in un secondo momento.

Selezionare tra le seguenti opzioni:

- **Bluetooth** Attivare o disattivare la connettività Bluetooth.
- Visibilità telefono Per fare in modo che il dispositivo in uso sia visibile agli altri dispositivi che utilizzano la tecnologia senza fili Bluetooth, selezionare Visibile a tutti. Per definire il periodo di tempo di visibilità del dispositivo, selezionare Imposta periodo. Per rendere invisibile il proprio dispositivo agli altri dispositivi, selezionare Nascosto.
- Nome telefono Modificare il nome che appare agli altri dispositivi dotati della tecnologia senza fili Bluetooth.
- Modalità SIM remota Attivare o disattivare un altro dispositivo, ad esempio un kit veicolare compatibile, in modo da utilizzare la carta SIM presente nel dispositivo in uso per stabilire una connessione alla rete.

### Suggerimenti per la protezione

Selezionare Menu > Impostaz. e scegliere Connettività > Bluetooth.

Se non si utilizza la connettività Bluetooth, per controllare chi è in grado di rilevare il dispositivo in uso e di connettersi ad esso, selezionare Bluetooth > Disattiva o Visibilità telefono > Nascosto.

Non eseguire l'associazione e non accettare richieste di connessione da dispositivi sconosciuti. Ciò consente di proteggere il dispositivo da contenuti pericolosi.

#### Inviare i dati utilizzando la connettività Bluetooth

È possibile attivare più connessioni Bluetooth alla volta. Ad esempio, anche se si è connessi a un auricolare compatibile, è possibile contemporaneamente trasferire file a un altro dispositivo compatibile.

- Aprire l'applicazione in cui è contenuto l'elemento da inviare. Ad esempio, per inviare una foto a un altro dispositivo compatibile, selezionare Galleria > Immag. e video.
- 2. Toccare un elemento e selezionare Opzioni > Invia > Via Bluetooth.

Verranno visualizzati i dispositivi dotati di tecnologia senza fili Bluetooth presenti nell'area di copertura. Le icone presenti nel dispositivo sono le seguenti:

computer

📘 telefono

- 📣 dispositivo audio o video
- altro dispositivo

Per interrompere la ricerca, selezionare **Stop**.

- 3. Selezionare il dispositivo al quale connettersi.
- 4. Se l'altro dispositivo richiede l'associazione per poter trasmettere i dati, viene riprodotto un suono e viene richiesto di immettere un codice di protezione. Lo stesso codice di protezione deve essere immesso su entrambi i dispositivi.

Una volta stabilita la connessione, verrà visualizzato il messaggio Invio di dati in corso.

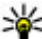

Suggerimento: Durante la ricerca di dispositivi, alcuni dispositivi potrebbero mostrare solo l'indirizzo univoco (indirizzo del dispositivo). Per conoscere l'indirizzo univoco del proprio dispositivo, immettere \*#2820#.

### Associare dispositivi

Selezionare Menu > Impostaz. e scegliere Connettività > Bluetooth.

Per eseguire l'associazione con dispositivi compatibili e visualizzare i dispositivi associati, aprire la scheda **Dispositivi associati.** 

Per eseguire l'associazione, creare un codice di protezione che abbia da 1 a 16 cifre e comunicarlo all'utente dell'altro dispositivo affinché adoperi lo stesso codice. I dispositivi senza interfaccia utente dispongono di un codice di protezione preimpostato. Il codice protezione verrà utilizzato una sola volta.

- Per eseguire l'associazione ad un dispositivo, selezionare Opzioni > Nuovo disposit. associato. Vengono visualizzati i dispositivi all'interno del raggio di azione.
- 2. Selezionare il dispositivo e inserire il codice di protezione. Lo stesso codice di protezione deve essere inserito anche sull'altro dispositivo.
- Dopo l'associazione, alcuni accessori audio si connettono automaticamente al proprio dispositivo. In caso contrario, per connettere un accessorio, selezionare Opzioni > Connetti a disposit. audio.

Nel corso di una ricerca i dispositivi associati sono segnalati da  ${}^{\$}{}_{\$}.$ 

Per impostare un dispositivo come autorizzato o non autorizzato, selezionare una delle seguenti voci:

- Autorizzato Le connessioni tra il dispositivo in uso e un dispositivo autorizzato possono essere stabilite senza essere informati. Non verrà richiesta l'autorizzazione o l'accettazione in modo separato. Utilizzare tale stato solo per i dispositivi in uso, ad esempio un auricolare compatibile o il computer, oppure per i dispositivi appartenenti a persone attendibili. Mostra i dispositivi autorizzati nella vista dei dispositivi associati.
- Non autorizzato Le richieste di connessione provenienti dall'altro dispositivo devono essere accettate separatamente ogni volta.

Per annullare l'associazione a un dispositivo, selezionare Opzioni > Elimina.

Per annullare tutte le associazioni, selezionare Opzioni > Elimina tutti.

#### Connettività

#### Ricezione di dati utilizzando una connessione Bluetooth

Quando si ricevono dati attraverso la connettività Bluetooth, viene emesso un segnale acustico e viene chiesto se si desidera accettare il messaggio. Se si accetta, viene visualizzato e l'elemento viene inserito nella cartella Ricevuti di Messaggi. I messaggi ricevuti attraverso la connettività Bluetooth sono indicati da .

#### Bloccare i dispositivi

Selezionare Menu > Impostaz. e scegliere Connettività > Bluetooth.

Per impedire ad un altro dispositivo di stabilire una connessione Bluetooth al proprio dispositivo, aprire la scheda Dispositivi associati. Se non è già evidenziato, toccare il dispositivo da bloccare e selezionare Opzioni > Blocca.

Per sbloccare un dispositivo, aprire la scheda **Dispositivi bloccati**, se non è già evidenziato toccare il dispositivo desiderato e selezionare **Opzioni** > **Elimina**.

Per sbloccare tutti i dispositivi bloccati, selezionare Opzioni > Elimina tutti.

Se si rifiuta una richiesta di associazione da un altro dispositivo, verrà chiesto se si desidera bloccare tutte le richieste di connessione future dal dispositivo in uso. Se si accetta, il dispositivo remoto verrà aggiunto all'elenco dei dispositivi bloccati.

### Modalità SIM remota

Selezionare Menu > Impostaz. e scegliere Connettività > Bluetooth.

Prima di poter attivare la modalità SIM remota, i due dispositivi devono essere associati e l'associazione deve essere avviata dall'altro dispositivo. Per l'associazione, utilizzare un codice di protezione a 16 cifre e impostare l'altro dispositivo come autorizzato.

Per utilizzare la modalità SIM remota con un kit veicolare compatibile, attivare la connettività Bluetooth e abilitare l'utilizzo della modalità SIM remota col proprio dispositivo. Attivare la modalità SIM remota dall'altro dispositivo.

Quando sul dispositivo è attiva la modalità SIM remota, sullo schermo viene visualizzato Modalità SIM remota nella Schermata iniziale. La connessione alla rete senza fili viene disattivata, come evidenziato dal simbolo X nell'area che indica la potenza del segnale e non è possibile utilizzare i servizi o le funzioni della carta SIM che richiedono la copertura della rete cellulare.

Quando il dispositivo senza fili è in modalità SIM remota, è possibile effettuare e ricevere chiamate solo usando un accessorio collegato compatibile, ad esempio un kit veicolare. In questa modalità il dispositivo non effettuerà alcuna chiamata, fatta eccezione per i numeri di emergenza programmati nel dispositivo. Per effettuare chiamate dal dispositivo, è necessario uscire dalla modalità SIM remota. Se il dispositivo è bloccato, inserire il codice di sblocco per sbloccarlo. Per uscire dalla modalità SIM remota, premere il tasto di accensione e spegnimento e selezionare Chiudi mod. SIM rem.

# USB <

Selezionare Menu > Impostaz. e scegliere Connettività > USB.

Per configurare il dispositivo in modo che chieda lo scopo della connessione ogni volta che viene collegato un cavo dati compatibile, selezionare Richiesta alla conn. > Sì.

Se l'opzione **Richiesta alla conn.** è disattivata o si desidera cambiare la modalità durante una connessione, selezionare **Modalità di conness. USB**, quindi:

- PC Suite Utilizzare le applicazioni per PC di Nokia, ad esempio Nokia Ovi Suite e Nokia Software Updater.
- Archivio di massa Trasferire i dati tra il dispositivo e un PC compatibile.
- **Trasferimento foto** Stampare immagini con una stampante compatibile.
- Trasferimento mult. Sincronizzare i brani musicali con Windows Media Player.

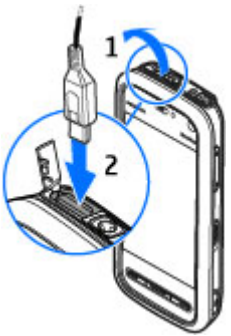

# Connessioni PC

È possibile utilizzare il dispositivo cellulare in uso con varie applicazioni di connettività a PC compatibili e di comunicazioni dati. Con Nokia Ovi Suite è ad esempio possibile trasferire file e foto tra il dispositivo in uso e un computer compatibile.

Per utilizzare Ovi Suite in modalità di connessione USB, selezionare Modalità PC Suite.

Per ulteriori informazioni su Ovi Suite e per il collegamento per il download nell'area di supporto del sito Web Nokia, accedere all'indirizzo www.ovi.nokia.com.

## Impostazioni amministrative

Selezionare Menu > Impostaz. e scegliere Connettività > Imp. amministr.

Per impostare la durata della connessione della chiamata dati, selezionare **Chiamata dati**. Le impostazioni della chiamata dati influiscono su tutti i punti di accesso che utilizzano una chiamata dati GSM.

## SIP, impostazioni

Selezionare Menu > Impostaz. e scegliere Connettività > Imp. amministr. > Impostazioni SIP.

Le impostazioni SIP (Session Initiation Protocol) sono necessarie per alcuni servizi di rete che utilizzano il protocollo SIP. È possibile ricevere le impostazioni tramite SMS speciali dal fornitore di servizi. È possibile visualizzare, eliminare o creare queste impostazioni in Impostazioni SIP.

#### Condividi in linea

#### Controllo dei nomi dei punti di accesso

Selezionare Menu > Impostaz. e scegliere Connettività > Imp. amministr. > Controllo APN.

Con il servizio di controllo dei nomi dei punti di accesso è possibile limitare le connessioni dati a pacchetto e consentire al dispositivo di utilizzare solo alcuni punti di accesso ai dati a pacchetto.

Questa impostazione è disponibile solo se la carta SIM supporta il servizio di controllo dei punti di accesso.

Per attivare o disattivare il servizio di controllo oppure per cambiare i punti di accesso consentiti, selezionare **Opzioni** e scegliere l'opzione corrispondente. Per modificare le opzioni, è necessario utilizzare il codice PIN2. Rivolgersi al fornitore di servizi per ottenere il codice.

### Impostazioni dati a pacchetto

Selezionare Menu > Impostaz. e scegliere Connettività > Imp. amministr. > Dati a pacchetto.

Le impostazioni dati a pacchetto influiscono su tutti i punti di accesso che utilizzano connessioni dati a pacchetto.

# 15. Condividi in linea

## Condividi in linea

Selezionare Menu > Internet > Con. in linea.

Con Condividi in linea è possibile inserire foto, clip video e clip audio, presenti nel dispositivo in uso, nei servizi di condivisione in linea compatibili, ad esempio album e blog. Selezionare tra le seguenti opzioni:

- Conness. dati a pacchetto Se si selezionare Se disponibile e ci si trova in una rete che supporta i dati a pacchetto, il dispositivo registra la rete dati a pacchetto. L'avvio di una connessione dati a pacchetto attiva (ad esempio per l'invio e la ricezione di e-mail) è più rapido rispetto all'avvio di una connessione dati a pacchetto su richiesta. Se non è disponibile una copertura dati a pacchetto, il dispositivo tenta periodicamente di stabilirne una connessione dati a pacchetto. Se si seleziona Su richiesta, il dispositivo utilizza una connessione dati a pacchetto solo se richiesta dall'applicazione o dall'azione avviata.
- Punto di accesso Il nome del punto di accesso è necessario per utilizzare il dispositivo come modem dati a pacchetto per un computer compatibile.
- HSPA Consente di attivare o disattivare l'utilizzo di HSDPA (servizio di rete) nelle reti UMTS.

È possibile inoltre visualizzare e inviare commenti agli inserimenti presenti in questi servizi e scaricare il contenuto nel dispositivo Nokia compatibile.

I tipi di contenuto supportati possono variare a seconda del fornitore di servizi.

La disponibilità del servizio Condividi in linea può variare a seconda del paese o dell'area in cui il prodotto viene venduto.

## Effettuare la sottoscrizione di servizi

Selezionare Menu > Internet > Con. in linea.

Per effettuare la sottoscrizione di un servizio di condivisione in linea, visitare il sito Web del fornitore di servizi e verificare che il dispositivo Nokia sia compatibile con il servizio. Creare un account come indicato sul sito Web. Si riceverà un nome utente e una password necessarie per configurare il dispositivo con l'account.

- 1. Per attivare un servizio, nel dispositivo aprire l'applicazione Condividi in linea, selezionare un servizio e scegliere **Opzioni** > **Attiva**.
- 2. Consentire al dispositivo di creare una connessione di rete. Se viene chiesto di inserire un punto di accesso a Internet, selezionarne uno dall'elenco.
- 3. Accedere all'account come indicato sul sito Web del fornitore di servizi.

I servizi Nokia inclusi nell'area dei servizi di condivisione in linea sono gratuiti. I dati trasferiti in rete potrebbero essere soggetti all'addebito di costi da parte del fornitore di servizi. Per la disponibilità e i costi dei servizi di terzi e per i costi del trasferimento dati, rivolgersi al fornitore di servizi o a terzi.

## Gestire gli account

Per visualizzare gli account, selezionare Opzioni > Impostazioni > Account person..

Per creare un nuovo account, selezionare **Opzioni** > **Aggiungi nuovo account**.

Per cambiare il nome utente o la password di un account, selezionare l'account e **Opzioni > Apri.** 

Per impostare l'account come predefinito quando si inviano inserimenti dal dispositivo, selezionare Opzioni > Imposta come predefin.

Per rimuovere un account, selezionarlo, quindi scegliere Opzioni > Elimina.

## Creare un inserimento

Selezionare Menu > Internet > Con. in linea.

Per inserire file multimediali in un servizio, selezionare un servizio e **Opzioni > Nuovo inserimento**. Se il servizio di condivisione in linea mette a disposizione canali per l'inserimento di file, selezionare il canale desiderato.

Per aggiungere una foto, un clip video o un clip audio all'inserimento, selezionare **Opzioni** > **Inserisci**.

Per aggiungere un titolo o una descrizione all'inserimento, immettere il testo direttamente negli eventuali campi.

Per aggiungere etichette all'inserimento, selezionare Etichette:.

Per selezionare se consentire l'inserimento di informazioni sulla posizione contenute nel file, scegliere **Posizione:**.

Per impostare il livello di privacy per un file, selezionare **Privacy:.** Per consentire a tutti di visualizzare il file, selezionare **Pubblica**. Per limitare la visualizzazione dei

#### Centro video Nokia

propri file, selezionare **Privata**. È possibile definire l'impostazione **Predefinita** sul sito Web del fornitore di servizi.

Per inviare l'inserimento al servizio, selezionare **Opzioni** > **Inserisci nel Web**.

## Inserire file della Galleria

È possibile inserire file della Galleria in un servizio di condivisione in linea.

# 16. Centro video Nokia 🔯

Con il servizio di rete Centro video Nokia è possibile eseguire il download e lo streaming di clip video tramite OTA da servizi video Internet compatibili utilizzando una connessione dati a pacchetto o WLAN. È possibile anche trasferire i clip video da un PC compatibile al dispositivo in uso e visualizzarli nel Centro video.

Durante il download di video l'utilizzo di punti di accesso per le connessioni dati a pacchetto provoca la trasmissione di grandi quantità di dati sulla rete del proprio fornitore di servizi. Rivolgersi al proprio operatore di rete per informazioni sulle tariffe della trasmissione dati.

Nel dispositivo possono essere disponibili servizi predefiniti.

I fornitori di servizi possono offrire contenuto gratuitamente o dietro pagamento. Verificare il prezzo presso il servizio o con il fornitore di servizi.

- 1. Aprire la Galleria e selezionare i file che si desidera inserire.
- 2. Selezionare **Opzioni** > **Invia** > **Inserisci nel Web** e l'account desiderato.
- 3. Modificare l'inserimento nel modo richiesto.
- 4. Selezionare **Opzioni** > **Inserisci nel Web**.

## Visualizzare e scaricare clip video Connettersi a servizi video

- 1. Selezionare Menu > Applicazioni > Centro video.
- 2. Per connettersi a un servizio e installare servizi video, selezionare **Directory video** e il servizio video desiderato dall'apposito catalogo.

#### Visualizzare un clip video

Per sfogliare il contenuto di servizi video installati, selezionare Feed video.

Il contenuto di alcuni servizi video è diviso in categorie. Per sfogliare i clip video, selezionare una categoria. Per cercare un clip video nel servizio, selezionare **Ricerca video**. La funzione di ricerca potrebbe non essere disponibile in tutti i servizi. Per visualizzare informazioni sul clip video selezionato, scegliere Opzioni > Dettagli video.

È possibile eseguire lo streaming di alcuni clip video tramite OTA, ma occorre prima scaricarne alcuni nel dispositivo. Per scaricare un clip video, selezionare **Opzioni** > **Scarica**. Se si esce dall'applicazione, i download continuano in background. I clip video scaricati vengono salvati in I miei video. Per eseguire lo streaming di un clip video o per visualizzarne uno scaricato, selezionare **Opzioni** > **Riproduci**. Durante la riproduzione del clip video, per utilizzare i tasti di controllo del lettore, toccare lo schermo. Per regolare il volume, utilizzare l'apposito tasto.

**Avvertenza:** Ascoltare la musica a un volume moderato. L'esposizione continua all'alto volume potrebbe danneggiare l'udito.

#### Pianificare i download

Se si configura l'applicazione per il download automatico di clip video, si provoca la trasmissione di grandi quantità di dati sulla rete utilizzata dal proprio operatore. Per informazioni sulle tariffe per la trasmissione dei dati, contattare il fornitore di servizi. Per pianificare un download automatico di clip video in un servizio, selezionare una categoria e Opzioni > Pianifica download. Ogni giorno, all'ora specificata dall'utente, nel Centro video vengono scaricati automaticamente clip video nuovi.

Per annullare download pianificati per una categoria, selezionare Download manuale come metodo di download.

## Feed video

Il contenuto dei servizi video installati viene distribuito tramite feed RSS o Atom. Per visualizzare e gestire i feed, selezionare Feed video.

Selezionare **Opzioni** e scegliere:

- Sottoscrizioni feed Consente di verificare le sottoscrizioni di feed correnti.
- Aggiorna feed Consente di aggiornare il contenuto di tutti i feed.
- Aggiungi feed Consente di effettuare la sottoscrizione di nuovi feed. Scegliere Via Directory video per selezionare un feed nei servizi della directory video oppure Aggiungi manualmen. per aggiungere l'indirizzo di un feed video.
- **Dettagli feed** Consente di visualizzare informazioni su un video.
- Gestisci account Consente di gestire le opzioni relative all'account di un determinato feed, se disponibile.
- **Rimuovi feed** Consente di rimuovere un feed dalle sottoscrizioni. La rimozione di alcuni feed preinstallati potrebbe non essere possibile.

Per visualizzare i video contenuti in un feed, selezionare un feed dall'elenco.

## I miei video

In I miei video vengono memorizzati tutti i video presenti nell'applicazione Centro video. È possibile elencare in viste separate i video scaricati e i clip video registrati con la fotocamera del dispositivo.

#### Centro video Nokia

- 1. Per aprire una cartella e visualizzare i clip video, selezionare la cartella. Durante la riproduzione di un clip video, per utilizzare i tasti di controllo del lettore, toccare lo schermo.
- 2. Per regolare il volume, premere l'apposito tasto.

Selezionare Opzioni e scegliere:

- Disattiva audio o Attiva audio Consente di attivare o disattivare l'audio.
- **Riprendi download** Consente di riprendere un download sospeso o non completato.
- Annulla download Consente di annullare un download.
- **Dettagli video** Consente di visualizzare i dettagli del file.
- Cambia proporzioni Consente di specificare le proporzioni del clip video. Selezionare Naturale, Estesa o Zoom.
- Stato memoria Consente di visualizzare la quantità di memoria disponibile e usata.

Per spostare o copiare i clip video in una memory card compatibile, selezionare **Opzioni** > **Sposta e copia** > **Copia** o **Sposta** e la memory card.

## Trasferire video dal PC

Trasferire i clip video nel Centro video da dispositivi compatibili utilizzando un cavo dati USB compatibile. Nel Centro video verranno visualizzati solo i clip video che sono in un formato supportato dal dispositivo in uso.

- 1. Per visualizzare il dispositivo su un PC come dispositivo dotato di memoria di massa, nel quale è possibile trasferire file di dati, stabilire la connessione utilizzando un cavo dati USB.
- Selezionare Archivio di massa come modalità di connessione. È necessario inserire una memory card compatibile nel dispositivo.
- 3. Selezionare i clip video da copiare dal PC.
- 4. Trasferire i clip video in E:\I miei video nella memory card.

I clip video trasferiti vengono visualizzati nella cartella I miei video del Centro video. I file video delle altre cartelle del dispositivo non vengono visualizzati.

## Impostazioni Centro video

Nella vista principale del Centro video selezionare Opzioni > Impostazioni, quindi:

- Selezione servizio video Consente di selezionare i servizi video che si desidera visualizzare nel Centro video. È inoltre possibile aggiungere, rimuovere, modificare e visualizzare i dettagli di un servizio video. Non è possibile modificare i servizi video preinstallati.
- Impostazioni conness. Per definire la destinazione di rete utilizzata per la connessione alla rete, selezionare Connessione di rete. Per selezionare la connessione manualmente ogni volta che il Centro video apre una connessione di rete, scegliere Chiedi sempre.

Per attivare o disattivare la connessione GPRS, selezionare Conferma utilizzo GPRS.

Per attivare o disattivare il roaming, selezionare Conferma roaming.

 Controllo genitori — Consente di impostare un limite di età per i video. La password richiesta corrisponde al codice di protezione del dispositivo. L'impostazione predefinita del codice di protezione è 12345. Nei servizi video su richiesta i video con limite di età uguale o superiore a quello specificato sono nascosti.

# 17. Browser Web 🍩

Con il browser Web è possibile visualizzare pagine in formato HTML (Hypertext Markup Language) sul Web nella loro struttura originale. È inoltre possibile visualizzare pagine Web create appositamente per i dispositivi cellulari e utilizzare il formato XHTML (Extensible Hypertext Markup Language) o WML (Wireless Markup Language).

Per navigare sul Web, è necessario che nel dispositivo sia definito un punto di accesso Internet.

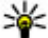

Suggerimento: Per accedere al browser, toccare il

tasto multimediale ((\*\*)) per aprire la barra multimediale e selezionare 📢

## Navigare il Web

Selezionare Menu > Internet > Web.

Importante: Usare esclusivamente servizi affidabili e che offrono un livello adequato di sicurezza e protezione da software pericolosi.

- Memoria preferita Consente di selezionare se salvare i video scaricati nella memoria del dispositivo o in una memory card compatibile.
- Miniature Consente di selezionare se scaricare e visualizzare le immagini in miniatura nei feed video.

**Importante:** Installare ed usare solo applicazioni o software provenienti da fonti sicure, come nel caso di applicazioni Symbian Signed o che hanno superato il test Java Verified™

Per visualizzare una pagina Web, nella vista dei preferiti selezionare un preferito o inserire l'indirizzo nel campo (🚳) e scegliere Vai a.

Alcune pagine Web potrebbero contenere materiale, ad esempio immagini e suoni, la cui visualizzazione richiede una grossa guantità di memoria. Se la memoria si esaurisce durante il caricamento di una pagina Web di guesto tipo, le immagini non verranno visualizzate.

Per visitare le pagine Web senza visualizzare le immagini, in modo da risparmiare memoria, selezionare Opzioni > Impostazioni > Pagina > Carica contenuto > Solo testo.

#### Browser Web

Per inserire un nuovo indirizzo Web da visitare, selezionare Opzioni > Vai a > Nuova pagina Web.

Per aggiornare il contenuto della pagina Web, selezionare Opzioni > Opzioni pagina Web > Ricarica.

Per salvare la pagina Web corrente come preferito. selezionare Opzioni > Opzioni pagina Web > Salva come preferito.

Per visualizzare istantanee delle pagine Web visitate durante la sessione di navigazione corrente, selezionare Indietro (disponibile se l'opzione Cronologia è attivata nelle impostazioni del browser e la pagina Web corrente non è la prima pagina visitata). Selezionare la pagina Web desiderata.

Per aprire un elenco secondario di comandi o azioni per la pagina Web corrente, selezionare Opzioni > Opzioni servizio (se la funzionalità è supportata dalla pagina Web).

Per impedire o consentire l'apertura automatica di più finestre, selezionare Opzioni > Opzioni pagina Web > Blocca finestre popup o Cons. finestra popup.

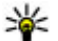

Suggerimento: Per visualizzare il browser in

background, premere una volta il tasto di fine chiamata. Per terminare la chiamata, tenere premuto il tasto di fine chiamata.

## Barra degli strumenti del browser

La barra degli strumenti del browser consente di selezionare le funzioni del browser utilizzate più di frequente.

Dalla barra degli strumenti, selezionare una delle seguenti opzioni:

- **Espandi barra strum.** Consente di espandere la barra degli strumenti per accedere a più funzioni.
- 🕰 Vai a indirizzo Web Consente di inserire un nuovo indirizzo Web.
- Visualizza zoom Consente di ingrandire o ridurre • la visualizzazione della pagina Web.

Per utilizzare la barra degli strumenti espansa, selezionare **Espandi barra strum.** e tra le seguenti opzioni:

- SVai a feed Consente di visualizzare le sottoscrizioni di feed correnti.
- Scher. intero Consente di passare alla vista a schermo intero.
- Sottosc, feed Consente di visualizzare un elenco di feed Web disponibili sulla pagina Web corrente e di effettuare la sottoscrizione ad un feed Web.
- 🔧 Impostaz. Modificare le impostazioni.
- **Salva prefer.** Consente di salvare la pagina Web corrente come preferito.
- **C** Ricarica Consente di aggiornare la pagina Web. .
- Panoramica Consente di visualizzare una • panoramica della pagina Web aperta.
- ٠ **Pag.** iniziale — Consente di andare alla pagina iniziale (se definita nelle impostazioni).
- Preferiti Consente di aprire la vista dei preferiti.
- Regula ch. Consente di eseguire una ricerca nella ٠ pagina Web aperta.

## Spostarsi sulle pagine

Quando si naviga in una pagina Web contenente una gran quantità di informazioni, è possibile utilizzare la Panoramica pagina per vedere il tipo di informazioni contenute nella pagine Web.

Per visualizzare una panoramica della pagina Web corrente, aprire la barra degli strumenti e selezionare 💳 > 🖽

## Feed e blog Web

I feed Web sono file XML presenti nelle pagine Web utilizzati ad esempio per condividere i titoli delle notizie o i blog. I blog o weblog sono diari sul Web. È abbastanza comune trovare feed Web in pagine Web, nei blog e nelle pagine wiki.

L'applicazione Web rileva automaticamente se una pagina Web contiene feed Web.

Per effettuare la sottoscrizione ad un feed Web, selezionare il feed e scealiere **Opzioni** > **Sottoscrivi feed Web**.

Per aggiornare un feed Web, selezionare il feed e scegliere **Opzioni > Aggiorna**.

Per definire la modalità di aggiornamento dei feed Web, selezionare Opzioni > Impostazioni > Feed Web.

## Widget

Il dispositivo in uso supporta i widget. I widget sono applicazioni Web di piccola dimensione e scaricabili che trasferiscono nel dispositivo elementi multimediali, news feed e altre informazioni, ad esempio le previsioni del tempo. I widget installati appaiono come applicazioni separate nella cartella Applicazioni.

È possibile scaricare widget utilizzando l'applicazione Download o tramite il Web.

È anche possibile installare i widget su una memory card compatibile (se disponibile).

Il punto di accesso predefinito per i widget è identico a quello nel browser Web. Quando sono attivi in background, alcuni widget possono aggiornare automaticamente le informazioni nel dispositivo.

L'utilizzo dei widget potrebbe comportare la trasmissione di grandi guantità di dati sulla rete del proprio fornitore di servizi. Per informazioni sulle tariffe per la trasmissione dei dati, contattare il fornitore di servizi.

## Ricerca di contenuto

Per cercare testo, numeri di telefono o indirizzi e-mail all'interno della pagina Web corrente, selezionare Opzioni > Parola chiave e scegliere l'opzione desiderata. Per passare alla corrispondenza precedente, selezionare Opzioni > Trova precedente. Per passare alla corrispondenza successiva, selezionare Opzioni > Trova successivo.

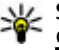

Suggerimento: Per cercare del testo nella pagina Web corrente, aprire la barra degli strumenti e selezionare **—** > 🛞

## Scaricare e acquistare elementi

È possibile scaricare elementi, quali toni di chiamata, immagini, logo operatore, temi e clip video. Questi elementi possono essere forniti gratuitamente o dietro pagamento. Gli elementi scaricati vengono gestiti dalle rispettive applicazioni nel dispositivo. È ad esempio possibile salvare una foto scaricata nella Galleria.

Importante: Installare ed usare solo applicazioni o software provenienti da fonti sicure, come nel caso di applicazioni Symbian Signed o che hanno superato il test Java Verified.

Per scaricare un elemento:

- 1. Selezionare il collegamento.
- 2. Selezionare l'opzione appropriata per acquistare l'elemento, ad esempio **Acquista**.
- 3. Leggere attentamente tutte le informazioni fornite.
- 4. Per continuare o annullare il download, selezionare l'opzione appropriata, ad esempio Accetta o Annulla.

All'avvio del download verrà visualizzato un elenco dei download in corso e completati nella sessione corrente di navigazione.

Per modificare l'elenco, selezionare **Opzioni** > **Download**. Nell'elenco selezionare un elemento e scegliere **Opzioni** per annullare i download in corso oppure per aprire, salvare o eliminare i download completati.

## Preferiti

La vista dei preferiti si apre quando si apre l'applicazione Web. È possibile selezionare indirizzi Web da un elenco oppure da una raccolta di preferiti nella cartella Pagine visitate recen.

La barra degli strumenti consente di selezionare le funzioni di utilizzo più frequente del browser.

Sulla barra degli strumenti selezionare tra le seguenti opzioni:

- \* Aggiungi preferito Consente di aggiungere un nuovo preferito.
- Quality Value and Value and Value
- 📅 Elimina Consente di eliminare un preferito.

Selezionare **Opzioni** e scegliere:

- Vai a Consente di inserire un nuovo indirizzo Web, di andare alla pagina Web precedente oppure di visualizzare i collegamenti salvati ai blog e ai feed Web.
- Opzioni preferiti Consente di inviare e aggiungere preferiti e di impostare preferiti come pagina iniziale.
- Gestione preferiti Consente di modificare, spostare ed eliminare preferiti.

L'applicazione Web tiene inoltre traccia delle pagine Web visitate durante la navigazione. Nella cartella Pagine visitate recen. è possibile visualizzare l'elenco delle pagine Web visitate.

## Svuotare la cache

Le informazioni o i servizi consultati durante la navigazione vengono memorizzati nella cache del dispositivo.

La cache è un'area di memoria che viene utilizzata per memorizzare temporaneamente i dati. Qualora si fosse tentato di consultare o si fossero consultate informazioni riservate che richiedono una password, svuotare la cache del telefono dopo l'uso di tali informazioni.

Per svuotare la cache, selezionare **Opzioni** > **Cancella dati privacy** > **Cache**.

## Protezione delle connessioni

La visualizzazione dell'indicatore di protezione () durante una connessione segnala che la trasmissione dei dati tra il dispositivo e il server o il gateway Internet è crittografata.

L'indicatore relativo alla sicurezza non indica che la trasmissione di dati tra il gateway e il server dati (o l'area in cui sono memorizzati i dati richiesti) è sicura. Il fornitore del servizio si occupa di proteggere la trasmissione di dati tra il gateway e il server dati.

I certificati di protezione potrebbero essere necessari per determinati servizi, ad esempio quelli bancari. Se l'identità

**18.** Ricerca

## Informazioni sulla ricerca

Selezionare Menu > Internet > Ricerca.

del server non è autentica o se nel dispositivo non è presente il certificato di protezione corretto, verrà visualizzato un avviso. Per ulteriori informazioni, rivolgersi all'operatore di rete.

Importante: Nonostante l'uso dei certificati riduca i rischi legati alle connessioni remote e all'installazione del software, tali certificati devono essere utilizzati in modo corretto per poter garantire una maggiore protezione. L'esistenza di un certificato non basta da sola a garantire la protezione; il programma di gestione dei certificati deve includere certificati corretti, autentici o affidabili per poter garantire una maggiore protezione. I certificati hanno una durata limitata. Se appaiono dei messaggi secondo cui il certificato è scaduto o non è valido quando invece dovrebbe esserlo, controllare che la data e l'ora sul dispositivo siano corrette.

Prima di modificare qualsiasi impostazione relativa ai certificati, è necessario accertarsi che il proprietario del certificato sia una persona affidabile e che il certificato appartenga effettivamente al proprietario indicato.

La funzione Ricerca consente di utilizzare vari servizi di ricerca su Internet per trovare, ad esempio, siti Web e foto. Il contenuto e la disponibilità dei servizi potrebbe variare.

#### Download

## Avviare una ricerca

Selezionare Menu > Internet > Ricerca.

Per cercare i contenuti del dispositivo cellulare, immettere i termini da cercare nel campo di ricerca o sfogliare le categorie dei contenuti. Mentre si inseriscono i termini da cercare, i risultati vengono organizzati in categorie. I risultati visualizzati più di recente appaiono in cima all'elenco dei risultati, se corrispondono ai termini inseriti per la ricerca.

Per cercare pagine Web su Internet, selezionare Cerca in Internet e un fornitore di servizi di ricerca, quindi inserire i termini da cercare nel campo di ricerca. Il fornitore di servizi

# 19. Download

Alcune funzioni potrebbero non essere disponibili nel proprio paese. Verificare la disponibilità con l'operatore nazionale.

## Informazioni su Download

Selezionare Menu > Download.

Grazie a Download è possibile scoprire, visualizzare in anteprima, acquistare, scaricare e aggiornare contenuti, servizi e applicazioni, fra cui giochi, toni di chiamata, sfondi, applicazioni e molto altro ancora. Gli elementi sono suddivisi in cataloghi e cartelle di diversi fornitori di servizi. I contenuti disponibili dipendono dal fornitore di servizi.

Download utilizza i servizi di rete per accedere ai contenuti più aggiornati. Per informazioni sugli altri elementi di ricerca selezionato viene impostato come predefinito per Internet.

Se è già impostato un fornitore di servizi di ricerca predefinito, selezionarlo per avviare la ricerca oppure scegliere **Più servizi di ricerca** per utilizzare un altro fornitore.

Per cambiare il fornitore di servizi predefinito, selezionare Opzioni > Seleziona servizio.

Per cambiare le impostazioni relative al paese o all'area per trovare più fornitori di servizi di ricerca, selezionare **Opzioni > Impostazioni > Paese o area.** 

disponibili mediante Download, rivolgersi al fornitore di servizi oppure al fornitore o al produttore dell'elemento.

Con Download è possibile ricevere continuamente gli aggiornamenti dei contenuti più recenti che il fornitore di servizi offre per il dispositivo in uso.

Gli elementi possono essere a pagamento ma in linea di massima è possibile eseguirne l'anteprima gratuitamente. Per ulteriori informazioni sui costi, rivolgersi al fornitore di servizi o dell'elemento.

Per aggiornare i contenuti di Download manualmente, selezionare Opzioni > Aggiorna contenuto.

## Acquistare e scaricare elementi

Per acquistare l'elemento selezionato nella vista principale oppure in una cartella o in un catalogo, selezionare **Opzioni** > Acquista. Viene aperto un menu secondario in cui è possibile selezionare la versione dell'elemento e

# 20. Altre applicazioni

Orologio 论

Selezionare Menu > Applicazioni > Orologio.

### Sveglia

Per visualizzare le sveglie attive e non attive, selezionare **Sveglie**. Quando la sveglia è attiva, viene visualizzato l'indicatore  $\bigcirc$ . Quando la sveglia è ripetuta, viene visualizzato l'indicatore  $\bigcirc$ .

Per impostare una nuova sveglia, selezionare Nuova sveglia. Per impostare una sveglia singola entro le 24 ore di un determinato giorno o una sveglia ripetuta, selezionare Frequenza.

Per rimuovere una sveglia, selezionare Sveglie, spostarsi sulla sveglia e selezionare Opzioni > Disattiva sveglia.

Per disattivare la sveglia quando suona, selezionare **Stop**. Per interrompere la sveglia per un determinato periodo di tempo, selezionare **Posponi**. Se all'ora in cui è prevista la sveglia il dispositivo è spento, si accenderà e inizierà a suonare. visualizzare le informazioni sul prezzo. Le opzioni disponibili dipendono dal fornitore di servizi.

Per scaricare un elemento gratuito, selezionare Opzioni > Acquisisci.

Per definire il periodo di tempo trascorso dopo il quale la sveglia suona di nuovo, nel caso sia stata impostata la ripetizione, selezionare Opzioni > Impostazioni > Tempo ripetizione sveglia.

Per cambiare le impostazioni di ora, data e tipo di orologio, selezionare **Opzioni > Impostazioni**. Per aggiornare automaticamente l'ora, la data e le informazioni sul fuso orario nel dispositivo (servizio di rete), selezionare **Aggiornamen. autom. ora > Attiva**.

### Orologio mondiale

Per visualizzare l'ora corrente in diverse località, selezionare Orologio mond.. Per aggiungere località all'elenco, selezionare Opzioni > Aggiungi località.

Per impostare la località corrente, spostarsi su una località e selezionare **Opzioni > Usa come località corr.** L'ora del dispositivo viene modificata in base alla località selezionata. Verificare che l'ora sia corretta e corrisponda al fuso orario della propria località.

#### Altre applicazioni

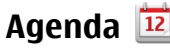

Per aprire l'Agenda, selezionare Menu > Agenda.

#### Viste dell'Agenda

Per alternare la vista mensile, settimanale, giornaliera e nota impegno, selezionare Opzioni > Cambia vista > Vista Mese, Settimana, Giorno o Impegni.

Per modificare il giorno iniziale della settimana, la vista che appare all'apertura dell'agenda o le impostazioni di allarme dell'agenda, selezionare **Opzioni** > **Impostazioni**.

Per passare ad una data specifica, selezionare **Opzioni** > **Vai** a data.

### Barra degli strumenti Agenda

Sulla barra degli strumenti Agenda, selezionare tra le seguenti opzioni:

- EVista successiva Consente di selezionare la vista mensile.
- **7** Vista successiva Consente di selezionare la vista settimanale.
- **Vista successiva** Consente di selezionare la vista giornaliera.
- Vista successiva Consente di selezionare la vista degli impegni.
- Nuova riunione Consente di aggiungere un nuovo promemoria di riunione.
- Nuova nota impegno Consente di aggiungere una nuova nota impegno.

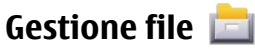

## Informazioni su Gestione file

Selezionare Menu > Applicazioni > Gestione file.

Con Gestione file è possibile sfogliare, gestire ed aprire file presenti sul dispositivo, sulla memory card o su un'unità esterna compatibile.

Le opzioni disponibili dipendono dalla memoria selezionata.

### Trovare e organizzare file

Selezionare Menu > Applicazioni > Gestione file.

Per trovare un file, selezionare **Opzioni** > **Trova**. Inserire il testo da cercare corrispondente al nome del file.

Per spostare e copiare file e cartelle o per creare nuove cartelle nella memoria, selezionare **Opzioni > Organizza** e scegliere l'opzione desiderata.

Per ordinare i file, selezionare **Opzioni** > **Ordina per** e scegliere la categoria desiderata.

### Modificare la memory card

Selezionare Menu > Applicazioni > Gestione file.

Queste opzioni sono disponibili solo se nel dispositivo è inserita una memory card compatibile.

Selezionare **Opzioni** e scegliere:

• **Opzioni memory card** — Consente di rinominare o formattare una memory card.

- Password memory card Consente di impostare una password per proteggere una memory card.
- Sblocca memory card Consente di sbloccare una memory card.

### Eseguire il backup di file su una memory card

Selezionare Menu > Applicazioni > Gestione file.

Per eseguire il backup dei file, selezionare i tipi di file di cui eseguire il backup su una memory card e scegliere Opzioni > Esegui backup. Verificare che lo spazio disponibile sulla memory card sia sufficiente per il backup dei file selezionati.

## Gestione applicazioni 📑

Tramite Gestione applicazioni è possibile visualizzare i pacchetti software installati sul dispositivo. È possibile visualizzare i dettagli delle applicazioni installate, rimuovere le applicazioni e definire le impostazioni di installazione.

Sul dispositivo possono essere installati due tipi di applicazioni e software:

- Applicazioni IME basate sulla tecnologia Iava<sup>™</sup> con estensione file .iad o .iar
- Altre applicazioni e software compatibili con il sistema operativo Symbian con estensione file .sis o .sisx

Installare solamente software compatibili col dispositivo.

## Installazione delle applicazioni

È possibile trasferire i file di installazione nel dispositivo da un computer compatibile, scaricarli durante la navigazione

oppure riceverli in un messaggio multimediale come allegati e-mail o tramite altri metodi di connessione, ad esempio la connettività Bluetooth

Per installare un'applicazione nel dispositivo è possibile utilizzare Nokia Application Installer, disponibile in Nokia Ovi Suite

Le icone in Gestione applicazioni indicano quanto segue:

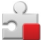

applicazione SIS o SISX

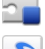

Applicazione Java

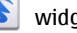

widget

applicazione installata nella memory card 

Importante: Installare ed usare solo applicazioni o software provenienti da fonti sicure, come nel caso di applicazioni Symbian Signed o che hanno superato il test Java Verified

Prima dell'installazione prendere nota di guanto segue:

 Per visualizzare il tipo, il numero di versione e il fornitore o il produttore dell'applicazione, selezionare Opzioni > Visualizza dettagli.

Per visualizzare i dettagli del certificato di protezione. selezionare Dettagli: > Certificati: > Visualizza dettagli. Controllare l'uso dei certificati digitali in Gestione certificati

#### Altre applicazioni

 Se si installa un file contenente un aggiornamento o una patch per un'applicazione esistente, sarà possibile ripristinare l'applicazione originale solo se si dispone del file di installazione originale o di una copia di backup completa del pacchetto software rimosso. Per ripristinare l'applicazione originale, rimuovere l'applicazione e installarla nuovamente dal file di installazione originale o dalla copia di backup.

Il file JAR è necessario per l'installazione delle applicazioni Java. Se tale file risulta mancante, viene richiesto di scaricarlo. Se non è stato definito alcun punto di accesso per l'applicazione, viene richiesto di selezionarne uno.

Per installare un'applicazione:

- Per trovare un file di installazione, selezionare Menu > Impostaz. e scegliere Gest. applicazioni. In alternativa, effettuare una ricerca utilizzando Gestione file oppure selezionare Messaggi > Ricevuti e aprire un messaggio contenente un file di installazione.
- In Gestione applicazioni selezionare Opzioni > Installa. Nelle altre applicazioni selezionare il file di installazione per avviare l'installazione.

Durante l'installazione sul display del dispositivo vengono visualizzate informazioni sullo stato di avanzamento della procedura. Se si installa un'applicazione senza firma digitale o certificazione, verrà visualizzato un avviso. Continuare l'installazione solo se si è assolutamente sicuri dell'origine e del contenuto dell'applicazione. Per avviare un'applicazione installata, individuarla nel menu e sceglierla. Se l'applicazione non ha una cartella predefinita, verrà installata nella cartella Applic. installate disponibile nel menu principale.

Per visualizzare i pacchetti software installati o rimossi e quando è stata eseguita l'operazione, selezionare Opzioni > Visualizza registro.

Importante: Il dispositivo supporta una sola applicazione anti-virus. La presenza di più di un'applicazione con funzionalità anti-virus potrebbe avere un effetto negativo sulle prestazioni o sul funzionamento o anche impedire al dispositivo di funzionare.

Dopo aver installato le applicazioni su una memory card compatibile, i file d'installazione (.sis, .sisx) rimangono nella memoria del dispositivo. Questi file possono occupare anche molto spazio di memoria ed impedire la memorizzazione di altri file. Se il file .sis è un allegato, cancellare il relativo messaggio dalla propria casella della posta in arrivo.

### **Rimozione delle applicazioni**

Selezionare Menu > Impostaz. e scegliere Gest. applicazioni.

Per rimuovere un pacchetto software, selezionare Applic. installate > Opzioni > Rimuovi. Selezionare Sì per confermare.

Una volta rimosso, il software potrà essere reinstallato solo se si dispone del pacchetto originale o di un backup completo del pacchetto eliminato. Se si rimuove un pacchetto software, potrebbe non essere più possibile aprire i documenti creati con tale software.

Eventuali altri pacchetti software che dipendono dal software rimosso potrebbero non essere più utilizzabili. Per informazioni dettagliate, consultare la documentazione del pacchetto software installato.

## Impostazioni di Gestione applicazioni

Selezionare Menu > Impostaz. e scegliere Gest. applicazioni.

Selezionare Impostazioni installaz. e scegliere:

- Installazione software Selezionare se il software Symbian senza firma digitale verificata può essere installato.
- Verifica in linea certific. Selezionare questa opzione per verificare i certificati in linea prima di installare un'applicazione.
- Indirizzo Web predefinito Impostare l'indirizzo Web predefinito utilizzato durante il controllo dei certificati in linea.

## Aggiornamento applicazione

#### Selezionare Menu > Applicazioni > Aggior. appl..

Con Aggiornamento applicazione è possibile verificare che siano presenti aggiornamenti per le applicazioni e scaricarli nel dispositivo in uso.

Dopo avere aggiornato il software del dispositivo utilizzando Aggiornamento applicazione, le istruzioni funzionali relative alle applicazioni aggiornate nel manuale d'uso o nelle guide potrebbero non essere le ultime disponibili.

Per scaricare gli aggiornamenti disponibili, selezionare Opzioni > Avvia aggiornamento.

Per deselezionare gli aggiornamenti, selezionarli.

Per visualizzare le informazioni su un aggiornamento, selezionare Opzioni > Visualizza dettagli.

Per cambiare le impostazioni, selezionare **Opzioni** > **Impostazioni**.

# RealPlayer 🥰

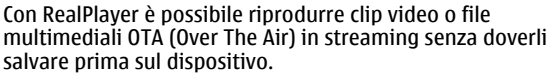

RealPlayer non supporta necessariamente tutti i formati di file o tutte le varianti dei formati di file.

Selezionare Menu > Applicazioni > RealPlayer.

## Barra degli strumenti RealPlayer

Nelle viste Clip video, Collegamen. streaming e Riprodotti di recente, possono essere disponibili le seguenti icone della barra degli strumenti:

- Invia Consente di inviare un clip video o un collegamento di streaming.
- Riproduci Consente di riprodurre il clip video o lo streaming video.

#### Altre applicazioni

- **Elimina** Consente di eliminare un clip video o un collegamento di streaming.
- Rimuovi Consente di rimuovere un file dall'elenco dei file riprodotti di recente.

#### **Riprodurre clip video**

Per riprodurre un clip video, selezionare Clip video e scegliere un clip.

Per elencare i file riprodotti di recente, nella vista principale dell'applicazione selezionare **Ripr. di recente**.

Nell'elenco dei clip video, spostarsi su un clip, selezionare **Opzioni**, quindi:

- Usa clip video Consente di associare un video a una scheda Rubrica o di impostarlo come tono di chiamata.
- Seleziona/Deseleziona Consente di selezionare gli elementi dell'elenco da inviare o di eliminare più elementi contemporaneamente.
- Visualizza dettagli Consente di visualizzare i dettagli dell'elemento selezionato, ad esempio il formato, la risoluzione e la durata.
- Impostazioni Consente di modificare le impostazioni dello streaming e della riproduzione di video.

## Streaming di contenuti OTA (Over The Air)

In RealPlayer è possibile aprire esclusivamente un collegamento RTSP. Tuttavia, RealPlayer riproduce un file RAM se si apre un collegamento HTTP ad esso nel browser.

Per eseguire lo streaming di contenuto OTA (servizio di rete), in RealPlayer, selezionare Coll. streaming e scegliere un collegamento. È inoltre possibile ricevere un collegamento di streaming in un SMS o MMS oppure aprire un collegamento in una pagina Web. Prima che venga avviato lo streaming del contenuto, il dispositivo si connette al sito e inizia il caricamento del contenuto. Il contenuto non viene salvato sul dispositivo.

# Registratore 🔦

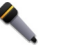

Selezionare Menu > Applicazioni > Registrat..

Con l'applicazione Registratore, è possibile registrare memo vocali e conversazioni telefoniche.

Il registratore non può essere utilizzato quando è attiva una chiamata dati o una connessione GPRS.

Per registrare un clip audio, selezionare .

Per interrompere la registrazione di un clip audio, selezionare .

Per ascoltare il clip audio, selezionare 🕨

Per selezionare la qualità di registrazione o il luogo dove salvare i clip audio, selezionare Opzioni > Impostazioni.

I clip audio registrati vengono salvati nella cartella Clip audio della Galleria.

Per registrare una conversazione telefonica, aprire il Registratore durante una chiamata vocale e scegliere .Durante la registrazione entrambi gli interlocutori sentiranno un segnale acustico ogni 5 secondi.

## Scrivere note

Selezionare Menu > Applicazioni > Note. Per scrivere una nota, selezionare Opzioni > Nuova nota. Toccare il campo della nota per inserire il testo e selezionare  $\checkmark$ .

È possibile salvare file di testo semplici (formato di file .txt) ricevuti nelle Note.

# Calcolatrice 📓

Selezionare Menu > Applicazioni > Calcolatr..

Questa calcolatrice ha un livello di precisione limitato ed è stata progettata per calcoli semplici.

Per eseguire un calcolo, inserire il primo numero. Per rimuovere un numero, selezionare **C**. Selezionare una funzione, ad esempio somma o sottrazione. Inserire il secondo numero e selezionare **=**.

# Convertitore 🚣

Con il Convertitore è possibile convertire le misure da un'unità ad un'altra.

Il convertitore ha una precisione limitata e possono verificarsi errori di arrotondamento.

# 21. Impostazioni 🔦

Alcune impostazioni potrebbero essere state preimpostate sul dispositivo in uso dal fornitore di servizi e potrebbe non essere possibile modificarle. Selezionare Menu > Applicazioni > Convertit..

## Dizionario

Selezionare Menu > Applicazioni > Dizionario.

Per la traduzione di parole da una lingua in un'altra, immettere il testo nel campo di ricerca. Man mano che si immette il testo, vengono visualizzati suggerimenti relativi alle parole da tradurre. Per tradurre una parola, selezionarla dall'elenco.

Selezionare **Opzioni**, quindi una delle seguenti opzioni:

- Ascolta Consente di ascoltare la parola selezionata.
- **Cronologia** Consente di trovare parole tradotte in precedenza dalla sessione corrente.
- Lingue Consente di cambiare la lingua di origine o di destinazione.
- Lingue Consente di scaricare lingue da Internet o di rimuovere una lingua dal dizionario. Non è possibile eliminare dal dizionario la lingua inglese. Oltre all'inglese, è possibile avere installate altre due lingue.
- TTS Consente di modificare le impostazioni della funzionalità vocale. È possibile regolare la velocità e il volume della voce.

Impostazioni

## Impostazioni telefono Impostazioni di data e ora

Selezionare Menu > Impostaz. e scegliere Telefono > Data e ora.

Selezionare tra le seguenti opzioni:

- Ora Consente di inserire l'ora corrente.
- Fuso orario Consente di selezionare la località.
- Data Consente di inserire la data.
- Formato data Consente di selezionare il formato della data.
- Separatore data Consente di selezionare il simbolo di separazione di giorni, mesi e anni.
- Formato ora Consente di selezionare il formato dell'ora.
- Separatore ora Consente di selezionare il simbolo di separazione di ore e minuti.
- Tipo di orologio Consente di selezionare il tipo di orologio.
- Tono sveglia Consente di selezionare il tono della sveglia.
- **Tempo ripetizione sveglia** Consente di regolare l'intervallo di ripetizione.
- Giorni lavorativi Consente di selezionare i giorni lavorativi. È ad esempio possibile impostare una sveglia solo per la mattina dei giorni lavorativi.
- Aggiornamen. autom. ora Per aggiornare l'ora, la data e il fuso orario, selezionare Attiva. Questo servizio di rete potrebbe non essere disponibile su tutte le reti.

## Impostazioni di lingua

Selezionare Menu > Impostaz. e scegliere Telefono > Lingua.

Per modificare la lingua del dispositivo, selezionare Lingua del telefono.

Per modificare la lingua di scrittura, selezionare Lingua di scrittura.

Per attivare o disattivare la scrittura facilitata, selezionare Scrittura facilitata.

## Impostazioni del display

Selezionare Menu > Impostaz. e scegliere Telefono > Display.

Selezionare tra le seguenti opzioni:

- Sensore luminosità Consente di regolare la sensibilità del sensore di luminosità del dispositivo. Il sensore di luminosità attiva l'illuminazione quando la luminosità dell'ambiente è scarsa e la disattiva quando è alta.
- **Dimensione carattere** Consente di selezionare la dimensione del testo e delle icone sul display.
- Logo o messaggio iniziale Consente di selezionare se si desidera visualizzare una nota o un'immagine all'accensione del dispositivo.
- **Timeout illuminazione** Consente di impostare la durata dell'illuminazione una volta finito di utilizzare il dispositivo.

## Comandi vocali

Per controllare il dispositivo è possibile utilizzare comandi vocali avanzati.

Per attivare i comandi vocali avanzati per avviare le applicazioni e i modi d'uso, tenere premuto il tasto di chiamata nella Schermata iniziale.

Per utilizzare i comandi vocali avanzati, tenere premuto il tasto di chiamata nella Schermata iniziale e pronunciare un comando vocale. Il comando vocale è il nome dell'applicazione o del modo d'uso visualizzato nell'elenco.

Selezionare Menu > Impostaz. e scegliere Telefono > Comandi vocali.

Per modificare i comandi vocali, selezionare Opzioni > Cambia comando.

Per ascoltare il nome vocale sintetizzato, selezionare Opzioni > Riproduci.

Per rimuovere un comando vocale aggiunto manualmente, selezionare **Opzioni > Rimuovi comando vocale**.

Selezionare **Opzioni** > **Impostazioni** e scegliere:

- **Sintetizzatore** Consente di accendere o spegnere il sintetizzatore che riproduce i nomi e i comandi vocali riconosciuti nella lingua del dispositivo selezionata.
- Volume riproduzione Consente di regolare il volume di riproduzione dei comandi vocali.
- Sensibilità riconoscim. Consente di impostare la sensibilità con cui il sintetizzatore riconosce la dettatura. Se il livello di sensibilità è troppo elevato, i comandi

potrebbero non essere accettati a causa del rumore di fondo.

- Verifica comando Consente di selezionare se accettare il comando vocale manualmente, in base alla voce o automaticamente.
- **Reimposta adattam. voc.** Consente di ripristinare i riconoscimenti vocali appresi dal dispositivo se cambia l'utente principale del dispositivo.

## Impostazioni accessori

Selezionare Menu > Impostaz. e scegliere Telefono > Accessori.

Alcuni connettori degli accessori indicano il tipo di accessorio connesso al dispositivo.

Selezionare un accessorio, quindi scegliere:

- Modo d'uso predefinito Consente di impostare il modo d'uso da attivare ad ogni connessione di un determinato accessorio compatibile al dispositivo.
- Risposta automatica Consente di specificare se il dispositivo deve essere impostato per rispondere automaticamente a una chiamata entrante dopo 5 secondi. Se il tipo di chiamata è impostato su Bip x 1 o Silenzioso, la risposta automatica verrà disabilitata.
- Illuminazione Consente di specificare se l'illuminazione deve rimanere accesa dopo il timeout.

Le impostazioni disponibili variano a seconda del tipo di accessorio.

#### Impostazioni uscita TV

#### Impostazioni

Per cambiare le impostazioni di una connessione uscita TV, selezionare Uscita TV e scegliere:

- Modo d'uso predefinito Consente di impostare il modo d'uso da attivare ogni volta che si collega al dispositivo un cavo di connessione video Nokia.
- Proporzioni schermo TV Consente di specificare le proporzioni dello schermo del televisore: Normale o Widescreen per televisori con schermo widescreen.
- Sistema TV Selezionare il sistema di segnale video analogico compatibile con il televisore in uso.
- Filtro sfarfallio Per migliorare la qualità dell'immagine sullo schermo del televisore, selezionare Attiva. Il filtro per lo sfarfallio potrebbe non ridurre questo inconveniente su tutti gli schermi.

## Impostazioni delle applicazioni

Selezionare Menu > Impostaz. e scegliere Telefono > Impost. applicaz.

In Impostazioni applicazioni è possibile modificare le impostazioni di alcune applicazioni presenti sul dispositivo. Per modificare le impostazioni è anche possibile selezionare **Opzioni > Impostaz.** in ciascuna applicazione.

### Aggiornamenti del dispositivo

Selezionare Menu > Impostaz. e scegliere Telefono > Gestione telefoni > Aggiorn. dispos..

Utilizzare Aggiorn. dispos. per verificare la presenza di aggiornamenti software, per connettersi a un server e ricevere le impostazioni di configurazione per il dispositivo in uso, per creare nuovi profili server o per visualizzare la versione attuale dei software e le informazioni sul dispositivo, nonché per visualizzare e gestire i profili server esistenti.

È possibile ricevere i profili server e varie impostazioni di configurazione dai fornitori di servizi e dal reparto di gestione delle informazioni aziendali. Tali impostazioni di configurazione possono comprendere impostazioni di connessione e altre impostazioni utilizzate da varie applicazioni presenti sul dispositivo.

Per verificare la presenza di aggiornamenti software, selezionare **Opzioni > Controlla aggiornamenti**.

Per connettersi al server e ricevere le impostazioni di configurazione per il dispositivo in uso, selezionare Opzioni > Profili server, scegliere un profilo, quindi Opzioni > Avvia configurazione.

Per creare un profilo server, selezionare **Opzioni > Profili** server > **Opzioni > Nuovo profilo server**.

Per eliminare un profilo server, selezionare il profilo e scegliere **Opzioni > Elimina**.

#### Impostazioni di protezione Telefono cellulare e SIM

Selezionare Menu > Impostaz. e scegliere Telefono > Gestione telefoni > Protezione > Telefono e carta SIM.

Selezionare tra le seguenti opzioni:

 Richiesta codice PIN — Quando questa opzione è attiva, il codice viene richiesto ad ogni accensione del dispositivo.
Alcune carte SIM non consentono la disattivazione della richiesta del codice PIN.

- Codice PIN e Codice PIN2 Consente di cambiare il codice PIN e PIN2. Questo codici possono includere solo numeri. Non utilizzare codici di accesso simili ai numeri di emergenza, per evitare di chiamare involontariamente un servizio di emergenza. Se si dimentica il codice PIN o PIN2, contattare il fornitore di servizi. Se si dimentica il codice di protezione, contattare un centro assistenza Nokia Care o il fornitore di servizi.
- Codice di protezione Il codice di protezione viene utilizzato per sbloccare il dispositivo. Per impedire l'uso non autorizzato del dispositivo, modificare il codice di protezione. Il codice predefinito è 12345. Il nuovo codice può essere lungo da 4 a 255 caratteri e può includere sia caratteri alfanumerici che lettere maiuscole e minuscole. Il dispositivo segnala se il codice di protezione non è formattato in modo corretto. Mantenere segreto il nuovo codice e conservarlo lontano dal dispositivo.
- Interv. blocco aut. telef. Per evitare l'uso non autorizzato, è possibile impostare un intervallo di timeout dopo il quale il dispositivo viene bloccato automaticamente. Un dispositivo bloccato non può essere utilizzato fino a quando non viene inserito il codice di protezione corretto. Per disattivare il blocco automatico, selezionare Nessuno.
- Blocca se SIM diversa Consente di impostare il dispositivo in modo che richieda il codice di protezione quando viene inserita una carta SIM sconosciuta. Nel dispositivo viene conservato un elenco delle carte SIM riconosciute come appartenenti al proprietario.

- Blocco telefono remoto Consente di abilitare o disabilitare il blocco remoto.
- Gruppo chiuso d'utenti Consente di specificare un gruppo di persone che è possibile chiamare e dalle quali è possibile ricevere telefonate (servizio di rete).
- Conferma servizi SIM Consente di impostare il dispositivo in modo che, quando si utilizzano servizi della carta SIM, vengano visualizzati messaggi di conferma (servizio di rete).

Quando il dispositivo è in modalità offline o aereo, potrebbe essere necessario inserire il codice di sblocco e impostare il dispositivo sulla modalità di chiamata prima di poter effettuare qualsiasi chiamata.

Quando è attiva l'opzione che abilita le chiamate solo verso un gruppo limitato di utenti, è comunque possibile chiamare il numero di emergenza programmato sul dispositivo.

### **Gestione certificati**

Selezionare Menu > Impostaz. e scegliere Telefono > Gestione telefoni > Protezione > Gestione certificati.

I certificati digitali possono essere utilizzati per connettersi ad una banca online oppure ad un sito o un server remoto per svolgere operazioni che prevedono il trasferimento di informazioni riservate. I certificati digitali possono inoltre essere utilizzati per ridurre il rischio di virus e altri software pericolosi e per garantire l'autenticità di un software durante il download e l'installazione.

Selezionare tra le seguenti opzioni:

#### Impostazioni

- Certificati di autorità Consente di visualizzare e modificare i certificati di autorità.
- **Certificati siti attendibili** Consente di visualizzare e modificare i certificati dei siti attendibili.
- Certificati personali Consente di visualizzare e modificare i certificati personali.
- Certificati del telefono Consente di visualizzare e modificare i certificati del dispositivo.

I certificati digitali non sono una garanzia di protezione e vengono utilizzati per verificare l'origine di un software.

Importante: Nonostante l'uso dei certificati riduca i rischi legati alle connessioni remote e all'installazione del software, tali certificati devono essere utilizzati in modo corretto per poter garantire una maggiore protezione. L'esistenza di un certificato non basta da sola a garantire la protezione; il programma di gestione dei certificati deve includere certificati corretti, autentici o affidabili per poter garantire una maggiore protezione. I certificati hanno una durata limitata. Se appaiono dei messaggi secondo cui il certificato è scaduto o non è valido quando invece dovrebbe esserlo, controllare che la data e l'ora sul dispositivo siano corrette.

### Visualizzare i dettagli dei certificati e verificarne l'autenticità

È possibile essere sicuri della corretta identità di un server solo se la firma e il periodo di validità di un certificato del server sono stati verificati. Se l'identità del server non è autentica o se nel dispositivo non è presente il certificato di protezione corretto, viene visualizzato un avviso.

Per verificare i dettagli di un certificato, selezionare **Opzioni > Dettagli certificato**. La validità del certificato viene verificata e potrebbe essere visualizzato uno dei seguenti messaggi:

- Certificato non attendibile Nessuna delle applicazioni è stata configurata per l'utilizzo del certificato.
- Certificato scaduto Il periodo di validità del certificato è terminato.
- Certificato non ancora valido Il periodo di validità del certificato non è ancora iniziato.
- **Certificato danneggiato** Non è possibile utilizzare il certificato. Contattare l'autore del certificato.

### Modificare le impostazioni di attendibilità

Prima di modificare qualsiasi impostazione relativa ai certificati, è necessario accertarsi che il proprietario del certificato sia una persona affidabile e che il certificato appartenga effettivamente al proprietario indicato.

Per cambiare le impostazioni di un certificato di autorità, selezionare **Opzioni > Impostaz. attendibilità**. In base al certificato, viene visualizzato l'elenco delle applicazioni che possono utilizzare il certificato selezionato. Ad esempio:

• Installazione Symbian: Sì — Il certificato è in grado di certificare l'origine di una nuova applicazione per il sistema operativo Symbian.

- Internet: Si Il certificato è in grado di certificare i server.
- Installazione applic.: Sì Il certificato è in grado di certificare l'origine di una nuova applicazione Java™.

Per modificare il valore, selezionare **Opzioni** > **Modifica impost. attend.** 

### Modulo di protezione

Selezionare Menu > Impostaz. e scegliere Telefono > Gestione telefoni > Protezione > Modulo di protezione.

Per visualizzare o modificare un modulo di protezione (se disponibile), selezionarlo dall'elenco.

Per visualizzare informazioni dettagliate su un modulo di protezione, selezionare Opzioni > Dettagli protezione.

### Ripristinare le impostazioni originali

Selezionare Menu > Impostaz. e scegliere Telefono > Gestione telefoni > Impostaz. iniziali.

È possibile ripristinare alcune impostazioni ai valori originali. A tal fine è necessario inserire il codice di protezione.

Dopo il ripristino, il dispositivo potrebbe impiegare più tempo per accendersi. I documenti e i file restano invariati.

### Contenuti protetti

Per gestire le licenze dei diritti digitali, selezionare Menu > Impostaz. e scegliere Telefono > Gestione telefoni > Protezione > Contenuto protetto.

### Gestione dei diritti digitali (DRM)

I proprietari di contenuto potrebbero utilizzare diversi tipi di tecnologie di gestione dei diritti digitali (DRM) per la tutela della loro proprietà intellettuale, incluso il copyright. Questo dispositivo utilizza vari tipi di software DRM per accedere al contenuto protetto. Con questo dispositivo è possibile accedere a contenuto protetto tramite WMDRM 10, OMA DRM 1.0 e OMA DRM 2.0. Qualora un certo software DRM non riesca a proteggere il contenuto, i proprietari del contenuto potrebbero richiedere che a tale software DRM sia revocato l'accesso al nuovo contenuto protetto da DRM. La revoca potrebbe anche impedire il rinnovo del contenuto protetto da DRM già presente sul dispositivo. La revoca dell'accesso a tale software DRM non influisce in alcun modo sull'uso del contenuto protetto da DRM.

Il contenuto protetto da DRM (gestione dei diritti digitali) viene fornito con una chiave di attivazione che definisce i diritti all'uso di tale contenuto.

Se il dispositivo ha contenuto protetto da WMDRM, sia le chiavi di attivazione che il contenuto andranno perduti, se la memoria del dispositivo viene formattata. Le chiavi di attivazione e il contenuto andranno perduti anche nel caso in cui i file sul dispositivo rimangano danneggiati per qualche ragione. La perdita delle chiavi di attivazione o del contenuto potrebbe limitare la capacità dell'utente di riutilizzare lo stesso contenuto sul dispositivo. Per ulteriori informazioni, rivolgersi all'operatore di rete.

Alcune chiavi di attivazione potrebbero essere collegate ad una specifica carta SIM e il contenuto protetto potrebbe

#### Impostazioni

essere accessibile solo con tale carta SIM inserita nel dispositivo.

### Segnale luminoso di notifica

Selezionare Menu > Impostaz. e scegliere Telefono > Luce di notifica.

Quando la luce di notifica è accesa, il tasto Menu si illumina periodicamente per avvisare di eventi persi, ad esempio una chiamata senza risposta o un messaggio non letto.

Per attivare o disattivare la luce di notifica, selezionare Luce di notifica.

### Impostazioni chiamata

### Impostazioni chiamata

Selezionare Menu > Impostaz.. Selezionare Chiamate > Chiamate e scegliere:

- Invio proprio numero Selezionare Si per rendere visibile il proprio numero telefonico al destinatario della chiamata. Per utilizzare l'impostazione concordata con il proprio fornitore di servizi, selezionare Definito da rete (servizio di rete).
- Avviso di chiamata Consente di attivare sul dispositivo l'avviso di chiamata in entrata mentre è in corso un'altra chiamata (servizio di rete) o di verificare se la funzione è attivata.
- Rifiuta chiam. con msg. Consente di attivare il rifiuto di una chiamata tramite SMS che informa il chiamante del motivo per cui non è stato possibile rispondere.

- Testo messaggio Consente di scrivere l'SMS standard da inviare se si rifiuta una chiamata.
- **Proprio video in ch. ricev.** Consente di selezionare se consentire o meno l'invio del video durante una videochiamata dal dispositivo in uso.
- Foto in chiamata video Se il video non viene riprodotto durante una chiamata video, è possibile selezionare un'immagine statica da visualizzare al posto del video.
- Richiamo automatico Consente di impostare il dispositivo in modo da effettuare fino a 10 tentativi di connessione a un numero telefonico dopo una chiamata non riuscita. Per interrompere la composizione automatica, premere il tasto di fine chiamata.
- Visualizza durata chiam. Consente di impostare la visualizzazione della durata della chiamata durante la chiamata stessa.
- Info sulla chiamata Consente di impostare la visualizzazione della durata della chiamata dopo la chiamata.
- **Ch. rapida** Consente di attivare la chiamata rapida.
- **Rispondi con ogni tasto** Consente di arrivare la risposta con un tasto qualsiasi.
- Linea attiva Questa impostazione (servizio di rete) è disponibile solo se la carta SIM supporta due numeri, ovvero due linee telefoniche. Selezionare la linea telefonica da utilizzare per le chiamate e gli SMS. È possibile rispondere alle chiamate su entrambe le linee indipendentemente da quella selezionata. Se si seleziona Linea 2 senza avere precedentemente sottoscritto il relativo servizio di rete, non è possibile effettuare

chiamate. Se è selezionata la linea 2, **2** viene visualizzato nella Schermata iniziale.

 Cambio linea — Consente di selezionare se impedire la selezione della linea (servizio di rete), se supportata dalla carta SIM. Per modificare tale impostazione, è necessario utilizzare il codice PIN2.

### Deviazioni

Selezionare Menu > Impostaz. e scegliere Chiamate > Deviazione ch.

La funzione Deviazioni consente di deviare le chiamate in entrata alla segreteria telefonica o ad un altro numero di telefono. Per i dettagli, rivolgersi al fornitore di servizi.

Per attivare la deviazione, selezionare Attiva.

Per verificare se l'opzione è attiva, selezionare Verifica stato.

È possibile attivare contemporaneamente più opzioni di deviazione. Quando tutte le chiamate vengono deviate, l'indicatore \_\_\_\_\_ viene visualizzato nella Schermata iniziale.

Le funzioni di blocco e di deviazione delle chiamate non possono essere attive contemporaneamente.

# 22. Risoluzione dei problemi

Per visualizzare le domande frequenti sul dispositivo, visitare le pagine del supporto per il prodotto all'indirizzo www.nokia.com/support.

### **Blocco delle chiamate**

Selezionare Menu > Impostaz. e scegliere Chiamate > Blocco chiamate.

Il Blocco chiamate (servizio di rete) consente di limitare le chiamate in entrata e in uscita. Ad esempio, è possibile limitare le chiamate internazionali in uscita oppure le chiamate in entrata quando si è all'estero. Per modificare le impostazioni è necessario ottenere la password per il blocco delle chiamate dal fornitore di servizi.

Le funzioni di blocco e di deviazione delle chiamate non possono essere attive contemporaneamente.

Quando le chiamate sono bloccate, è comunque possibile chiamare alcuni numeri di emergenza.

### Blocco delle chiamate vocali

Selezionare l'opzione di blocco desiderata e scegliere Attiva, Disattiva o Verifica stato. Il blocco delle chiamate influisce su tutte le chiamate, comprese le chiamate dati.

#### Risoluzione dei problemi

### D: Qual è la password per i codici di protezione, PIN e PUK?

R: Il codice di protezione predefinito è **12345**. Se lo si dimentica, contattare il rivenditore del dispositivo. Se si dimentica un codice PIN o PUK oppure se non lo si è ricevuto, contattare il fornitore dei servizi di rete. Per informazioni sulle password, contattare il fornitore del punto di accesso, ad esempio un fornitore di servizi Internet commerciali o un fornitore di servizi di rete.

# D: Come chiudere un'applicazione che non risponde?

R: Tenere premuto il tasto Menu, selezionare **Opzioni** > Visualizza app. aperte e spostarsi sull'applicazione con il tasto Menu. Tenere premuto il tasto Menu e selezionare Esci.

### D: Perché le foto sembrano macchiate?

R: Verificare che i vetri di protezione dell'obiettivo siano puliti.

#### D: Perché ogni volta che si accende il dispositivo, sullo schermo appaiono punti mancanti, scoloriti o luminosi?

R: Si tratta di una caratteristica di questo tipo di display. In alcuni display possono essere presenti pixel o punti che vengono o meno caricati. Questa visualizzazione è normale e non costituisce un difetto del display.

# D: Perché il dispositivo Nokia non riesce a stabilire una connessione GPS?

R: Stabilire una connessione GPS può richiedere da un paio di secondi a parecchi minuti e in un veicolo ancora di più. Se ci si trova in un interno, uscire all'aperto per ricevere un segnale migliore. Se ci si trova all'esterno, spostarsi in uno spazio ancora più aperto. Controllare che la mano non copra l'antenna GPS del dispositivo. Se le condizioni del tempo non sono buone, la potenza del segnale potrebbe risentirne. Alcuni veicoli hanno i vetri colorati (atermici); questo particolare può bloccare la ricezione dei segnali satellitari.

#### D: Perché non si riesce a rilevare il dispositivo di un altro utente, mentre si utilizza la connettività Bluetooth?

R: Verificare che entrambi i dispositivi siano compatibili, che su entrambi sia attivata la connettività Bluetooth e che non siano in modalità nascosta. Verificare anche che la distanza tra i due dispositivi non superi i 10 metri e che non vi siano muri o altri ostacoli frapposti tra loro.

# **D:** Perché non si riesce a terminare una connessione Bluetooth?

R: Se al dispositivo in uso è connesso un altro dispositivo, è possibile terminare la connessione utilizzando l'altro dispositivo oppure disattivando la connettività Bluetooth nel dispositivo in uso. Selezionare Menu > Impostaz. e scegliere Connettività > Bluetooth > Bluetooth > Disattiva.

### D: Perché il punto di accesso della LAN senza fili (WLAN) non è visibile anche se ci si trova nel raggio previsto?

R: Il punto di accesso della WLAN potrebbe usare un SSID (Service Set Identifier) nascosto. È possibile accedere alle reti che usano un SSID nascosto solo se lo si conosce e se sul proprio dispositivo Nokia si è creato un punto di accesso Internet WLAN per la rete.

# D: Come si disattiva la LAN senza fili (WLAN) sul dispositivo Nokia in uso?

R: La WLAN sul dispositivo Nokia viene disattivata quando non è attiva una connessione oppure non si sta tentando di stabilire una connessione a un altro punto di accesso o non si sta effettuando una scansione delle reti disponibili. Per ridurre ulteriormente il consumo della batteria, è possibile configurare il proprio dispositivo Nokia in modo da non eseguire la scansione delle reti disponibili in background o di eseguirla più raramente. La WLAN viene disattivata tra una scansione in background e l'altra.

Per cambiare le impostazioni della scansione in background:

- 1. Selezionare Menu > Impostaz. e scegliere LAN senza fili.
- Per incrementare l'intervallo di tempo della scansione in background, impostare il tempo in Scansione reti. Per interrompere le scansioni in background, selezionare Mostra disponibil. WLAN > Mai.
- 3. Per salvare le modifiche, selezionare Indietro.

Se l'opzione **Mostra disponibil. WLAN** è impostata su **Mai**, l'icona relativa alla disponibilità WLAN non viene visualizzata nella Schermata iniziale. É tuttavia possibile continuare a eseguire la scansione manuale delle reti WLAN disponibili e connettersi normalmente a tali reti.

# D: Quale operazione è necessario effettuare se la memoria è piena?

R: Eliminare degli elementi dalla memoria. Se viene visualizzato il messaggio Memoria insufficiente per eseguire l'operazione. Eliminare qualche dato. o Memoria insufficiente. Eliminare qualche dato dalla memoria del telefono. quando si eliminano più elementi contemporaneamente, eliminare gli elementi uno per volta, iniziando dai più piccoli.

# D: Perché non è possibile selezionare un recapito per il messaggio?

R: Nella scheda Rubrica manca un numero di telefono, un indirizzo o un indirizzo e-mail. Selezionare Menu > Rubrica, scegliere la scheda desiderata e apportare le modifiche.

# D: Come è possibile terminare la connessione dati se il dispositivo continua ad avviarne una?

R: Il dispositivo sta cercando di recuperare un MMS dal centro servizi messaggi multimediali. Per impedire al dispositivo di effettuare una connessione dati, selezionare Menu > Messaggi e scegliere Opzioni > Impostazioni > MMS > Recupero MMS. Selezionare Manuale per fare in modo che i messaggi vengano salvati nel centro servizi messaggi per

#### Risoluzione dei problemi

essere recuperati in un secondo momento oppure Disattiva per ignorare tutti gli MMS in arrivo. Se si seleziona Manuale, una notifica segnala la presenza di un nuovo messaggio nel centro servizi messaggi multimediali. Se si seleziona Disattiva, il dispositivo non effettua alcuna connessione di rete relativa ai messaggi multimediali. Per configurare il dispositivo affinché utilizzi una connessione dati a pacchetto solo se richiesta dall'applicazione o dall'azione avviata, selezionare Menu > Impostaz. e scegliere Imp. amministr. > Dati a pacchetto > Conness. dati a pacchetto > Su richiesta. Se il problema persiste, spegnere il dispositivo e riaccenderlo.

### D: È possibile usare il proprio dispositivo Nokia come modem fax con un PC compatibile?

R: Non è possibile usare il proprio dispositivo come modem fax. Tuttavia, grazie alla funzione di deviazione delle chiamate (servizio di rete), è possibile deviare le chiamate fax in entrata verso un numero di fax.

### D: Come viene calibrato lo schermo?

R: Lo schermo viene calibrato in fabbrica. Se è necessario calibrarlo nuovamente, selezionare Menu > Impostaz. e scegliere Telefono > Input tocco > Calibrazione touchscreen. Seguire le istruzioni visualizzate.

# Accessori

Avvertenza: Usare esclusivamente tipi di batterie, caricabatterie e accessori approvati da Nokia per il proprio modello di apparecchio. L'uso di tipi diversi da quelli indicati può far decadere qualsiasi garanzia o approvazione e potrebbe risultare pericoloso. Per la disponibilità degli accessori approvati, rivolgersi al proprio rivenditore. Quando si scollega il cavo di alimentazione di un qualsiasi accessorio, afferrare e tirare la spina e non il cavo.

# **Batteria**

### Informazioni sulla batteria e sul caricabatterie

Il dispositivo è alimentato da una batteria ricaricabile. La batteria approvata per questo dispositivo è BL-5J. Nokia potrebbe rendere disponibili altri modelli di batterie per questo dispositivo. Questo dispositivo è stato progettato per essere collegato ai seguenti caricabatterie: AC-8, AC-5. Il numero di modello del caricabatterie potrebbe variare a secondo di tipo di spina. Il tipo di spina può essere uno dei seguenti: E, EB, X, AR, U, A, C o UB.

La batteria può essere caricata e scaricata centinaia di volte, ma con l'uso si esaurisce. Quando i tempi di conversazione continua e standby risultano notevolmente ridotti rispetto al normale, è necessario sostituire la batteria. Usare esclusivamente batterie approvate da Nokia e ricaricare la batteria solo con caricabatterie approvati da Nokia per questo dispositivo. L'uso di una batteria o un caricabatterie non approvato può comportare il pericolo di incendio, deflagrazione, fuoriuscita di liquido o altri pericoli.

Se una batteria viene usata per la prima volta o se la batteria non è stata utilizzata per un periodo prolungato di tempo, potrebbe essere necessario collegare il caricabatterie, quindi scollegarlo e ricollegarlo per avviare la carica. Se la batteria è completamente scarica, potrebbe passare qualche minuto prima che l'indicatore di carica appaia sul display o prima di poter effettuare una qualsiasi chiamata.

Spegnere sempre il dispositivo e scollegare il caricabatterie prima di rimuovere la batteria.

Scollegare il caricabatterie dalla presa elettrica e il dispositivo quando non viene usato. Non lasciare una batteria completamente carica collegata al caricabatterie, in quanto una carica eccessiva può limitarne la durata. Se non utilizzata, una batteria anche completamente carica si scarica con il passare del tempo.

#### Batteria

Tentare di tenere sempre la batteria ad una temperatura compresa tra 15°C e 25°C. Le temperature estreme riducono la capacità e la durata della batteria. Un dispositivo con una batteria molto calda o molto fredda potrebbe non funzionare temporaneamente. Il rendimento delle batterie è notevolmente ridotto a temperature inferiori al punto di congelamento.

Non mettere in corto circuito la batteria. Ciò può accadere accidentalmente se, ad esempio, si tengono in tasca o in uno stesso contenitore una batteria di riserva e un oggetto metallico, come una moneta, un fermaglio o una penna, e ciò mette a diretto contatto i poli + e - della batteria (le linguette metalliche sulla batteria), con conseguenti possibili danni per la batteria o l'oggetto in questione.

Non gettare le batterie nel fuoco in quanto potrebbero esplodere. Le batterie potrebbero esplodere se danneggiate. Smaltire le batterie rispettando le normative locali. Riciclarle, quando possibile. Non gettare le batterie nei rifiuti domestici.

Non smontare, tagliare, aprire, comprimere, deformare, forare o rompere le celle o le batterie. In caso di fuoriuscita di liquido dalla batteria, evitare il contatto del liquido con la pelle o gli occhi. Qualora il contatto si verifichi, sciacquare immediatamente la parte colpita con abbondante acqua oppure consultare un medico.

Non modificare, manomettere o tentare di inserire oggetti estranei nella batteria e non immergerla o esporla all'acqua o ad altri liquidi.

L'uso improprio della batteria può comportare il pericolo di incendio, deflagrazione o altri pericoli. Qualora il dispositivo o la batteria cada, specie se una superficie dura, e si ritiene che la batteria possa essersi danneggiata, si consiglia di recarsi al più vicino centro di assistenza per un controllo prima di continuare ad utilizzarla.

Non utilizzare le batterie per scopi diversi da quelli prescritti. Non utilizzare mai caricabatterie o batterie che risultino danneggiati. Tenere la batteria fuori dalla portata dei bambini.

# Linee guida per l'autenticazione delle batterie Nokia

Per non mettere a rischio la propria sicurezza, utilizzare sempre batterie originali Nokia. Per essere certi di acquistare una batteria originale Nokia, rivolgersi a un centro di assistenza o rivenditore Nokia autorizzato ed esaminare l'etichetta ologramma attenendosi alla seguente procedura:

Il completamento dei quattro passaggi non assicura la totale autenticità della batteria. Qualora si ritenga che la batteria in uso non sia un'autentica batteria originale Nokia, è consigliabile non utilizzarla e portarla al più vicino rivenditore o centro assistenza autorizzato Nokia per richiedere assistenza. Qualora l'autenticità non possa essere verificata, riportare la batteria nel luogo in cui è stata acquistata.

### Ologramma di autenticazione

- 1. Quando si osserva l'etichetta ologramma, inclinandola da un lato si dovrebbe vedere il simbolo di Nokia, ovvero le due mani che si congiungono, e dall'altro il logo Nokia Original Enhancements.
- Quando si inclina l'ologramma verso i lati sinistro, destro, inferiore e superiore del logo, su ciascun lato rispettivamente dovrebbero apparire 1, 2, 3 e 4 punti.

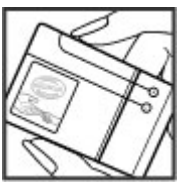

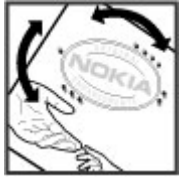

### Cosa fare se la batteria non è autentica?

Qualora non si riesca ad avere la conferma che la batteria Nokia con l'etichetta ologramma è una batteria autentica Nokia, non utilizzarla, ma portarla al più vicino rivenditore o centro assistenza autorizzato Nokia per richiedere assistenza. L'utilizzo di una batteria non approvata da Nokia potrebbe risultare pericoloso e ridurre le prestazioni del dispositivo e dei relativi accessori, nonché danneggiarli. Potrebbe inoltre far decadere qualsiasi garanzia o approvazione relativa al dispositivo.

Per ulteriori informazioni sulle batterie originali Nokia, visitare il sito www.nokia.com/battery.

# Precauzioni e manutenzione

Questo dispositivo, particolarmente curato nel design, è un prodotto molto sofisticato e deve essere trattato con cura. I suggerimenti di seguito riportati aiuteranno l'utente a tutelare i propri diritti durante il periodo di garanzia.

- Evitare che il dispositivo si bagni. La pioggia, l'umidità e tutti i tipi di liquidi o la condensa contengono sostanze minerali corrosive che possono danneggiare i circuiti elettronici. Se il dispositivo si bagna, rimuovere la batteria e asciugare completamente il dispositivo prima di reinstallarla.
- Usare un panno morbido, pulito e asciutto per pulire qualsiasi tipo di lenti, come, ad esempio, le lenti della fotocamera, del sensore di prossimità e del sensore di luminosità.
- Non usare o lasciare il dispositivo in ambienti particolarmente polverosi o sporchi, in quanto potrebbero venirne irrimediabilmente compromessi i meccanismi.
- Non lasciare il dispositivo in ambienti particolarmente caldi. Temperature troppo elevate possono ridurre la

durata dei circuiti elettronici, danneggiare le batterie e deformare o fondere le parti in plastica.

- Non lasciare il dispositivo in ambienti particolarmente freddi. Quando, infatti, esso tornerà alla temperatura normale, al suo interno può formarsi della condensa che può danneggiare le schede dei circuiti elettronici.
- Non tentare di aprire il dispositivo in modi diversi da quelli indicati nel manuale.
- Non far cadere, battere o scuotere il dispositivo poiché i circuiti interni e i meccanismi del dispositivo potrebbero subire danni.
- Non usare prodotti chimici corrosivi, solventi o detergenti aggressivi per pulire il dispositivo.
- Non dipingere il dispositivo. La vernice può danneggiare i meccanismi impedendone l'uso corretto.
- Utilizzare solo l'antenna in dotazione o altra antenna approvata. Un'antenna non approvata ed eventuali modifiche o alterazioni alla stessa potrebbero danneggiare il dispositivo e violare le norme relative agli apparati radio.
- Usare i caricabatterie in luoghi chiusi.
- Creare sempre una copia di backup dei dati che si desidera conservare, come, ad esempio, le voci della rubrica o le note dell'agenda.
- Di quando in quando è opportuno azzerare il dispositivo per ottimizzarne le prestazioni: per farlo, spegnere il dispositivo e rimuovere la batteria.

Questi suggerimenti sono validi per il dispositivo, la batteria, il caricabatterie o qualunque altro accessorio. In caso di malfunzionamento di uno qualsiasi di questi dispositivi, rivolgersi al più vicino centro di assistenza tecnica qualificato.

# Riciclo

Smaltire sempre i prodotti elettronici usati, le batterie scariche e i materiali di iimballaggio presso i punti di raccolta dedicati. Contribuendo alla raccolta differenziata dei prodotti, si combatte lo smaltimento indiscriminato dei rifiuti e si promuove il riutilizzo delle risorse rinnovabili. Ulteriori informazioni sono disponibili presso il rivenditore del prodotto, le locali autorità competenti, le organizzazioni nazionali dei produttori o il rappresentante Nokia locale. Per informazioni su come riciclare i prodotti Nokia, visitare il sito www.nokia.com/werecycle oppure da telefono cellulare il sito www.nokia.mobi/werecycle.

La presenza di un contenitore mobile barrato sul prodotto, sulla batteria, sulla documentazione o sulla confezione segnala che tutti i prodotti elettrici ed elettronici, nonché le batterie e gli accumulatori, sono soggetti a raccolta speciale alla fine del ciclo di vita. Questo requisito si applica all'Unione Europea. Non smaltire questi prodotti nei rifiuti urbani indifferenziati. Per maggiori informazioni sull'ambiente, fare riferimento alla Eco-Declaration dei vari prodotti sul sito www.nokia.com/ environment.

## Bambini piccoli

Il dispositivo e i relativi accessori potrebbero contenere parti molto piccole. Tenere il dispositivo e i relativi accessori lontano dalla portata dei bambini!

## Ambiente operativo

Questo dispositivo è conforme alle norme per l'esposizione alle radiofrequenze quando usato nella posizione normale contro l'orecchio o quando posizionato ad almeno 1,5 centimetri dal corpo. Quando per operazioni a stretto contatto con il corpo viene utilizzata una custodia, un gancio da cintura o un supporto, è necessario che tale oggetto non contenga parti metalliche e che il prodotto sia posizionato alla distanza dal corpo qui sopra definita.

Per poter trasmettere file di dati o messaggi, questo dispositivo richiede una connessione di qualità alla rete. In alcuni casi, la trasmissione di file di dati o messaggi potrebbe essere ritardata fino a quando la connessione non è disponibile. Accertarsi che le direttive sulla distanza minima sopra riportate vengano rispettate fino a che la trasmissione non viene completata.

Alcune parti del dispositivo sono magnetiche. I materiali metallici potrebbero essere attratti dal dispositivo. Non lasciare carte di credito o altri supporti di memorizzazione magnetici vicino al dispositivo in quanto le informazioni memorizzate potrebbero essere cancellate.

# Apparecchiature mediche

L'uso di qualunque apparecchiatura ricetrasmittente, compresi i telefoni senza fili, può causare interferenze sul funzionamento di apparecchiature mediche prive di adeguata protezione. Consultare un medico o la casa produttrice dell'apparecchiatura medica di interesse per sapere se è adeguatamente schermata da segnali a radiofrequenza e per avere maggiori informazioni in proposito. Spegnere il dispositivo all'interno di strutture sanitarie in cui siano esposte disposizioni a riguardo. Ospedali o strutture sanitarie in genere possono fare uso di apparecchiature che potrebbero essere sensibili a segnali a radiofrequenza.

### Apparecchiature mediche impiantate

I produttori di apparecchiature mediche raccomandano di mantenere una distanza minima di 15,3 centimetri tra un dispositivo senza fili e un'apparecchiatura medica impiantata, quale un pacemaker o un defibrillatore cardioverter, per scongiurare potenziali interferenze con l'apparecchiatura medica. I portatori di queste apparecchiature devono:

 Mantenere sempre il dispositivo senza fili, se acceso, a più di 15,3 centimetri di distanza dall'apparecchiatura medica.

- Non tenere il dispositivo senza fili nel taschino (a contatto con il petto).
- Tenere il dispositivo senza fili sull'orecchio del lato opposto rispetto al pacemaker, al fine di ridurre al minimo le potenziali interferenze.
- Spegnere immediatamente il dispositivo senza fili in caso di sospetta interferenza.
- Leggere e seguire le istruzioni del produttore della propria apparecchiatura medica impiantata.

In caso di dubbi inerenti l'utilizzo del dispositivo senza fili con un apparecchiatura medica impiantata, rivolgersi al proprio medico.

### Apparecchi acustici

Alcuni dispositivi digitali senza fili possono interferire con alcuni apparecchi acustici. Se si verificano delle interferenze, rivolgersi al proprio operatore.

# Veicoli

Segnali a radiofrequenza possono incidere negativamente su sistemi elettronici non correttamente installati o schermati in modo inadeguato presenti all'interno di veicoli a motore come, ad esempio, sistemi di iniezione elettronica, sistemi elettronici ABS, sistemi elettronici di controllo della velocità, air bag. Per ulteriori informazioni, rivolgersi alla casa costruttrice del veicolo o dell'apparecchio che è stato aggiunto o a un suo rappresentante.

Soltanto personale qualificato dovrebbe prestare assistenza tecnica per il dispositivo oppure installare il dispositivo in un veicolo. Un'installazione difettosa o una riparazione male eseguita può rivelarsi pericolosa e far decadere gualsiasi tipo di garanzia applicabile al dispositivo. Eseguire controlli periodici per verificare che tutto l'impianto del dispositivo senza fili all'interno del proprio veicolo sia montato e funzioni regolarmente. Non tenere o trasportare liquidi infiammabili, gas o materiali esplosivi nello stesso contenitore del dispositivo, dei suoi componenti o dei suoi accessori. Nel caso di autoveicoli dotati di air bag, si ricordi che l'air bag și gonfia con grande forza. Non collocare oggetți, compresi apparecchi senza fili, sia portatili che fissi, nella zona sopra l'air bag o nell'area di espansione dell'air bag stesso. Se un dispositivo senza fili è installato impropriamente all'interno di un veicolo, gualora si renda necessario l'uso dell'air bag, possono verificarsi seri danni alle persone.

L'uso del dispositivo in aereo è proibito. Spegnere il dispositivo prima di salire a bordo di un aereo. L'utilizzo di dispositivi senza fili e digitali in aereo può essere pericoloso per il funzionamento dell'aeromobile, può interferire sulla rete telefonica senza fili e può essere illegale.

# Aree a rischio di esplosione

Spegnere il dispositivo quando ci si trova in aree con un'atmosfera potenzialmente esplosiva e seguire tutti i segnali e tutte le istruzioni indicate. Le aree a rischio di esplosione includono quelle in cui verrebbe normalmente richiesto di spegnere il motore del proprio veicolo. Eventuali

scintille in tali aree possono provocare un'esplosione o un incendio causando seri danni fisici o perfino la morte. Spegnere il dispositivo in prossimità dei distributori di carburante nelle stazioni di servizio. Attenersi strettamente a gualungue disposizione relativa all'uso di apparecchiature radio nei depositi di carburante, nelle aree di immagazzinaggio e distribuzione di combustibili, negli stabilimenti chimici o in luoghi in cui sono in corso operazioni che prevedono l'uso di materiali esplosivi. Le aree a rischio di esplosione sono spesso, ma non sempre, chiaramente indicate. Tra queste vi sono le aree sottocoperta sulle imbarcazioni:le strutture di trasporto o immagazzinaggio di sostanze chimiche; i veicoli che usano gas liguidi di petrolio, cioè GPL (come il propano o butano) e aree con aria satura di sostanze chimiche o particelle, come grani, polvere e polveri metalliche. Occorre domandare alle case produttrici di veicoli che usano gas liquidi di petrolio, cioè GPL (come il propano o butano), se il dispositivo può essere utilizzato in modo sicuro in prossimità di tali sostanze.

# Chiamate ai numeri di emergenza

Importante: Questo dispositivo opera su reti terrestri cellulari e utilizza radiosegnali e funzioni programmate dall'utente. Se il dispositivo supporta le chiamate vocali tramite Internet (chiamate via Internet), attivare sia le chiamate via internet che il telefono cellulare. Il dispositivo tenterà di effettuare le chiamate di emergenza sia sulle reti cellulari che via Internet, se entrambe le modalità sono attivate. Non è possibile garantire il collegamento in qualunque condizione. Nel caso di comunicazioni di vitale importanza, ad esempio, per le emergenze mediche, non confidare mai esclusivamente nei telefoni senza fili.

Per effettuare una chiamata di emergenza, fare quanto segue:

- 1. Se il dispositivo è spento, accenderlo. Controllare che il segnale sia sufficientemente forte. A seconda del dispositivo, potrebbe essere necessario fare quanto segue:
  - Inserire la carta SIM, se il dispositivo ne utilizza una.
  - Disabilitare le eventuali limitazioni alle chiamate impostate sul dispositivo.
  - Modificare il modo d'uso da Offline a un modo d'uso attivo.
  - Quando lo schermo e i tasti sono bloccati, far scorrere l'interruttore di blocco sul lato del dispositivo per sbloccarli.
- 2. Premere il tasto di fine chiamata tante volte quante sono necessarie per azzerare il display in modo che il dispositivo sia pronto per chiamare.
- 3. Aprire il dispositivo per la composizione del numero di telefono selezionando la relativa icona (III).
- 4. Inserire il numero di emergenza del luogo in cui ci si trova. I numeri di emergenza variano da località a località.
- 5. Premere il tasto di chiamata.

Quando si effettuano chiamate ai numeri di emergenza, fornire tutte le informazioni necessarie cercando di essere il più precisi possibile. Il proprio dispositivo senza fili potrebbe

essere l'unico mezzo di comunicazione disponibile sul luogo di un incidente, pertanto non terminare la chiamata fino a che non si verrà autorizzati a farlo.

# Informazioni sulla certificazione (SAR)

# Questo dispositivo cellulare è conforme ai requisiti delle direttive vigenti per l'esposizione alle onde radio.

Il dispositivo cellulare è un ricetrasmettitore radio. È stato ideato per non superare i limiti per l'esposizione alle onde radio raccomandati dalle direttive internazionali. Le direttive sono state elaborate dall'organizzazione scientifica indipendente ICNIRP e garantiscono un margine di sicurezza mirato alla salvaguardia di tutte le persone, indipendentemente dall'età e dallo stato di salute.

Le direttive sull'esposizione per i dispositivi cellulari utilizzano l'unità di misura SAR (Specific Absorption Rate). Il limite SAR indicato nelle direttive ICNIRP è pari a 2,0 W/kg su una media di oltre 10 grammi di tessuto. I test per i livelli di SAR vengono eseguiti utilizzando le normali posizioni d'uso con il dispositivo che trasmette al massimo livello di potenza certificato in tutte le bande di frequenza testate. Il livello effettivo di SAR per un dispositivo funzionante può essere inferiore al valore massimo in quanto il dispositivo è stato progettato per usare solo la potenza necessaria per raggiungere la rete. Questo livello varia in base a diversi fattori, come ad esempio la vicinanza ad una stazione base di rete. Il livello massimo di SAR in base alle direttive ICNIRP per l'uso del dispositivo sull'orecchio è 0,99 W/kg. L'utilizzo di accessori del dispositivo potrebbe essere causa di variazioni nei valori SAR. I valori SAR possono variare a seconda della banda di rete e delle norme di test e presentazione dei dati nei vari paesi. Ulteriori informazioni sui valori SAR potrebbero essere incluse nelle specifiche dei prodotti presso il sito www.nokia.com.

# **Indice analitico**

### A

accessori 107 acquisizione, impostazioni nella fotocamera 62 agenda 100 barra degli strumenti 100 aggiornamenti del dispositivo 108 aggiornamenti software 19 aggiornamento automatico di data/ ora 99 allarme nota agenda 100 allegati 48, 49 altoparlante 25 antenne 26 applicazione della Guida 18 applicazioni 101 aggiornamento 103 applicazioni, impostazioni 108 applicazioni Iava 101 applicazioni software 101 applicazioni Symbian 101 applicazioni vocali 107 audio, messaggi 46 auricolare 28 autoscatto fotocamera 65 avviso di chiamata 32

### B

barra degli strumenti attiva 64 barra multimediale 18 batteria risparmio energia 20 blocco dei tasti 15 blocco del dispositivo tramite SMS 29 blocco della tastiera 15 blocco remoto Vedere blocco del dispositivo tramite SMS blog 95 brani 54 browser barra degli strumenti 94 download 96 memoria della cache 97 pagine, visualizzazione 93, 95 preferiti 96 protezione 97 ricerca di contenuto 95 widget 95

### C

calcolatrice 105 carta SIM 28 inserimento 13

messaggi 50 carta SIM, protezione 108 carta SIM. rimozione 28 casella e-mail e-mail 48 voce 31 casella e-mail remota 48 centro video download 90 feed video 91 i miei video 91 trasferimento di video 92 visualizzazione 90 Centro video 90 certificati 109 certificati personali 109 chat 52 chiamata rapida 32 chiamate 30 conferenza 31 durata 38 impostazioni 112 opzioni 30 ricevute 38 rifiuto 31 ripetizione composizione numero in corso 112 risposta 31 senza risposta 38

#### **Indice analitico**

videochiamate 33 chiamate, respinte 31 chiamate, rifiuto Vedere *rifiuto chiamate* chiamate, risposta 31 chiamate effettuate 38 chiamate vocali Vedere *chiamate* Chiudi tutte, opzione 32 cinturino da polso 29 clip video condiviso 35 clip video, registrazione 66 codice di protezione 20 codice di sicurezza 20 codice PIN 20 codice PIN2 20 codice UPIN 20 codice UPUK 20 codici di accesso 20 codici PIIK 20 comandi vocali 33, 107 comando servizi 51 Condividi in linea 88 account 89 attivazione servizi 89 creazione di inserimenti 89 inserimento 90 sottoscrizione 89 condivisione video clip video, condivisione 36 invito, accettazione 37

requisiti 35 video dal vivo, condivisione 36 conferenze 31 connessione a Internet 93 Vedere inoltre *browser* connessione dati a pacchetto contatori 38 impostazioni 88 impostazioni del punto di accesso 80 connessione via cavo 87 connessione via cavo USB 87 connessione Web 93 connessioni computer 87 Vedere inoltre connessioni dati connessioni dati aggiornamenti del dispositivo 108 cavo 87 connettività PC 87 sincronizzazione 83 connettività Bluetooth attivazione/disattivazione 84 dati, invio 84 dati, ricezione 86 dispositivi, associazione 85 dispositivi, blocco 86 impostazioni 84 indirizzo del dispositivo 85 protezione 84 visibilità del dispositivo 84 contenuto, trasferimento 22

controlli volume 25

### D

data e ora 99 data e ora, impostazioni 106 disattivazione dell'audio 31 display, impostazioni 106 dizionario 105 download 96 Download 98 acquisto e download di elementi 99 DRM (Digital Rights Management, gestione dei diritti digitali) 111 durata delle chiamate 38 Ε elementi multimediali lettore musicale 54 RealPlayer 103 F feed, notizie 95 feed di notizie 95 foto Vedere fotocamera fotocamera autoscatto 65 flash 64 indicatori 62 informazioni sulla posizione 65

© 2008 Nokia. Tutti i diritti sono riservati.

modalità foto 63 modalità sequenza 65 opzioni 64 registrazione 67 scene 65 video, modalità 66

### G

Galleria 59 organizzazione 59 visualizzazione 59 visualizzazione di foto 59 yisualizzazione di video 59 gestione applicazioni 101 impostazioni 103 gestione file 100 file, backup 101 file, organizzazione 100 GPS richieste di posizione 69 GPS (Global Positioning System) 67

### I

IAP (Internet Access Points, punti di accesso Internet) 78 impostazioni 62, 105, 107 applicazioni 108 centro video 92 certificati 109 chiamate 112

chiamate, blocco 113 chiamate. deviazione 113 condivisione video 35 connettività Bluetooth 84 data e ora 106 dati a pacchetto 88 display 106 lingua 106 nodcasting 57 punti di accesso 79 punti di accesso dati a nacchetto 80 punti di accesso Internet WIAN 81 punto di accesso, controllo nome 88 rete 76 ricerca posizione 70 SIP 87 uscita tv 107 WLAN 78.82 impostazioni di lingua 106 impostazioni di registrazione nella fotocamera 62 impostazioni iniziali ripristino 111 impostazioni settimanali allarme agenda 100 indicatori e icone 23 informazioni generali 18 informazioni sulla posizione 67

informazioni sulla ricerca nosizione 67 informazioni utili 18 installazione delle applicazioni 101 Interruttore di blocco 15 Introduzione 22 In uscita, messaggio 46 L LAN senza fili (WLAN) 77 LAN senza fili (WLAN), impostazioni 78 lettore musicale 54 plavlist 55 trasferimento di musica 56 licenze 111 luce di notifica 112

#### Μ

mappe 71 Mappe aggiornamento 75 elementi salvati 74 indicatori 72 itinerari 73 navigazione 72, 74 Nokia Map Loader 75 posizioni, invio 74 posizioni, ricerca 72 posizioni, salvataggio 74

#### Indice analitico

Preferiti 74 ricerca posizione tramite la rete 72 memoria cache Web 97 cancellazione 21 memoria della cache 97 memoria dispositivo, backup 100 memory card file, backup 101 modifica 100 menu 16 messaggi cartelle 46 e-mail 48 icona di ricezione 47 impostazioni 51 multimedia 48 voce 31 messaggi Cell broadcast 50 messaggi di informazioni 48 messaggi e-mail 48 messaggi inviati, cartella 46 messaggi multimediali 46 messaggi multimediali (MMS) 48 Mini mappa 95 MMS (Multimedia Message Service) 46, 48 modalità di scatto fotocamera 65 modalità SIM remota 86 modalità uscita ty 60

modi d'uso 53 restrizioni in linea 27 modulo di protezione 111

### Ν

Nokia Care 18 Nokia Map Loader 75 Nokia Music Store 56 note 105

### 0

Offline, modo d'uso 27 orologio 99

### P

panoramica pagina 95 penna stylus 15 personalizzazione 53 podcasting download 58 impostazioni 57 posizione, impostazioni 70 preferiti 96 presentazioni, applicazioni multimediali 48 protezione browser Web 97 certificati 109 WFP 81 WPA 82 protezione del copyright 111 proxy, impostazioni 81 punti di accesso 78, 79 gruppi 79 punti di riferimento 70

### R

radio ascolto 58 stazioni 59 RealPlayer 103 registro chiamate 38 rete, impostazioni 76 ricerca 97,98 ricevuti messaggio 47 Ricevuti, messaggio 47 rifiuto chiamate 31 rimozione delle applicazioni 102 risoluzione dei problemi 113 roaming 76 rotazione display 27 Rubrica copia 44 eliminazione 43 foto 43 informazioni predefinite 44 invio 43 modifica 43 nomi e numeri 43 nomi vocali 43 salvataggio 43

#### Indice analitico

sincronizzazione 83 toni di chiamata 44

### S

scene immagini e video 65 selezionare 16 sensore di prossimità 30 sensori 27 sfondo 53 sincronizzazione dei dati 83 **SIP 87** sistema A-GPS (Assisted GPS) 67 SMS impostazioni 51 invio 46 messaggi SIM 50 ricezione e lettura 47 risposta 47 SMS (Short Message Service) 46 strisciare 16 strumenti di navigazione 67 Supporto delle applicazioni Iava IMF 101 sveglia 99

### T

tasti e componenti 12 tasto multimediale 18 televisore, configurazione 107 temi 53 toccare 16 toccare due volte 16 trascinare 16 V videochiamate 33, 35 opzioni 34 video condiviso 35 W weblog 95 WEP 81 widget 95 WPA 82 Z zoom 64, 66